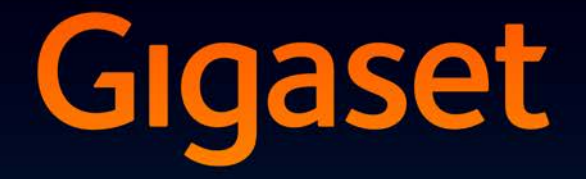

# SL930A

# Gratulujemy!

Kupując produkty Gigaset, wybrali Państwo markę oddaną ochronie środowiska. Opakowanie tego produktu jest przyjazne dla środowiska!

Więcej informacji na stronie internetowej www.gigaset.com

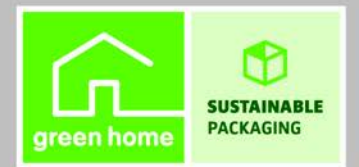

GIGASET. INSPIRING CONVERSATION. MADE IN GERMANY

# Przegląd funkcji

# Słuchawka

| Dioda LED wiadomości (→ str. 2)                                                                                                    |
|----------------------------------------------------------------------------------------------------|
| Czujnik zbliżeniowy (→ str. 24)                                                                                                    |
| Ekran dotykowy/wyświetlacz                                                                                                    |
| Pasek stanu                                                                                                    |
| Ikony wskazują tryb pracy oraz aktualne usta-<br>wienia telefonu.<br>Strona stanu: dotknij pasek stanu i przeciągnij<br>w dół (→ str. 20).<br>Obszar aplikacji                                                                                                    |
| kowe: dostosowywane wg potrzeb (+ str. 18).                                                                                                    |
| Klawisze                                                                                                    |
| <ul> <li>Wybieranie wyświetlanego numeru, przyj-<br/>mowanie połączeń, przełączanie trybu słu-<br/>chawki i głośnomówiącego, otwieranie listy<br/>połączeń (naciśnięcie).</li> <li>Ustawianie głośności (przytrzymanie).</li> </ul>                                  |
| Klawisz "wstecz"                                                                                                    |
| <ul> <li>Powrot do poprzedniej strony.</li> <li>Zamykanie klawiatury, okien dialogowych,<br/>menu lub okien komunikatów.</li> </ul>                                                                                                    |
| 💿 Klawisz zakończenia połączenia                                                                                                    |
| <ul> <li>Zakończenie połączenia/wywołania<br/>wewnętrznego, odrzucanie połączenia<br/>wewnętrznego, wyłączenie dzwonka połą-<br/>czenia zewnętrznego, wyłączenie ekranu<br/>(naciśnięcie).</li> <li>Włączanie/wyłączanie słuchawki (przytrzy-<br/>manie).</li> </ul> |
| isz niedawnych/klawisz menu                                                                                                    |
| itlanie ostatnio otwartych aplikacji ( <b>naciśnięcie</b> ).<br>zanie aplikacjami ( <b>przytrzymanie</b> na stronie<br>kowej).<br>anie menu aplikacji ( <b>przytrzymanie</b> ).<br>r <b>isz strony początkowej</b>                                                   |
| tlanie strony początkowej.                                                                                                    |
|                                                                                                    |

#### Przegląd funkcji

# Dioda LED wiadomości

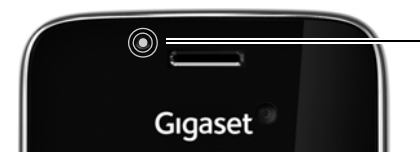

#### Dioda LED wiadomości

Miga przy różnych zdarzeniach. Sygnalizuje np.:

- ◆ Połączenia nieodebrane (→ str. 64)
- Nowe wiadomości na automatycznej sekretarce (→ str. 52)

Szczegółowe informacje o sygnalizowanych zdarzeniach są wyświetlane na stronie stanu (+ str. 21).

# Złącza

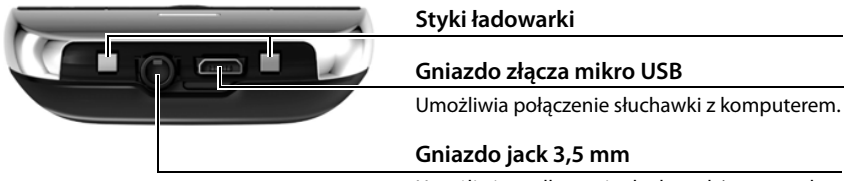

Umożliwia podłączenie słuchawek/zestawu słuchawkowego, zestawu stereo lub mikrofonu.

# Klawisz rejestrowania/wywołania wewnętrznego • Szukanie słuchawki ("paging") (naciśnięcie) (+ str. 60) • Przełączanie stacji bazowej na tryb rejestracji (przytrzymanie) (+ str. 59)

# Stacja bazowa

# Strony ekranu

Przedstawione ilustracje stanowia jedynie przykład.

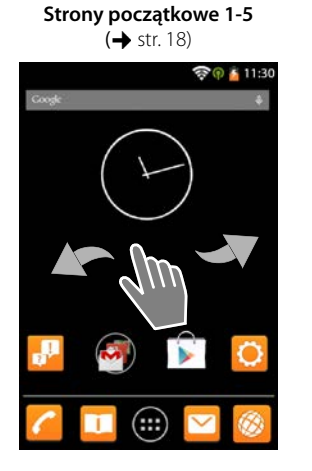

Strona wybierania

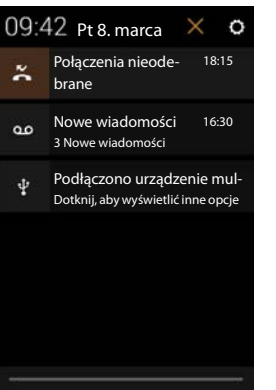

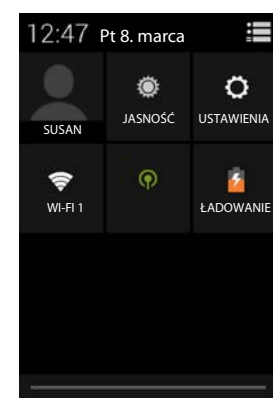

Strony aplikacji (+ str. 23)

Strona stanu (+ str. 21)

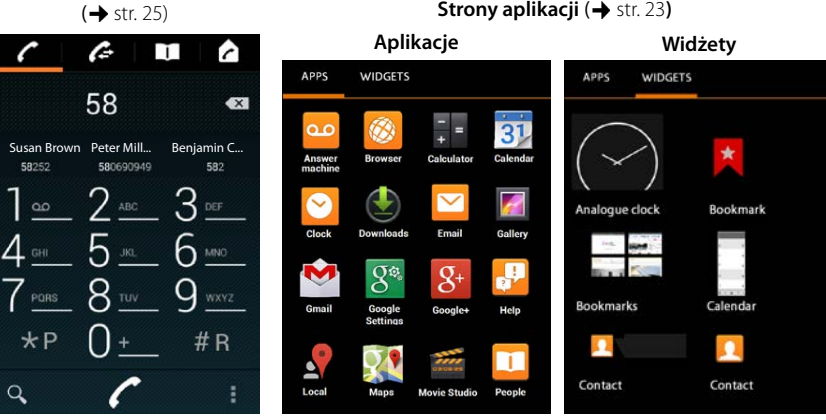

## Spis treści

# Spis treści

| Przegląd funkcji                                           | 1   |
|------------------------------------------------------------|-----|
| Wskazówki dotyczące bezpieczeństwa                         | 5   |
| Instalacja                                                 | 6   |
| Podstawowe ustawienia przy użyciu kreatora instalacji      | 11  |
| Informacje na temat instrukcji obsługi                     | 14  |
| Obsługa telefonu                                           | 15  |
| Telefonowanie                                              | 25  |
| Używanie funkcji (usług sieciowych) zależnych od operatora | 31  |
| Ustawienia telefonu                                        | 34  |
| Ustawienia zabezpieczeń                                    | 43  |
| Ustawienia sieci                                           | 47  |
| Informacje o telefonie                                     | 50  |
| Automatyczna sekretarka                                    | 52  |
| Automatyczna sekretarka w sieci                            | 58  |
| Wiele słuchawek                                            | 59  |
| Lista połączeń                                             | 64  |
| Kontakty (książka adresowa)                                | 67  |
| E-mail                                                     | 77  |
| Przeglądarka                                               | 84  |
| Wyszukiwanie w Internecie lub na telefonie                 | 88  |
| Pobieranie (plików)                                        | 88  |
| Kalendarz                                                  | 89  |
| Inne aplikacje                                             | 93  |
| Konta i synchronizacja                                     | 95  |
| Ustawienia dla centrali telefonicznych                     | 101 |
| Obsługa klienta i pomoc                                    | 102 |
| Dodatek                                                    | 109 |
| Oprogramowanie typu Open Source                            | 112 |
| Indeks                                                     | 113 |
| Open Source Software – Licence texts                       | 121 |
| Further license notes                                      | 129 |

# Wskazówki dotyczące bezpieczeństwa

| A          | <ul> <li>Przed użyciem aparatu należy przeczytać instrukcję obsługi oraz wskazówki<br/>dotyczące bezpieczeństwa.</li> </ul>                                                                                                    |
|------------|----------------------------------------------------------------------------------------------------|
|            | - Z informacjami tymi należy zapoznać również dzieci.                                                                                                    |
|            | <ul> <li>Urządzenia nie można używać bez zasilania. Niemożliwe jest wówczas również wyk-<br/>onywanie żadnych połączeń alarmowych.</li> </ul>                                                                                      |
|            | <ul> <li>W przypadku ustawionej blokady klawiszy/ekranu wybieranie numerów alar-<br/>mowych jest niemożliwe.</li> </ul>                                                                                                    |
| <b>(4)</b> | Nie należy używać urządzenia w środowiskach, w których zachodzi ryzyko wybuchu, np.<br>w lakierniach.                                                                                                    |
| X          | Urządzenia nie są wodoszczelne. Telefonu nie należy w związku z tym ustawiać<br>w wilgotnych pomieszczeniach, takich jak łazienki ani w pobliżu prysznica.                                                                         |
| Þ          | Należy używać wyłącznie zasilacza dostarczonego z urządzeniem.                                                                                                    |
| ø          | Należy używać tylko <b>akumulatorów</b> zgodnych ze <b>specyfikacją</b> (patrz "Dane tech-<br>niczne"), aby wykluczyć zagrożenia dla bezpieczeństwa lub zdrowia. Akumulatory z<br>widocznymi oznakami uszkodzenia należy wymienić. |
|            | Aparat telefoniczny Gigaset należy przekazywać osobom trzecim tylko wraz z instrukcją obsługi.                                                                                                    |
| 1          | Uszkodzone urządzenia należy wycofać z eksploatacji lub naprawić w serwisie, aby unik-<br>nąć generowania ewentualnych zakłóceń radiowych.                                                                                         |
|            | Nie wolno używać urządzenia, jeśli wyświetlacz jest pęknięty lub rozbity. Pęknięte szkło lub tworzywo sztuczne mogą poranić dłonie i twarz. Urządzenie należy naprawić w serwisie.                                                 |
| Ø          | Nie należy odwracać słuchawki tylną stroną do ucha, gdy telefon dzwoni lub gdy włą-<br>czony jest tryb głośnomówiący. Może to doprowadzić do poważnych, trwałych uszko-<br>dzeń słuchu.                                            |
|            | Aparat Gigaset jest zgodny z większością dostępnych na rynku cyfrowych aparatów słu-<br>chowych. Nie można jednak zagwarantować bezproblemowego funkcjonowania<br>w przypadku wszystkich aparatów słuchowych.                      |
|            | Telefon może generować w analogowych aparatach słuchowych szum (przydźwięk sie-<br>ciowy lub gwizd interferencyjny) lub przesterowanie. W razie problemów należy skon-<br>taktować się ze specjalistą ds. aparatów słuchowych.     |
| ♥          | System telefoniczny może zakłócać pracę urządzeń medycznych. Należy przestrzegać ograniczeń technicznych związanych z danym środowiskiem pracy (np. w gabinecie lekarskim).                                                        |
|            | W przypadku używania urządzeń medycznych (takich jak stymulator pracy serca) należy                                                                                                    |
|            | nia na wpływ zewnętrznej energii o wysokiej częstotliwości można uzyskać od produ-                                                                                                    |
|            | centa (informacje o produkcie marki Gigaset przedstawia sekcja "Dane techniczne").                                                                                                    |
|            | Aby zapobiec utracie słuchu, należy unikać słuchania z dużą głośnością przez długie okresy czasu.                                                                                                    |

# Instalacja

# Sprawdzanie zawartości zestawu

- Jedna stacja bazowa,
- jedna zaślepka na spód stacji bazowej,
- jeden zasilacz stacji bazowej,
- jeden kabel telefoniczny,
- jedna słuchawka,
- jeden akumulator,
- jedna pokrywa akumulatorów (tylna obudowa słuchawki),
- jedna ładowarka,
- jeden zasilacz ładowarki,
- instrukcja obsługi.

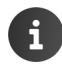

Aby możliwe było korzystanie z usług internetowych na telefonie, niezbędny jest router z funkcją WLAN i połączeniem internetowym, na którym należy zarejestrować słuchawkę jako klienta sieci WLAN (+ str. 47).

# Ustawianie stacji bazowej i ładowarki

Stacja bazowa i ładowarka przeznaczone są do użytkowana w zamkniętym, suchym pomieszczeniu w zakresie temperatur od 5°C do 45°C.

Stację bazową należy ustawić w centralnym punkcie mieszkania lub domu na równym, zabezpieczonym przed poślizgiem podłożu albo zamontować na ścianie (→ str. 7).

| i | <ul> <li>◆ Zasięg funkcji telefonicznych:<br/>Należy zwrócić uwagę na zasięg stacji bazowej DECT. Zasięg ten wynosi do 50 m<br/>w budynkach, a w terenie otwartym 300 m. Zasięg zmniejsza się, gdy wyłączona<br/>jest funkcja Maks. zasięg (→ s).</li> </ul> |
|---|----------------------------------------------------------------------------------------------------|
|   | <ul> <li>Zasięg połączenia transmisji danych:<br/>Zasięg sieci WLAN routera jest zazwyczaj mniejszy niż zasięg stacji bazowej.<br/>Należy zapoznać się z instrukcją obsługi routera.</li> </ul>                                                              |
|   | <ul> <li>Telefonu nie wolno narażać na wpływ źródeł ciepła, bezpośredniego<br/>promieniowania słonecznego oraz innych urządzeń elektrycznych.</li> </ul>                                                                                                    |
|   | • Telefon należy chronić przed wilgocią, kurzem, cieczami żrącymi i ich oparami.                                                                                                    |

# Podłączanie stacji bazowej

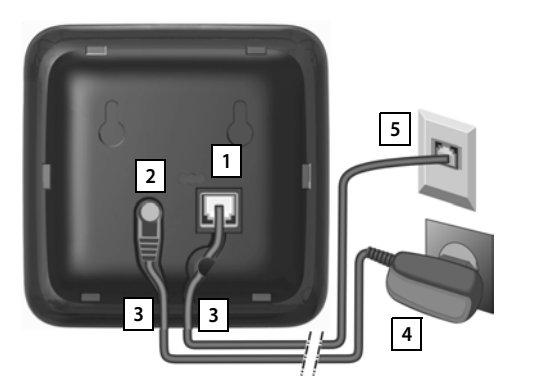

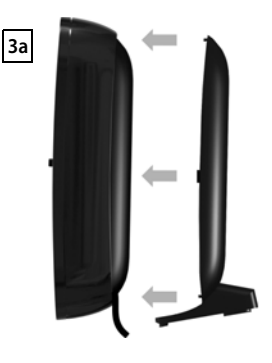

- Włóż wtyk kabla telefonicznego do gniazda 1 pod spodem stacji bazowej, aż do zatrzaśnięcia.
- Umieść wtyk kabla zasilającego zasilacza w gnieździe 2.
- Ułóż oba kable w przewidzianych do tego kanałach 3 kablowych.
- Zamocuj obudowę w wycięciach z tyłu stacji bazowej 3a (nie dotyczy montażu na ścianie).
- Najpierw podłącz zasilacz 4 Następnie podłącz wtyk telefonu 5.

 Zasilacz musi być zawsze podłączony, ponieważ aparat telefoniczny nie może działać bez zasilania.

 Należy używać wyłącznie dostarczonego zasilacza oraz kabla telefonicznego. Styki kabla telefonicznego mogą mieć różne przypisanie (przypisanie styków → str. 111).

# Montaż stacji bazowej na ścianie (opcjonalnie)

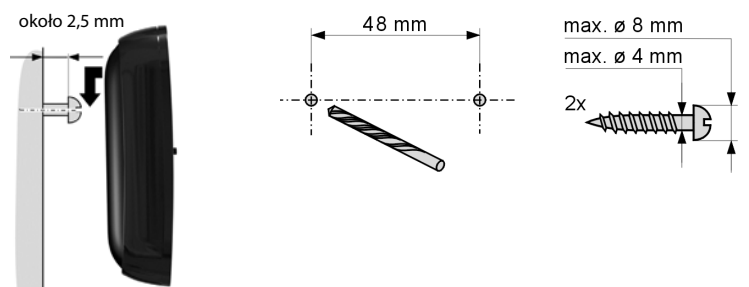

Zestaw nie zawiera materiału montażowego.

#### Instalacja

# Podłączanie ładowarki

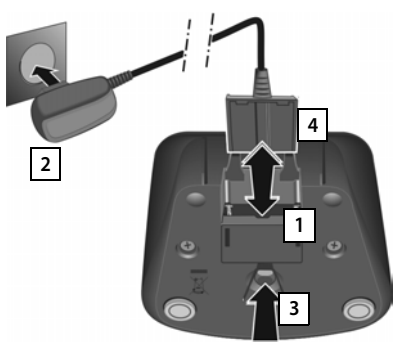

- Podłącz wtyk zasilacza 1.
- Podłącz zasilacz do gniazda zasilania 2.

Aby wyjąć wtyk z ładowarki:

- Odłącz zasilacz 2 od sieci elektrycznej.
- Następnie naciśnij zatrzask 3 i wyciągnij wtyk 4.

# Pierwsze użycie słuchawki

Wyświetlacz i klawisze słuchawki są zabezpieczone folią. Folię ochronną należy zdjąć!

Do obsługi słuchawki **nie należy** używać żadnych rysików! Stosowanie ochronnych powłok/folii innego producenta może utrudnić używanie słuchawki.

## Wkładanie karty SD (do nabycia oddzielnie)

W celu zapisywania osobistych danych, zdjęć, filmów lub muzyki można w słuchawce umieścić kartę SD.

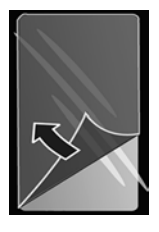

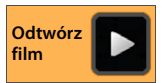

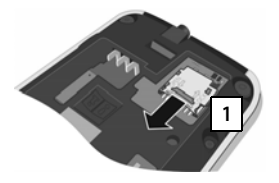

- W razie potrzeby wyjmij akumulator.
- Włóż paznokieć w szparę w gnieździe karty i wysuń gniazdo 1.

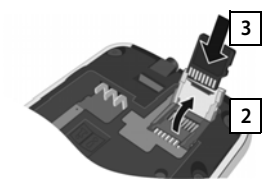

- Podnieś gniazdo karty 2.
- Wsuń kartę 3

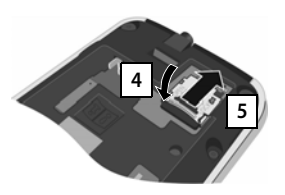

 Opuść gniazdo karty 4 i wsuń aż do zatrzaśnięcia 5.

# Wkładanie akumulatora

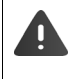

Należy używać tylko akumulatorów zalecanych przez firmę Gigaset Communications GmbH (→ str. 109), aby wykluczyć zagrożenia dla zdrowia i mienia. W przeciwnym razie może zostać uszkodzony płaszcz akumulatora albo akumulatory mogą eksplodować. Ponadto może dojść do zakłóceń funkcjonowania lub do uszkodzenia aparatu.

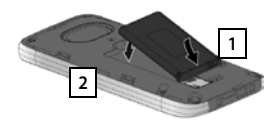

- Włóż akumulator stroną ze stykami 1.
- Następnie wsuń akumulator w dół do wnęki 2.
- Najpierw ustaw boczne wypusty pokrywy 3 w linii z wycięciami wewnątrz obudowy.
- Następnie dociśnij pokrywę aż do zatrzaśnięcia.

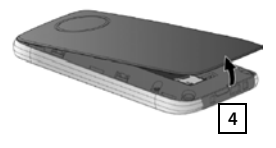

#### W przypadku konieczności otwarcia pokrywy akumulatorów:

 Włóż paznokieć we wgłębienie w obudowie 4 i odciągnij pokrywę do góry.

#### Instalacja

## Ładowanie akumulatora

Akumulator jest częściowo naładowany. Przed użyciem telefonu należy całkowicie go naładować.

 Słuchawka powinna znajdować się w ładowarce przez 4 godziny.

Słuchawka włączy się automatycznie, gdy zostanie wstawiona do ładowarki.

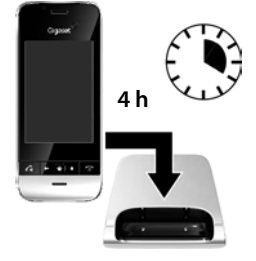

- Słuchawkę można stawiać tylko w przeznaczonej dla niej ładowarce.
- Akumulator może rozgrzewać się podczas ładowania. Nie jest to niebezpieczne.
- Po pewnym czasie pojemność akumulatora ulega zmniejszeniu ze względów technicznych.

# Podłączanie słuchawek/zestawu słuchawkowego

Słuchawki/zestaw słuchawkowy można podłączyć do gniazda pod spodem telefonu wtykiem 3,5 mm 1.

Zalecenia dotyczące zestawów słuchawkowych podano na stronie odpowiedniego produktu w witrynie <u>www.gigaset.com.</u>

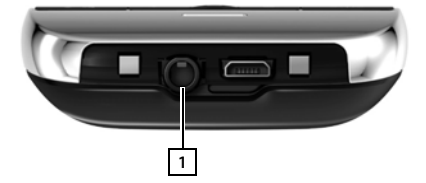

# Podstawowe ustawienia przy użyciu kreatora instalacji

Po włączeniu słuchawki uruchomiony zostanie kreator instalacji. Gdy telefon nie jest jeszcze włączony: ▶ Przytrzymaj klawisz zakończenia połączenia 🕝.

Kreator instalacji umożliwia skonfigurowanie najważniejszych ustawień telefonu. Podczas instalacji niezbędne będą następujące informacje:

- Dane dostępowe do sieci WLAN (nazwa sieci i hasło). Aby możliwe było korzystanie z usług internetowych na telefonie, niezbędny jest router z funkcją WLAN i połączeniem internetowym.
- Dane logowania konta Google, jeśli zostało już utworzone.

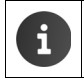

Informacje na temat obsługi ekranu dotykowego (+ str. 15).

▶ Informacje na temat wprowadzania tekstu (→ str. 16).

#### Procedura instalacji

- Aby zmienić ustawiony język, dotknij wyświetlany język i przewiń listę, aby wybrać żądany język.
- Stuknij opcję Start, aby rozpocząć instalację.

Za pomocą kreatora skonfigurujesz następujące ustawienia:

Połączenie sieci WLAN

W celu uzyskiwania dostępu do Internetu należy podłączyć telefon do routera przez sieć WLAN. Połączenie sieci WLAN można teraz skonfigurować. Dodatkowe informacje → str. 47.

Konto Google

Konto Google jest niezbędne do korzystania z usług Google, takich jak synchronizowanie kontaktów między różnymi aplikacjami i urządzeniami. Telefon można zarejestrować na istniejącym koncie lub utworzyć nowe. Dodatkowe informacje → str. 96.

#### Dodatkowe usługi Google

Można zalogować się do serwisu Google+™ oraz skonfigurować ustawienia zakupów w Google Play™, lokalizacji Google i zabezpieczeń telefonu.

Nazwy w celu personalizacji aplikacji

W celu personalizacji niektórych aplikacji można wprowadzić nazwy. Jeśli masz już konto Google, używana będzie nazwa konta Google.

- Kończenie ogólnej części instalacji
  - Stuknij opcję Zakończ, aby zapisać ustawienia.
- Numery kierunkowe i prefiksy

Po zarejestrowaniu słuchawki w stacji bazowej można skonfigurować ustawienia kraju i numery kierunkowe. Po wybraniu kraju automatycznie ustawiana jest strefa czasowa i numer kierunkowy kraju. Numer kierunkowy kraju i miejscowości są niezbędne telefonowi do prawidłowego wybierania numerów zapisywanych na telefonie w różnych formatach oraz do obsługi funkcji zależnych od kraju. Dodatkowe informacje → str. 35.

Stuknij opcję Zakończ, aby zamknąć kreatora i zapisać ustawienia.

#### Telefon jest teraz gotowy do użytku.

| i | <ul> <li>Kreator instalacji jest uruchamiany po włączeniu słuchawki po raz pierwszy.<br/>Ponadto kreator jest włączany po przywróceniu ustawień fabrycznych słuchawki<br/>Dopóki kreator nie zostanie zakończony, będzie uruchamiany po każdym<br/>włączeniu.</li> </ul> |
|---|----------------------------------------------------------------------------------------------------|
|   | <ul> <li>W menu O Ustawienia można zmienić ustawienia i skonfigurować dodatkowe ustawienia.</li> </ul>                                                                                                    |
|   | <ul> <li>Jeśli słuchawka została kupiona ze stacją bazową Gigaset SL930A, to jest już<br/>zarejestrowana. W przeciwnym razie słuchawkę należy zarejestrować w stacji<br/>bazowej (+ str. 59).</li> </ul>                                                                 |
|   | Następnie skonfiguruj ustawienia kraju i numery kierunkowe za pomocą aplikacj                                                                                                    |

# Co można teraz zrobić?

Po przygotowaniu aparatu Gigaset do użytkowania można go zacząć używać do telefonowania lub przeglądania Internetu (→ str. 18) lub dodatkowo dostosować zgodnie z indywidualnymi potrzebami (→ str. 15).

#### Dostosowywanie stron początkowych

Na stronach początkowych można umieścić ważne aplikacje, widżety i numery telefonów, aby uruchamiać je lub wybierać jednym "dotknięciem" (+ str. 18).

#### Pobieranie dodatkowych aplikacji

W serwisie Google Play™ dostępne są tysiące dodatkowych aplikacji dla tego telefonu (→ str. 93).

#### Konfigurowanie konta e-mail

Konto e-mail umożliwia odbieranie i wysyłanie wiadomości e-mail jak na komputerze (+ str. 77).

#### Kopiowanie książek telefonicznych na listę kontaktów

Dane kontaktowe można skopiować z książek telefonicznych innych słuchawek Gigaset na listę kontaktów telefonu Gigaset SL930A (+ str. 75).

#### Synchronizacja z kontaktami Google

Książkę telefoniczną, skrzynkę pocztową i kalendarz można synchronizować z danymi na innych urządzeniach (→ str. 95).

#### Konfigurowanie automatycznej sekretarki

Możliwe jest nagranie własnych zapowiedzi i ustawienie parametrów nagrywania (+ str. 52).

#### Konfigurowanie ustawień funkcji ECO DECT

Możliwe jest zmniejszenie emisji radiowej (mocy nadawczej) telefonu (+ str. 40).

#### Zabezpieczanie telefonu

Telefon można zabezpieczyć przed przypadkowym lub nieuprawnionym użyciem za pomocą odpowiednich ustawień (+ str. 43).

W razie pytań związanych z użytkowaniem telefonu należy zapoznać się z poradami dotyczącymi rozwiązywania problemów (→ str. 102) lub skontaktować się z naszym działem obsługi klienta (→ str. 102).

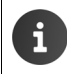

Niektóre z funkcji opisanych w niniejszej instrukcji obsługi są niedostępne w niektórych krajach i u niektórych operatorów.

# Informacje na temat instrukcji obsługi

# Pomoc online

informacje o telefonie sa dostępne także online na słuchawce. Z pomocy online można korzystać na telefonie od razu po podłączeniu go do sieci WLAN i nawiazaniu połączenia z Internetem.

Otwórz istronę aplikacji i stuknij ikonę - Pomoc.

Szybkie znajdowanie informacji ułatwia **spis treści, 🔚 indeks oraz**  funkcja wyszukiwania. Strony Pomocy można przewijać klawiszem 4

Na pierwszej stronie znajdują się szczegółowe informacje o opcjach nawigacji w Pomocy online.

# **Filmy wideo**

Ważne funkcje i ustawienia telefonu można obejrzeć na filmie wideo. Jeśli dostępny jest film wideo dotyczący funkcji, po prawej stronie widnieje nastepujacy przycisk:

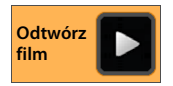

Kliknij go, aby uruchomić odtwarzanie filmu wideo.

# Sposób prezentacji czynności w instrukcji obsługi i Pomocy online

Klawisze słuchawki Gigaset są w tej instrukcji obsługi przedstawiane w następujący sposób:

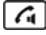

Klawisz strony Klawisz połączenia Przycisk "wstecz" poczatkowej

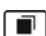

Klawisz niedawnych

Klawisz zakończenia połączenia

Omówienie ikon wyświetlacza (→ str. 20).

#### Przykład: włączanie/wyłączanie funkcji automatycznego przyjmowania połaczenia

Sposób prezentacii w instrukcii obsługi

Strona początkowa ) / Telefon ) Menu kontekstowe ) Ustawienia ► Autoodbieranie ► Włacz/wyłacz funkcje.

Procedura:

- Bez względu na sytuację, naciśnij klawisz strony początkowej . Wyświetlona zostanie jedna z pięciu stron początkowych.
- Stuknij ikone . Otwarta zostanie aplikacja Telefon.
- Stuknij ikonę . Otwarte zostanie menu kontekstowe aplikacji Telefon.
- Stuknij polecenie Ustawienia w menu kontekstowym.
- Przejdź w ustawieniach do wpisu Autoodbieranie.
- Stuknij pole wyboru obok wpisu ( = wł., = wył.).

# Obsługa telefonu

# Właczanie/wyłaczanie słuchawki

- Właczanie:
  - Naciśnij klawisz zakończenia połaczenia \_\_\_\_\_. Urządzenie włączy się po kilku sekundach.
- Lub:
- Umieść słuchawkę w ładowarce. Po około 35 sekundach zostanie włączona.

Wyłaczanie: Przytrzymaj klawisz zakończenia połaczenia . Wyłacz OK.

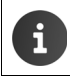

W razie ustawienia blokady ekranu: > Odblokuj ekran (-> str. 24).

# Obsługa ekranu dotykowego

Telefon obsługuje się głównie za pomocą ekranu. Wyświetlane na ekranie ikony, pozycje list, przełączniki i przyciski są czułe na dotyk. Stukając lub dotykając te obszary i gładząc ekran, można konfigurować i uruchamiać funkcje, wprowadzać lub wybierać numery telefonów i nawigować między różnymi stronami.

Obsługa telefonu polega na następujących działaniach:

## Stukanie

Stuknij ikone na stronie aplikacji, wpis na liście lub opcie, aby właczyć funkcie lub wybrać pozycie listv.

## Dotykanie i przytrzymywanie

Dotykaj obiekt przez ponad 2 sekundy, aby zainicjować działanie. Czas reakcji można zmienić (→ str. 38).

#### Przvkład:

 Dotknij i przytrzymaj aplikację na stronie aplikacji, aby skopiować ja na stronę początkową ( $\rightarrow$  str. 18).

## Przeciaganie

Dotknij i przytrzymaj obiekt, a następnie przeciągnij w inne miejsce na ekranie.

#### Przykład:

Dotknij i przytrzymaj aplikacje na stronie początkowej, a następnie przeciągnij w górę na opcję Usuń, aby usunąć ją ze strony początkowej.

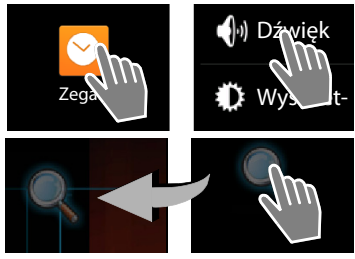

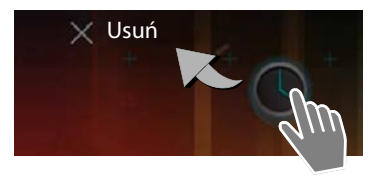

#### Obsługa telefonu

#### Gładzenie

Pogładź ekran w góre/w dół lub w prawo/w lewo, aby przewinać liste lub przejść ze strony na strone.

Podczas przewijania z prawej strony/u dołu wyświetlany jest pasek przewijania. Wskazuje on rozmiar i położenie widocznego obszaru.

## Powiększanie

Niektóre aplikacie umożliwiaja powiekszanie lub pomniejszanie fragmentów ekranu, np. w celu wyświetlenia zdjęć lub powiększania na kartach.

Dotknij ekran dwoma palcami i zsuń je (aby zmniejszyć) albo rozsuń (aby powiększyć).

Warunek: aplikacja musi obsługiwać funkcję powiększania. Informacje na temat powiększania w przeglądarce + str. 86.

# Wprowadzanie tekstu

Funkcje wprowadzania tekstu powodują wyświetlenie klawiatury. Przypisanie klawiszy zależy od zainstalowanego jezyka.

## Wprowadzanie tekstu i liczb

Stuknij ikonę klawiatury, aby wprowadzić litery lub cvfrv.

#### Stuknięcie:

- (Shift): przełącza małe i wielkie litery.
- > 7123 / ABC : przełącza tryb cyfr/znaków specjalnych/liter.
- Dowolne miejsce: umieszcza kursor w tym miejscu.
- Dalej: przejście do następnego pola wprowadzania.
- Gotowe: zakończenie wpisywania.

#### Ukrywanie klawiatury

🖛 Naciśnij klawisz powrotu.

Przvkład

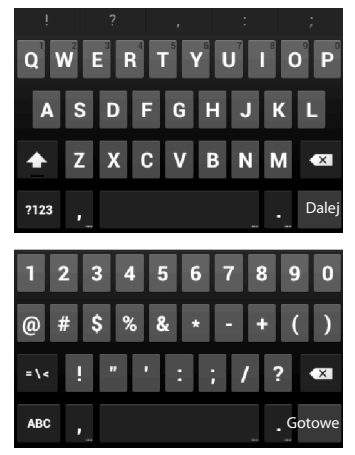

- Usuwanie znaków przed kursorem: > Stuknij ikonę
- Usuwanie całej zawartości pola: > Przytrzymaj ikonę

#### Wprowadzanie znaków specjalnych

Znaki specjalne to zależne od języka warianty liter, np. litery z ogonkami.

 Dotknij i przytrzymaj odpowiedni znak. Wybierz żądany znak z wyświetlonej listy.

Dostępność znaków zależy od zainstalowanego języka oraz ustawień klawiatury.

#### Wycinanie, kopiowanie i wstawianie tekstu

#### Wybór słowa:

 Dotknij żądane słowo lub stuknij je dwukrotnie. Słowo zostanie zaznaczone.

#### Wybór całego pola tekstowego:

 Dotknij słowo i przytrzymaj słowo lub kliknij je dwukrotnie. > Stuknij ikonę . Zaznaczona zostanie cała zawartość pola.

Wycinanie zaznaczonego tekstu: 🕨 Stuknij ikonę 🔀

#### Kopiowanie zaznaczonego tekstu: > Stuknij ikonę

Wstawianie tekstu ze schowka: > Stuknij ikonę 📄. Lub: > Dotknij i przytrzymaj żądane miejsce. > Stuknij ikonę Wklej.

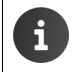

Sposób działania telefonu i klawiatury podczas wprowadzania tekstu można dostosować (→ str. 38).

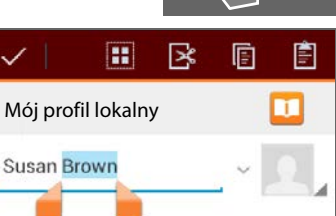

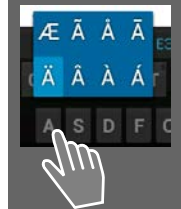

Obsługa telefonu

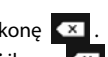

# Strony początkowe

Strony początkowe stanowią punkt wyjścia dla wszystkich funkcji telefonu. Jest pięć stron początkowych. Po włączeniu wyświetlana jest środkowa z pięciu stron.

Klawisz strony początkowej 🕋 w każdej sytuacji otwiera ostatnio wyświetloną stronę początkową.

#### Przykład

| Google | 🛜 🖗 🧴 11:30 | <b>Funkcja wyszukiwania Google (→</b> str. 88)                                                                                                    |
|--------|-------------|----------------------------------------------------------------------------------------------------|
|        |             | Konfigurowany obszar działania (🔶 str. 18)                                                                                                    |
|        |             | <ul> <li>Pięć stron, które można dostosować do potrzeb.</li> <li>Umieść tutaj funkcje, do których chcesz mieć szybki dostęp.</li> <li>Przeciągnij palcem poziomo przez ekran, aby zmienić stronę.</li> <li>Wyświetlaną aktualnie stronę można sprawdzić podczas przewijania na pokazywanym przez chwilę pomarańczowym pasku.</li> </ul> |
|        |             | Pasek opcji                                                                                                    |
|        |             | Często używane funkcje (te same na wszystkich<br>stronach początkowych)<br>Pośrodku: menu zawierające wszystkie                                                                                                    |
| 🤁 🔟 📖  |             | <ul> <li>dostępne na telefonie aplikacje i widżety<br/>(→ str. 23).</li> <li>Można wybrać inne funkcje, np. Telefon, Osoby,<br/>Internet.</li> </ul>                                                                                                    |

#### Dostosowywanie stron początkowych

Możliwe jest ustawienie ważnych aplikacji i numerów telefonów na stronie początkowej, z której można ich użyć w stanie gotowości jednym dotknięciem .

#### Kopiowanie aplikacji na stronę początkową

- > Przejdź do strony, którą chcesz skonfigurować.
- ▶ 🐽 Strona aplikacji ▶ Wybierz opcję APLIKACJE lub WIDŻETY.
- Dotknij i przytrzymaj żądaną aplikację lub widżet. Obiekt zostanie skopiowany na stronę początkową. Można przejść na inną stronę początkową, przeciągając obiekt do prawej lub lewej krawędzi ekranu.
- > Przeciągnij obiekt w żądane miejsce na stronie początkowej.

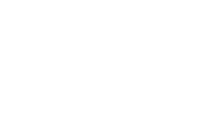

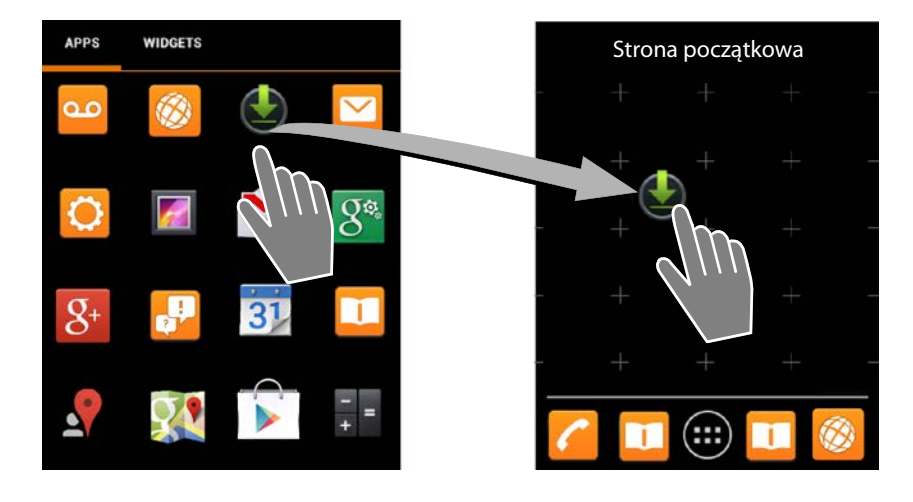

#### Przykład: wyświetlanie zegara cyfrowego na stronie początkowej

- Otwórz kartę WIDŻETY.
- Dotknij i przytrzymaj ikonę Zegar cyfrowy. > Wybierz żądaną stronę początkową.

Na stronie początkowej wyświetlony zostanie zegar cyfrowy, pokazujący bieżącą godzinę i datę.

#### Usuwanie aplikacji/widżetu ze strony początkowej

 Dotknij i przytrzymaj żądaną ikonę na stronie początkowej, a następnie przeciągnij w górę, na opcję Usuń.

Aplikacje/widżety zostaną usunięte tylko ze strony początkowej, nie zostaną usunięte ze strony aplikacji. Usunięcie np. skrótu szybkiego wybierania nie usuwa wpisu z listy kontaktów. Ustawienia wszystkich innych funkcji (np. czasu budzenia) również pozostaną niezmienione.

#### Ustawianie tła strony początkowej

Jako tło strony początkowej można ustawić zdjęcie z galerii, preinstalowane tło lub aktualizowane tło systemowe.

- ▶ Dotknij i przytrzymaj tło strony początkowej. ▶ Wybierz opcję Zdjęcia, Galeria lub Tapety.
- Wybierz żądany motyw. > Ustaw tapetę.

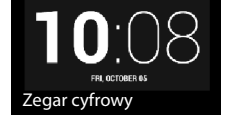

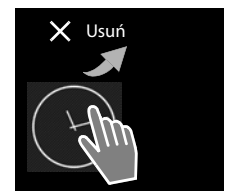

# Pasek stanu i strona stanu

# Pasek stanu

Na pasku stanu wyświetlane są ikony trybu pracy oraz aktualne ustawienia telefonu.

| Ikona | Znaczenie                                                                                                |
|-------|----------------------------------------------------------------------------------------------------|
|       | Stan naładowania akumulatora<br>(poza ładowarką)                                                         |
| 5     | Akumulator jest ładowany<br>(aktualny stan naładowania)                                                  |
|       | Moc sygnału DECT<br>(W trybie <b>Bez emisji</b> wył.);                                                   |
|       | Kolor biały: funkcja <b>Maks. zasięg</b><br>wł.,<br>Kolor zielony: funkcja <b>Maks. zasięg</b><br>wył.   |
| P     | Moc sygnału DECT<br>(W trybie <b>Bez emisji</b> wył.);                                                   |
|       | Kolor biały: funkcja <b>Maks. zasięg</b><br>wł.,<br>Kolor zielony: funkcja <b>Maks. zasięg</b><br>wył.   |
| ×     | Czerwony krzyżyk: brak połączenia<br>ze stacją bazową (niezależnie od<br>ustawienia <b>Bez emisji</b> ). |
| ((t+  | Moc sygnału WLAN                                                                                         |

| Ikona         | Znaczenie                                                  |
|---------------|------------------------------------------------------------|
| 0             | Trwa rozmowa                                               |
| č             | Dostępne nieodebrane połączenia                            |
| ۵۵            | Automatyczna sekretarka włą-<br>czona                      |
| ഫ             | Dostępne nowe wiadomości                                   |
| <b>∆</b> ∩    | Automatyczna sekretarka zapeł-<br>niona                    |
| $\searrow$    | Odebrano nową wiadomość<br>e-mail                          |
| ψ             | Połączono przez USB<br>z komputerem                        |
| ×             | Sygnał dzwonka wyłączony                                   |
|               | Włączony budzik                                            |
| Ē             | Dostępna aktualizacja oprogramo-<br>wania                  |
| $\mathcal{C}$ | Zakończono synchronizację/aktu-<br>alizację oprogramowania |

Wyświetlane mogą być również inne ikony zależne od aplikacji.

#### Strona stanu

Strona stanu przedstawia szczegółowe informacje o stanie telefonu oraz zarejestrowane zdarzenia, np. połączenia przychodzące, nowe wiadomości, dostępne pobrania lub inne wiadomości z aplikacji. Strona stanu może być wyświetlana zawsze wówczas, gdy widoczny jest pasek stanu. Strona stanu ma dwa widoki: zdarzeń oraz stanu.

#### Otwieranie strony stanu

 Dotknij pasek stanu i przeciągnij stronę stanu w dół.

Otwarty zostanie widok zdarzeń.

Przykład

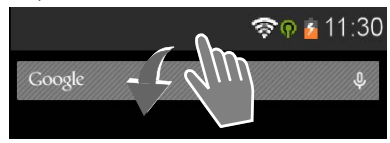

#### Przykład

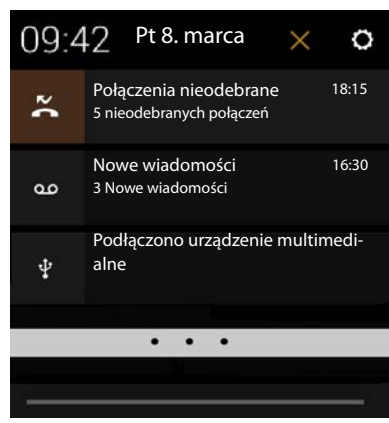

#### Widok zdarzeń

 Stuknij wpis listy. Zostanie otwarta odpowiednia aplikacja.

Przykład: stuknięcie opcji Połączenia nieodebrane otwiera listę połączeń.

#### Usuwanie zdarzeń

- Dotknij zdarzenie i i przeciągnij w prawo lub w lewo, aby usunąć je z listy.
- Usuwanie wszystkich zdarzeń: stuknij ikonę , aby usunąć wszystkie zdarzenia z widoku zdarzeń.

#### Zamykanie strony stanu

 Naciśnij klawisz lub dotknij pasek u dołu strony stanu i przeciągnij stronę w górę.

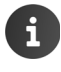

Gdy dostępne jest nowe oprogramowanie firmware telefonu, na pasku stanu wyświetlana jest ikona . Otwórz stronę stanu i stuknij wpis **Dostępny nowy firmware**. Wykonaj dalsze instrukcje instalacji.

#### Obsługa telefonu

#### Widok stanu

- Stuknij ikonę o w prawym górnym rogu widoku zdarzeń. Zostaną wyświetlone ważne ustawienia i informacje.
- Stuknij odpowiednią funkcję, np. aby zmienić ustawienie jasności ekranu lub włączyć/wyłączyć sieć WLAN.
- Stuknij ikonę O aby otworzyć menu Ustawienia. Zapewnia ono dostęp do wszystkich ustawień urządzenia.
- Stuknij ikonę , aby powrócić do widoku zdarzeń.

#### Przykład

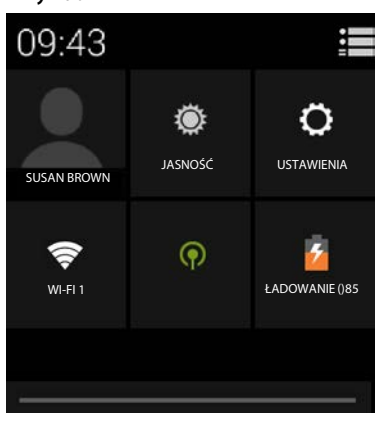

# Sygnalizator wiadomości

Na jednej ze stron początkowych umieszczony jest widżet **Powiadomienie o wiadomości**. Wskazuje on nadejście nowych wiadomości.

- Otwórz stronę początkową. W razie potrzeby przewiń strony w prawo/lewo, aby przejść do sygnalizatora wiadomości.
- Stuknij żądany typ zdarzenia. Zostanie otwarta odpowiednia aplikacja.

Rejestrowane są następujące zdarzenia:

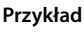

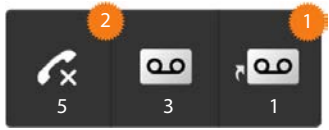

∧ Połączenia nieodebrane (→ str. 64).

Wiadomości na automatycznej sekretarce (+ str. 52).

Wiadomości w skrzynce poczty głosowej. **Warunek:** operator obsługuje tę funkcję i w obszarze **Konfiguracja** wprowadzony jest numer poczty głosowej (→ str. 58).

Pod symbolami wyświetlane są liczby zapisanych wiadomości. Ikona 20 wskazuje liczbę nowych wiadomości.

W razie usunięcia widżetu ze strony początkowej:
 Otwórz stronę aplikacji. > Otwórz kartę WIDŻETY. > Dotknij i przytrzymaj ikonę Powiadomienie o wiadomości, a następnie przeciągnij ją na stronę początkową.

90

# Strony aplikacji

Telefon, oprócz funkcji telefonii, oferuje wiele dodatkowych aplikacji i widżetów. Są one uporządkowane w kolejności alfabetycznej (nie można tego zmienić).

Strona **Aplikacje** zawiera aplikacje dostępne na telefonie.

Strona **Widżety** zawiera elementy przeznaczone do wyświetlania na stronie początkowej, takie jak zegar, kalendarz na bieżący dzień, ważny wpis z listy kontaktów lub skrót szybkiego wybierania numeru.

#### Otwieranie strony aplikacji

- Otwórz stronę początkową.
   Stuknij ikonę .
- Stuknij opcję APLIKACJE lub WIDŻETY.

Listy aplikacji i widżetów mogą zajmować wiele stron.

 Przeciągnij palcem w prawo lub w lewo przez ekran, aby zmienić stronę.

#### Przykład

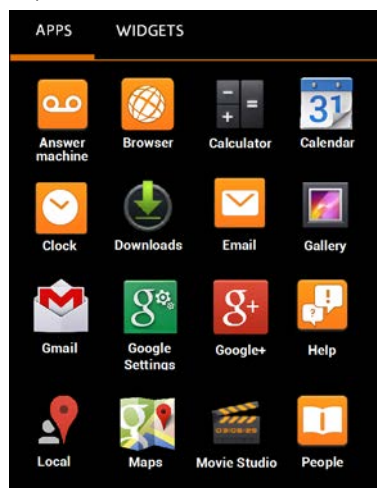

# i

#### Pobieranie dodatkowych aplikacji i widżetów na telefon

Telefon jest oparty na platformie Android™. Funkcje telefonu można rozszerzyć, instalując dodatkowe aplikacje i widżety (→ str. 93).

# Włączanie/wyłączanie ekranu

Jeśli nie zostanie naciśnięty żaden klawisz ani nie dotkniesz ekranu, po pewnym czasie ekran automatycznie przejdzie w stan gotowości, czyli będzie ciemny i nie będzie reagować na dotyk. Również funkcje klawiszy zostaną wyłączone. Czas, po którym ekran automatycznie przechodzi w stan gotowości, można zmienić (→ str. 37).

#### Ręczne włączanie stanu gotowości wyświetlacza

Naciśnij klawisz zakończenia połączenia

#### Kończenie stanu gotowości ekranu

- Naciśnij dowolny klawisz. Jeśli włączona jest blokada ekranu, wyświetlony zostanie komunikat.
  - Odblokuj ekran.

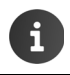

Połączenie przychodzące automatycznie kończy stan gotowości. Można odebrać połączenie. Po zakończeniu rozmowy ekran ponownie przechodzi w stan gotowości.

#### Obsługa telefonu

# Blokowanie ekranu

Możliwe jest wybranie różnych poziomów zabezpieczeń blokady ekranu (→ str. 43): Brak (ustawienie domyślne), Przesunięcie palcem, Wzór, Kod PIN, Hasło.

W przypadku ustawienia "Przesunięcie palcem": ▶ Dotknij ikonę kłódki i przeciągnij ją w prawo.

W przypadku ustawienia "Wzór": ▶ Połącz cztery punkty w określonej kolejności.

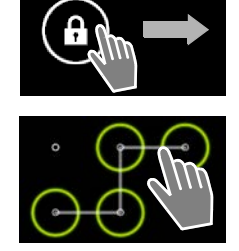

W przypadku ustawienia "Kod PIN" lub "Hasło": > Wprowadź kod PIN lub hasło.

W trakcie rozmowy ekran jest blokowany automatycznie przy użyciu czujnika zbliżeniowego, gdy użytkownik trzyma słuchawkę przy uchu lub zasłania czujnik palcem. Po odjęciu słuchawki od ucha lub palca z czujnika blokada ta jest wyłączana.

Czujnik znajduje się po prawej stronie wkładki słuchawkowej (+ str. 1).

# Obracanie ekranu

Niektóre aplikacje, takie jak przeglądarka lub kalendarz, lepiej jest obsługiwać w orientacji poziomej. W tym celu można obrócić słuchawkę.

 Obróć słuchawkę. Po kilku sekundach zawartość ekranu zostanie wyświetlona w orientacji poziomej.

Warunek: funkcja Autoobracanie ekranu musi być włączona (+ str. 37).

# Telefonowanie

Telefonowanie umożliwia aplikacja 🜈 Telefon.

#### Otwieranie za pomocą strony początkowej

🕨 🕋 Strona początkowa 🕨 🌈

Otwieranie ze strony aplikacji

🕨 🇰 Strona aplikacji 🕨 🌈 Telefon.

W razie potrzeby należy przewinąć strony aplikacji. Aplikacje sortowane są w kolejności alfabetycznej.

# Wykonywanie połączeń

#### Inicjowanie połączenia:

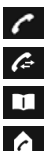

za pomocą klawiatury z listy połączeń (→ str. 26)

z listy kontaktów (🕇 str. 26)

wewnętrzne (do słuchawek zarejestrowanych w tej samej stacji bazowej, → str. 61)

Funkcja ta jest dostępna, gdy do stacji bazowej podłączona jest więcej niż jedna słuchawka.

#### Wybieranie za pomocą klawiatury

- Na stronie wybierania stuknij ikonę 7.
- Wprowadź numer, stukając cyfry. Numer jest wyświetlany w polu numeru.
- Usuwanie wprowadzonych cyfr: > Stuknij ikonę
   (krótko: ostatnia wprowadzona cyfra; przytrzymanie: wszystkie cyfry).
- Wybieranie wprowadzonego numeru telefonu:
   Stuknij ikonę albo naciśnij klawisz połączenia .

Jeśli w polu numeru nie ma żadnego numeru, wybrany zostanie ostatni wybierany numer.

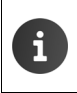

Jeśli funkcja **Autouzupełnianie klawiatury** jest włączona (→ str. 39), do wyboru oferowane będą wpisy listy kontaktów pasujące do wprowadzanego numeru. Dotknięcie znalezionych pozycji powoduje ich bezpośrednie wybranie.

#### Dodawanie numeru do listy kontaktów

Tworzenie wpisu listy kontaktów przy użyciu wprowadzonego numeru telefonu:

Wprowadź numer telefonu. Menu kontekstowe > Dodaj do kontaktów. Utwórz wpis listy kontaktów przy użyciu wprowadzonego numeru (+ str. 70).

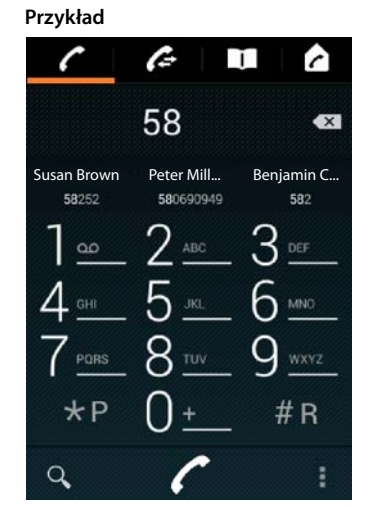

#### Telefonowanie

#### Wybieranie za pomocą listy połączeń

Na stronie wybierania stuknij ikonę 6.

Lista połączeń zawiera: 🌌 połączenia wychodzące, 🗹 połączenia odebrane, 🗹 połączenia nieodebrane.

- Przejdź do żądanego wpisu.
- Stuknij ikonę C obok wpisu. Zostanie wybrany numer wpisu.

Nowe nieodebrane połączenie sygnalizowane jest miganiem diody LED wiadomości oraz wyświetleniem ikony na pasku stanu.

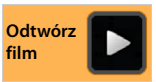

- Dotknij pasek stanu i przeciągnij stronę stanu w dół.
- > stuknij opcję Połączenia nieodebrane. Zostanie wyświetlona lista połączeń.

Dodatkowe informacje dotyczące listy połączeń + str. 64.

# Wybieranie za pomocą listy połączeń

- 🕨 Na stronie wybierania stuknij ikonę 🔲 .
- Przejdź do żądanego wpisu.
- Stuknij wpis. Zostanie wybrany numer wpisu.

Jeśli kontakt zawiera wiele numerów telefonu, wszystkie zostaną wyświetlone.

Stuknij żądany numer telefonu.

#### Wyszukiwanie na liście kontaktów

Stuknij ikonę Q. > Wprowadź nazwisko. Wyszukiwanie rozpocznie się w chwili wpisania pierwszej litery. Wyświetlone zostaną wszystkie wpisy pasujące do aktualnie wprowadzonych znaków.

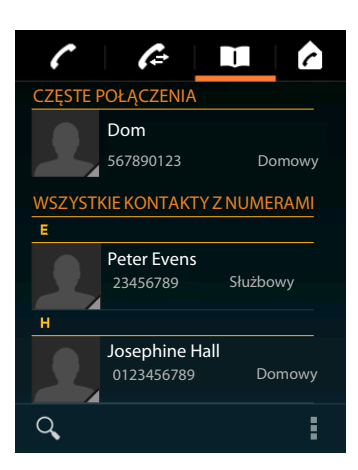

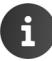

Dodatkowe informacje na temat kontaktów (+ str. 67).

27

# Konfigurowanie szybkiego wybierania ze strony początkowej

Na stronie początkowej skonfiguruj (+ str. 18) skrót umożliwiający szybkie wybieranie numeru.

Otwórz stronę aplikacji. > Otwórz kartę WIDŻETY.

## Szybkie wybieranie numerów zewnętrznych

- Dotknij i przytrzymaj ikonę Telefon do osoby, a następnie przeciągnij ją w żądane miejsce na stronie początkowej. Zostanie otwarta lista kontaktów.
- Przejdź do żądanego wpisu lub użyj opcji Znajdź kontakty.
- Stuknij żądany kontakt. Jeśli zawiera wiele numerów telefonu, wybierz żądany numer.

#### Szybkie wybieranie numerów wewnętrznych

Widżet **Wybieranie bezpośrednie — wewnętrzne** jest dostępny, gdy w stacji bazowej zarejestrowanych jest wiele słuchawek.

- Dotknij i przytrzymaj ikonę Wybieranie bezpośrednie wewnętrzne, a następnie przeciągnij ją w żądane miejsce na stronie początkowej. Zostanie otwarta lista słuchawek zarejestrowanych w stacji bazowej.
- Wybierz żądaną słuchawkę.

## Wyświetlanie skrótu szybkiego wybierania na stronie początkowej

Skrót szybkiego wybierania z nazwą kontaktu/słuchawki i zdjęciem (o ile jest dostępne) zostanie umieszczony na stronie początkowej. Gdy klikniesz ikonę skrótu, wybrany zostanie odpowiedni numer telefonu.

Usunięcie ikony skrótu nie powoduje usunięcia kontaktu z książki telefonicznej.

# Wybieranie linii dla połączenia

Można wybrać linię, która ma zostać użyta do wybrania numeru telefonu.

#### Warunki:

- Słuchawka jest zarejestrowana w stacji bazowej, na której skonfigurowano wiele linii (stacjonarnych, ISDN lub VoIP).
- Funkcja Wybierz linię przy każdym połączeniu jest włączona (+ str. 39).

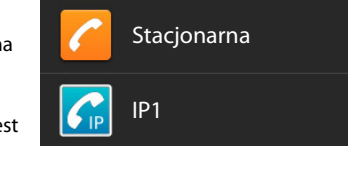

Wykonaj czynność przez...

Stuknij żądaną linię. Numer zostanie wybrany przy użyciu tej linii.

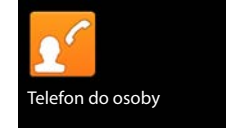

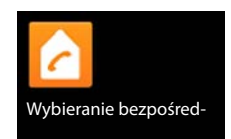

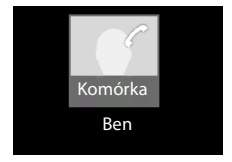

# Przyjmowanie połączenia

Połączenie przychodzące będzie sygnalizowane dzwonkiem i komunikatem na ekranie.

Dostępne są następujące możliwości:

- Dotknij ikonę dzwonka i przeciągnij w prawo na ikonę słuchawki
- Naciśnij klawisz
- Jeśli włączona jest funkcja Autoodbieranie
   (+) str. 39), wyjmij słuchawkę z ładowarki.

# Przyjmowanie rozmowy na zestawie słuchawkowym

Warunek: zestaw słuchawkowy musi być podłączony do słuchawki (+ str. 2).

 Naciśnij klawisz połączenia (przycisk PTT) na zestawie słuchawkowym.

# Przyjmowanie rozmowy na bezprzewodowym zestawie słuchawkowym z klipsem Gigaset L410 :

Warunek: zestaw słuchawkowy Gigaset L410 musi być zarejestrowany w stacji bazowej. Informacje na ten temat zawiera instrukcji obsługi zestawu słuchawkowego Gigaset L410.

> Naciśnij klawisz połączenia zestawu Gigaset L410.

#### Wyłączanie sygnału dzwonka

 Dotknij ikonę dzwonka i przeciągnij w lewo na ikonę . Połączenie będzie sygnalizowane na ekranie. Umożliwia to jego odebranie.

#### Przekazywanie połączenia do automatycznej sekretarki

Warunek: automatyczna sekretarka jest włączona (→ str. 52).

Dotknij ikonę dzwonka i przeciągnij w górę na ikonę - on

## Przyjmowanie/odrzucanie połączenia oczekującego

W przypadku, gdy podczas połączenia zewnętrznego przyjdzie inne połączenie, zostanie ono zasygnalizowane na ekranie i sygnałem połączenia oczekującego.

- ▶ Odrzucanie połączenia: ▶ Naciśnij klawisz 🕝. Osoba dzwoniąca usłyszy sygnał zajętości.
- Przyjmowanie połączenia: Dotknij ikonę dzwonka i przeciągnij w prawo na ikonę słuchawki albo naciśnij klawisz . Możesz rozmawiać z nowym rozmówcą. Dotychczasowa rozmowa zostanie "zawieszona". Możliwe jest przełączanie się między rozmowami (+ str. 33) albo zainicjowanie konferencji (+ str. 33).
- Powrót do zawieszonego połączenia: > Aby zakończyć bieżącą rozmowę i wznowić wstrzymaną rozmowę, stuknij ikonę lub naciśnij klawisz . > Wróć do pierwszego rozmówcy.

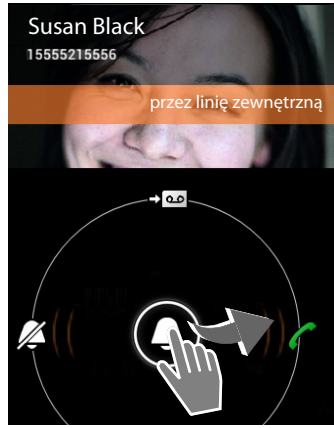

- Połączenie oczekujące podczas rozmowy zewnętrznej to dodatkowa usługa sieci telefonicznej i należy ją zamówić u operatora.
- Połączenie oczekujące podczas rozmowy zewnętrznej można wyłączyć (→ str. 31).

# Sygnalizowanie połączeń

i

Podczas rozmowy, wybierania numerów oraz połączeń przychodzących na wyświetlaczu prezentowane są dostępne informacje o rozmówcy.

# Gdy włączona jest prezentacja numeru wywołującego

Na ekranie wyświetlony zostanie numer osoby dzwoniącej. Jeśli numer osoby dzwoniącej został zapisany w kontakcie, wyświetlany jest dodatkowo typ numeru i nazwisko. Jeśli do kontaktu przypisane jest zdjęcie (→ str. 70), również zostanie wyświetlone.

# Gdy wyłączona jest prezentacja numeru wywołującego

Zamiast nazwiska i numeru wyświetlany jest następujący komunikat:

- Zewnętrzny: nie został przesłany numer.
- ◆ Numer prywatny: rozmówca włączył funkcję ukrywania własnego numeru (→ str. 31).
- Niedostępny: rozmówca nie ma udostępnionej funkcji przekazywania własnego numeru.

#### Gdy włączona jest funkcja CNIP (Calling Name Identification Presentation)

Dodatkowo oprócz numeru wyświetlana jest zarejestrowana nazwa osoby dzwoniącej. Jeśli numer jest zapisany w kontakcie, to zamiast numeru widoczna jest nazwa pozycji z książki telefonicznej..

# Dalsze wprowadzanie numerów

W celu sterowania menu na infolinii lub zdalnej obsługi automatycznej sekretarki można po nawiązania połączenia wprowadzać dalsze numery.

- Stuknij ikonę , aby otworzyć klawiaturę.
   Wprowadź numer telefonu.

# Zmienianie głośności słuchawki i głośnika

Głośność bieżącego trybu (głośnomówiącego, słuchawki) ustawić można podczas rozmowy:

Stuknij ikonę . Ustaw głośność suwakiem.

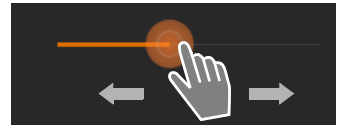

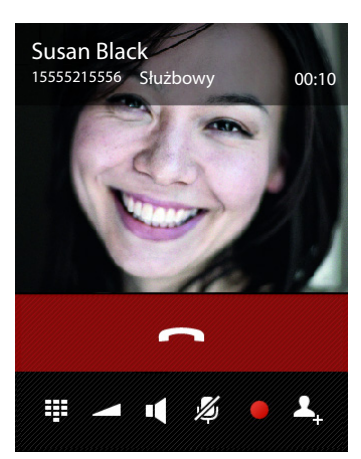

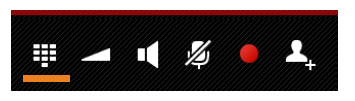

#### Telefonowanie

# Tryb głośnomówiący

Umożliwiając innej osobie przysłuchiwanie się rozmowie, należy uprzedzić o tym rozmówcę.

#### Włączanie trybu zestawu głośnomówiącego podczas wybierania

Wprowadź numer i naciśnij 2 razy klawisz 7

#### Przełączanie między trybem słuchawki a trybem zestawu głośnomówiącego

W trakcie rozmowy, podczas nawiązywania połączenia oraz podczas odsłuchiwania wiadomości z automatycznej <u>sekretarki:</u>\_\_\_\_\_

Stuknij ikonę lub naciśnij klawisz

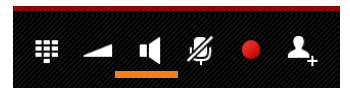

Jeśli podłączony jest zestaw słuchawkowy, klawisz 🚮 umożliwia przełączanie między trybem zestawu głośnomówiącego i trybem zestawu słuchawkowego.

Włączanie/wyłączanie mikrofonu (wyciszanie)

Wskutek wyłączenia mikrofonu podczas rozmowy rozmówca przestaje słyszeć użytkownika.

 W celu włączenia/wyłączenia mikrofonu należy stuknąć ikonę 20 .

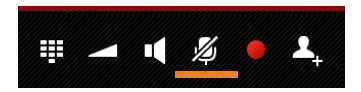

# Nagrywanie rozmowy

- Rozmówcę należy poinformować o tym, że rozmowa jest nagrywana.
- Uruchamianie/kończenie nagrywania rozmowy:
   Stuknij ikonę

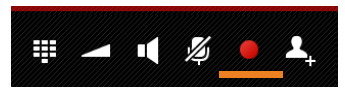

Rozmowa zostanie nagrana na automatycznej sekretarce i ustawiona jako nowa wiadomość na liście wiadomości automatycznej sekretarki (→ str. 54).

i

Nagrywanie rozmowy zostanie automatycznie wyłączone w razie:

- Zainicjowania połączenia konsultacyjnego przyciskiem 1 lub 1 lub
  - Odebrania połączenia oczekującego.

# Zakończenie połączenia

Dostępne są następujące możliwości:

- Stuknij ikonę na ekranie.
- Naciśnij klawisz zakończenia połączenia
- Gdy rozmowa jest prowadzona przez zestaw słuchawkowy: przytrzymaj klawisz połączenia (przycisk PTT) na zestawie słuchawkowym.

# Używanie funkcji (usług sieciowych) zależnych od operatora

Usługi sieciowe są to funkcje telefoniczne udostępniane użytkownikom przez operatora (co może się wiązać z dodatkowymi kosztami). Rozróżnia się dwie grupy usług sieciowych:

- Usługi sieciowe, które są włączane dla następnego połączenia lub wszystkich następnych połączeń, np. "przekierowanie połączeń na inną linię telefoniczną", "połączenia anonimowe (bez prezentacji numeru)". Te usługi sieciowe można włączać/wyłączać za pomocą ustawień w menu kontekstowym strony wybierania.
- Usługi sieciowe włączane podczas połączeń zewnętrznych, np "połączenie konsultacyjne", "przełączanie dwóch rozmówców", "połączenie konferencyjne". Te usługi sieciowe są dostępne podczas rozmowy zewnętrznej na pasku opcji.

#### Ustawianie usług sieciowych

Strona aplikacji > C Telefon > Menu kontekstowe > Ustawienia.

Do wyboru dostępne są następujące usługi sieciowe:

#### Ukrywanie numeru wywołującego

(CLIR - Calling Line Identification Restriction, czyli ukrywanie numeru wywołującego)

Aby wyłączyć wyświetlanie własnego numeru telefonu rozmówcy, można skorzystać z funkcji ukrywania numeru (CLIR). Numer będzie ukrywany podczas wszystkich połączeń.

Włącz/wyłącz funkcję Ukryj numer.

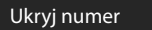

# $\mathbf{\mathbf{N}}$

#### Połączenie oczekujące podczas rozmowy zewnętrznej

Jeśli funkcja jest włączona, połączenia przychodzące podczas prowadzenia innej rozmowy **zewnętrznej** będą sygnalizowane dźwiękowym sygnałem połączenia oczekującego.

- Stuknij opcję Połączenia oczekujące.
- Stuknij opcję Uaktywnij lub Dezaktywuj, aby włączyć lub wyłączyć usługę u operatora.

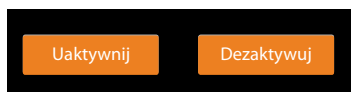

#### Używanie funkcji (usług sieciowych) zależnych od operatora

#### Przekierowanie połączenia

Połączenia można przekierowywać na inny numer.

- Stuknij opcję Przekierowanie.
- Stuknij opcję Gdy i określ, kiedy chcesz przekierowywać połączenia (Wszystkie połączenia, Gdy zajęty, Brak odpowiedzi).
- Stuknij opcję Przekieruj na numer. > Wprowadź numer, na który chcesz przekierowywać połączenia (maks. 20 cyfr).
- Stuknij opcję Uaktywnij lub Dezaktywuj, aby włączyć lub wyłączyć usługę u operatora.

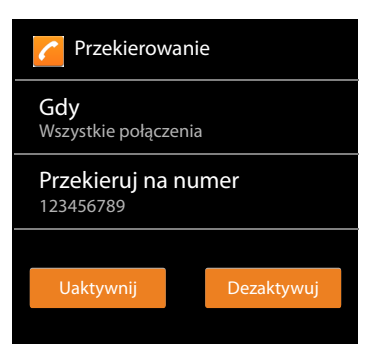

Należy pamiętać, że **przekierowanie połączeń** może wiązać się z koniecznością poniesienia **dodatkowych kosztów**. Informacje na ten temat można uzyskać od operatora.

#### Usługi sieciowe podczas rozmowy zewnętrznej

#### Oddzwanianie

Po wybraniu numeru zewnętrznego słychać sygnał zajętości:

Stuknij ikonę Si zakończ wybieranie przyciskiem

Telefon zadzwoni, gdy żądany rozmówca zakończy swoje połączenie.

• Odbierz połączenie w zwykły sposób.

#### Anulowanie oddzwonienia

Menu kontekstowe > Ustawienia > Anuluj oddzwanianie.

#### Połączenie konsultacyjne

Podczas rozmowy zewnętrznej chcesz nawiązać połączenie z innym rozmówcą zewnętrznym. Pierwsza rozmowa zostanie "zawieszona".

 Stuknij ikonę ...
 Wprowadź numer telefonu drugiego rozmówcy za pomocą klawiatury lub wybierz go z listy połączeń albo kontaktów.

Dotychczasowa rozmowa zostanie "zawieszona". Wybrany zostanie numer telefonu drugiego rozmówcy.

Wybrany rozmówca nie zgłasza się: > Stuknij ikonę

Lub:

▶ Wybrany rozmówca zgłasza się: ▶ Można rozpocząć rozmowę.

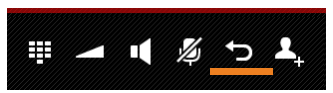

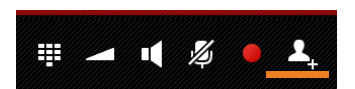

Na ekranie wyświetlane są numery lub nazwiska i ewentualnie (o ile są dostępne) zdjęcia obu rozmówców. Aktywne połączenie jest wyświetlane wyżej.

#### Zakończenie połączenia konsultacyjnego:

 Stuknij ikonę . Aktywne połączenie zostanie zakończone. Nastąpi ponowne połączenie z rozmówcą, rozmowa z którym została wstrzymana.

Lub:

Naciśnij klawisz zakończenia połączenia <a>href="https://www.scan.org">scan.org</a>.
 Nastąpi połączenie z pierwszym rozmówcą.

## Przełączanie

Warunek: podczas rozmowy zewnętrznej nawiązano połączenie z drugim rozmówcą zewnętrznym (połączenie konsultacyjne).

 Stuknij ikonę G, aby przełączyć się między rozmówcami. Druga rozmowa jest "zawieszana".

Kończenie bieżącej rozmowy (dwóch rozmówców zewnętrznych):

 Stuknij ikonę lub naciśnij klawisz . Nadejdzie połączenie od rozmówcy oczekującego.

Wewnętrzne przekazanie połączenia (jeden z rozmówców to rozmówca wewnętrzny):

Stuknij ikonę naciśnij klawisz . Rozmowa zewnętrzna zostanie przekazana do rozmówcy wewnętrznego.

## Konferencja

Warunek: podczas rozmowy zewnętrznej nawiązano połączenie z drugim rozmówcą zewnętrznym (połączenie konsultacyjne).

 Stuknij ikonę , Wszyscy rozmówcy słyszą się nawzajem i mogą ze sobą rozmawiać.

#### Zakończenie konferencji

Stuknij ikonę lub naciśnij klawisz 3.

Dwaj rozmówcy zewnętrzni: zostaną zakończone wszystkie połączenia.

Jeden z rozmówców wewnętrzny: konferencja zostanie zakończona, dwaj pozostali rozmówcy zostaną połączeni ze sobą.

#### Powrót do przełączania

🕨 Stuknij ikonę 🍸

Zostaną wznowione odrębne połączenia z rozmówcami biorącymi udział w konferencji.

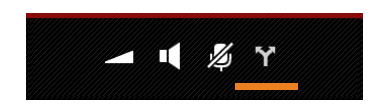

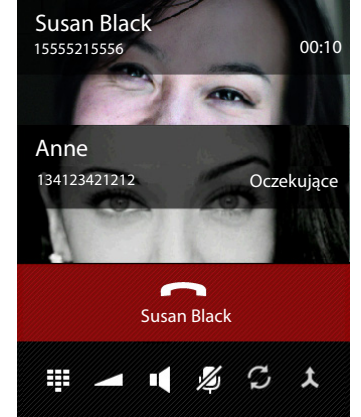

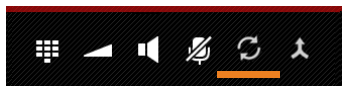

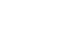

# Ustawienia telefonu

Słuchawka oraz stacja bazowa są wstępnie skonfigurowane. Ustawienia można zmieniać pojedynczo.

Ustawienia ogólne telefonu można skonfigurować za pomocą menu ustawień.

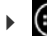

Strona aplikacji 🕨 🧿 Ustawienia.

Ustawienia aplikacji można zmienić za pomocą ich menu kontekstowych.

Menu kontekstowe > Ustawienia.

# Elementy obsługi

Konfigurowanie wartości i wybór opcji umożliwiają następujące elementy obsługi:

## Włączanie/wyłączanie funkcji

Włączone ustawienia wskazuje znacznik 🗹 .

Stuknij ramkę.

# Wybierz opcję

W przypadku niektórych ustawień do wyboru jest wiele opcji. Wybrana opcja oznaczona zostanie symbolem .

Stuknij żądaną opcję.

# Przykład

Włącz alarm

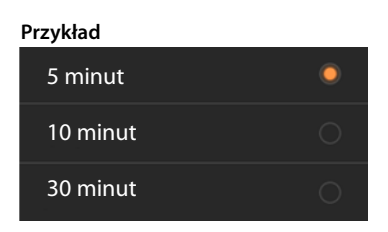

# Włączanie/wyłączanie funkcji

Dotknij suwak i przeciągnij go w prawo/w lewo.

## Zasady

Ustawienia takie jak głośność wybiera się suwakiem.

 Dotknij suwak w aktualnym miejscu i przeciągnij w prawo/w lewo.

lub

Stuknij suwak w żądanym miejscu, aby od razu ustawić wartość.

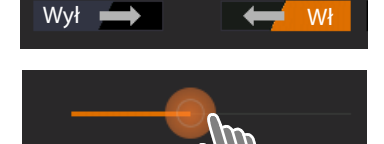

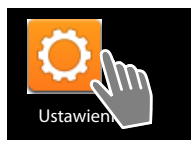
### Ustawianie wartości pokrętłami

Pokrętłami można ustawić np. datę i godzinę. Każda ustawiana wartość ma swoje pokrętło.

Dotknij pokrętło i pogładź w górę/w dół.

Po osiągnięciu ostatniej możliwej górnej/dolnej wartości zaczyna się ich wyświetlanie od początku/końca.

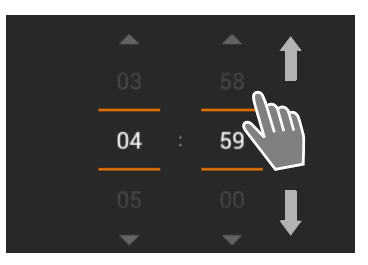

# Język

Język ustawia się podczas przygotowania telefonu do pracy. Aby zmienić język:

Strona aplikacji Strona i Ustawienia Strona aplikacji Ustawienia Strona Język, klawiatura, głos Język.

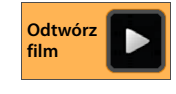

Wybierz język.

# Numery kierunkowe i prefiksy

Po wybraniu kraju automatycznie ustawiana jest strefa czasowa i numer kierunkowy kraju. Numer kierunkowy kraju i miejscowości są niezbędne telefonowi do prawidłowego wybierania numerów zapisywanych na telefonie w różnych formatach oraz do obsługi funkcji zależnych od kraju.

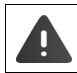

i

Jeśli ustawienia te nie zostaną skonfigurowane, może się zdarzyć, że nie będzie możliwe wybranie numerów z książki telefonicznej, mimo że wyglądają prawidłowo.

## Wybór kraju

- Strona aplikacji > C Telefon > Honu kontekstowe > Ustawienia > Kraj.
- Wybierz kraj z listy. Zostanie automatycznie ustawiony numer kierunkowy wybranego kraju.
- Jeśli kraju nie ma na liście, należy wybrać opcję Inny kraj (na samym końcu listy) i samodzielnie wprowadzić numer kierunkowy kraju.

### Ustawianie numeru kierunkowego kraju

- Strona aplikacji
   Telefon
   Menu kontekstowe
   Ustawienia
   Kraj (numer kierunkowy).
- Wprowadź numer kierunkowy w polu Prefiks międzynarodowy. > Potwierdź przyciskiem OK.
- Wprowadź numer kierunkowy w polu Międzynar. nr kierunkowy. > Potwierdź przyciskiem OK.

Numer kierunkowy składa się z prefiksu (np. 00) oraz numeru kraju (np. 48 w przypadku Polski lub 44 w przypadku Wielkiej Brytanii).

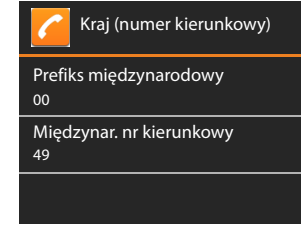

### Ustawianie lokalnego numeru kierunkowego

- Strona aplikacji
   Telefon
   Menu kontekstowe
   Ustawienia
   Miejscowość (nr kierunkowy).
- Wprowadź numer kierunkowy miejscowości (np. 030 w przypadku Berlina lub 020 w przypadku Londynu).
   Potwierdź przyciskiem OK.

# Dźwięk

Menu ustawień **Dźwięk** umożliwia ustawienie dźwięków telefonu oraz głośności budzika, sygnału dzwonka, powiadomień i odtwarzania muzyki oraz innych multimediów.

Strona aplikacji Distawienia Di Ustawienia Di Ustawieni

## Sygnały dzwonka

Można ustawić różne sygnały dzwonka dla połączeń zewnętrznych i wewnętrznych a także domyślnych powiadomień, np. o nadejściu wiadomości e-mail.

#### Sygnał dzwonka dla połączeń i powiadomień domyślnych

- Stuknij opcję Połączenia zewnętrzne, Połączenia wewnętrzne lub Domyślny dźwięk powiadomienia. Oferowane są wszystkie dostępne sygnały dzwonka.
- ▶ Wybierz żądany sygnał dzwonka. ▶ Potwierdź przyciskiem OK.

### Wibracje i dzwonek

 Włącz tę opcję, aby połączenia przychodzące były sygnalizowane nie tylko sygnałem dzwonka, lecz również wibrowaniem.

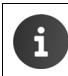

Dla osób z listy kontaktów można ustawić indywidualne sygnały dzwonka (🔶 str. 72).

## Głośność sygnału dzwonka, głośnika i budzika

Można oddzielnie ustawić głośność funkcji:

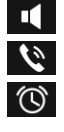

Muzyka, filmy, gry i inne multimedia

Dzwonek i powiadomienia i

Alarm

• Ustaw głośność odpowiednimi suwakami i potwierdź przyciskiem OK.

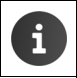

Można za każdym razem zmieniać głośność aktualnie używanych aplikacji. Naciśnij i **przytrzymaj** klawisz połączenia **ra**. • Ustaw głośność suwakiem.

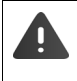

Dłuższe słuchanie z dużą głośnością może uszkodzić słuch. W związku z tym po około 20 godzinach przywracane jest domyślne ustawienie głośności muzyki, wideo, gier i innych multimediów.

### Dźwięki systemowe

> Wybierz zdarzenia, które mają być sygnalizowane:

#### Dźwięki wybierania numeru:

Wydawanie dźwięku przy naciśnięciu cyfry na klawiaturze.

#### Dźwięki przy dotknięciu:

Wydawanie dźwięku przy wybraniu aplikacji lub opcji.

#### Dźwięk blokady ekranu:

Wydawanie dźwięku przy zablokowaniu/odblokowaniu ekranu.

#### Wibracje przy dotknięciu:

Wibrowanie telefonu przy niektórych działaniach, takich jak wprowadzanie numerów.

# Wyświetlacz

Dostosuj ustawienia ekranu telefonu.

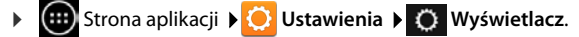

### Jasność

Ustaw jasność ekranu suwakiem.

Lub:

Stuknij opcję AUTOMATYCZNA, aby automatycznie ustawiana była optymalna jasność.

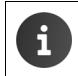

Jasność ekranu można zmieniać za pomocą widżetu na stronie początkowej (+ str. 40).

### Tło

Jako tło strony początkowej można stosować:

- Zdjęcia lub Zdjęcia, zapisane w aplikacji fotograficznej lub galerii zdjęć,
- Tapety, pobrane na telefon.
- Wybierz opcję Zdjęcia, Galeria lub Tapety.
- Wybierz żądany motyw. > Ustaw tapetę.

### Automatyczne obracanie ekranu

Ekran będzie automatycznie obracany przy obróceniu słuchawki.

Włącz/wyłącz funkcję Autoobracanie ekranu.

### Uśpienie

Określ przedział czasu, po którym słuchawka w razie bezczynności ma przechodzić w stan gotowości. Wyłączane będzie podświetlenie ekranu i włączana będzie blokada ekranu.

Można wybrać przedział czasu od 30 sekund do 30 minut.

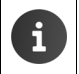

Należy pamiętać, że podświetlenie ekranu powoduje duże zużycie energii. Aby dłużej korzystać z baterii, należy wybrać krótki przedział czasu.

#### Ustawienia telefonu

### Rozmiar czcionki

Wybierz rozmiar czcionki.

> Dostępne są opcje Mały, Normalny, Duży i Wielki.

# Wprowadzanie tekstu i klawiatura

Sposób działania telefonu podczas wprowadzania tekstu można dopasować do indywidualnych potrzeb.

Strona aplikacji ) Ostawienia ) Agy Język, klawiatura, głos.

#### Sprawdzanie pisowni podczas wprowadzania tekstu:

- Włącz funkcję Sprawdzanie pisowni. Stuknij ikonę , aby w razie potrzeby ustawić język inny niż język systemu.
- Słownik osobisty: Dodaj własne słowa do słownika.

Gdy włączone jest sprawdzanie pisowni, błędnie napisane słowa będą podkreślane kolorem czerwonym.

#### Dostosowywanie sposobu działania klawiatury:

Stuknij ikonę O obok opcji Klawiatura Android. Włącz/wyłącz żądane funkcje.

#### Ułatwienia dostępu

Dostosowanie obsługi telefonu do własnych potrzeb umożliwiają niektóre ustawienia elementów obsługi słuchawki, takie jak **Duży tekst** lub **Przetwarzanie tekstu na mowę**.

- 🕨 🎟 Strona aplikacji 🕨 🧿 Ustawienia 🕨 🖤 Ułatwienia dostępu.
- Włącz/wyłącz żądane funkcje.

# Data i godzina

Dostosuj wyświetlanie daty i godziny na telefonie.

Strona aplikacji > O Ustawienia > O Data i czas.

### Ustawianie daty oraz godziny

#### Automatyczna data i czas

Funkcja włączona: czas będzie automatycznie ustawiany przez sieciowy serwer czasu. Funkcja wyłączona: datę trzeba samodzielnie ustawiać za pomocą opcji **Ustaw datę** i **Ustaw** godzinę.

#### Ustaw datę/Ustaw godzinę

Ustawianie daty/godziny za pomocą pokręteł.

Ustawianie wartości pokrętłami 🔶 str. 35

### Ustawianie strefy czasowej

#### Auto strefa czasowa

Funkcja włączona: strefa czasowa będzie ustawiana automatycznie. Funkcja wyłączona: strefę czasową trzeba samodzielnie ustawiać za pomocą opcji **Wybierz** strefę czasową.

#### Wybierz strefę czasową

Wybierz odpowiednią strefę czasową z listy.

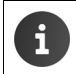

W przypadku stref z czasem letnim ustawienie czasu letniego/zimowego następuje automatycznie.

### Ustawianie formatu daty oraz godziny

- Format 24-godzinny Włączony: np. 14:00 = 2 po południu Wyłączony: np. 2:00
- Wybierz Wybierz format daty:
   Użyj ustawienia odpowiedniego do miejsca lub

MM.DD.RRRR: np. 02.20.2013 = 20. lutego 2013 DD.MM.RRRR: np. 20.02.2013 RRRR.MM.DD: np. 2013.02.20

## Automatyczne przyjmowanie połączenia

Jeśli włączona jest funkcja automatycznego przyjmowania połączeń, wystarczy podnieść słuchawkę z ładowarki, aby odebrać połączenie.

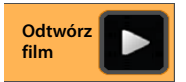

Strona początkowa > C Telefon > E Menu kontekstowe
 Ustawienia > Autoodbieranie > Włącz/wyłącz funkcję.

# Uzupełnianie numerów telefonów z listy kontaktów

Gdy funkcja jest włączona, podczas wprowadzania numeru za pomocą klawiatury wyświetlane są pasujące wpisy z listy kontaktów.

Strona aplikacji 
 Telefon 
 Menu kontekstowe 
 Ustawienia
 Autouzupełnianie klawiatury 
 Włącz/wyłącz funkcję.

# Wybór linii przy każdym połączeniu

Funkcję tę należy włączyć, gdy słuchawka zarejestrowana jest w stacji bazowej, na której skonfigurowano wiele linii. W takim przypadku przy każdym połączeniu można wybrać żądaną linię.

Strona aplikacji
 Telefon
 Menu kontekstowe
 Ustawienia
 Wybierz linię przy każdym połączeniu
 Włącz/wyłącz funkcję.

# Zarządzanie energią

Czas pracy na akumulatorach można wydłużyć, tymczasowo wyłączając lub ograniczając szczególnie energożerne funkcje. Służy do tego widżet, domyślnie znajdujący się na drugiej stronie początkowej.

Otwórz stronę początkową Archain w Przewiń strony początkowe, aby wyświetlić widżet.

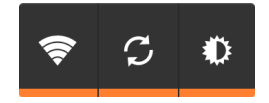

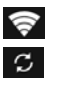

÷

Włącz/wyłącz sieć WLAN.

Włącz/wyłącz automatyczne aktualizacje oprogramowania i synchronizację.

Ustaw podświetlenie ekranu. Dostępne są następujące poziomy:

🌔 jasny, 🛈 średni, 🔘 ciemny lub

automatyczny. Podświetlenie ekranu będzie dopasowywane do warunków otoczenia.

# ECO DECT

Fabrycznie urządzenie ustawione jest na maksymalny zasięg. Zapewnia to optymalne zarządzanie emisją radiową. W stanie gotowości słuchawka nie emituje fal radiowych. Stacja bazowa utrzymuje kontakt ze słuchawką, ale za pomocą mniejszej liczby sygnałów radiowych. Podczas rozmowy moc nadawcza telefonu jest automatycznie dostosowywana do oddalenia słuchawki od stacji bazowej. Im bliżej stacji bazowej znajduje się słuchawka, tym niższa jest emisja radiowa.

Moc nadawczą można jeszcze bardziej zmniejszyć:

### Zmniejszając zasięg (i tym samym moc nadawczą) nawet o 80%

W wielu mieszkaniach, biurach itd. maksymalny zasięg jest zbędny. Wyłączając ustawienie **Maks.** zasięg, można zmniejszyć moc nadawczą podczas rozmowy nawet o 80% przy o połowę mniejszym zasięgu.

- Strona aplikacji > O Ustawienia > I DECT.
- Włącz/wyłącz funkcję Maks. zasięg.

Wskaźnik mocy sygnału przy maksymalnym zasięgu:

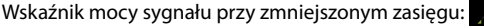

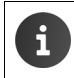

W razie wyłączenia funkcji **Maks. zasięg** nie można używać regeneratora Repeater do zwiększania zasięgu.

### Wyłączając moduł nadawczy w stanie gotowości (brak emisji radiowej)

Za pomocą ustawienia **Bez emisji** można całkowicie wyłączać sygnał radiowy stacji bazowej w stanie gotowości.

- Strona aplikacji > O Ustawienia > DECT.
- Włącz/wyłącz funkcję Bez emisji.

Gdy moduł nadawczy jest wyłączony, na ekranie zamiast symbolu mocy sygnału wyświetlany jest symbol (m) (zielony: Maks. zasięg wył., biały: Maks. zasięg wł.).

| i |  | ٠ | Aby możliwe było używanie ustawienia <b>Bez emisji</b> , wszystkie zarejestrowane słu-<br>chawki muszą obsługiwać tę funkcję.                                                                                                    |
|---|--|---|----------------------------------------------------------------------------------------------------|
|   |  | • | Gdy ustawienie <b>Bez emisji</b> jest włączone i zarejestrowana zostanie w stacji bazo-<br>wej słuchawka nie obsługująca tej funkcji, tryb <b>Bez emisji</b> zostanie automatycznie<br>wyłączony. Gdy ta słuchawka zostanie wyrejestrowana, automatycznie ponownie<br>zostanie włączona funkcja <b>Bez emisji</b> . |
|   |  | • | Połączenie radiowe jest nawiązywane automatycznie jedynie w przypadku połą-<br>czeń przychodzących lub wychodzących. Nawiązanie połączenia jest opóźnione<br>o około 2 sekundy.                                                                                                    |
|   |  | • | Aby słuchawka przy połączeniu przychodzącym mogła szybko nawiązać połącze-<br>nie radiowe, musi częściej "nasłuchiwać" stacji bazowej. Zwiększa to zużycie ener-<br>gii i skraca czas gotowości i rozmów słuchawki.                                                                                                 |
|   |  | * | Gdy włączona jest funkcja <b>Bez emisji</b> , na słuchawce nie jest wyświetlany wskaźnik mocy sygnału ani alarm zasięgu. Dostępność można sprawdzić, nawiązując połą-<br>czenie.                                                                                                    |

# Tryb regeneratora Repeater

Za pomocą regeneratora Gigaset Repeater można zwiększyć zasięg słuchawki Gigaset.

Funkcje i ustawienia regeneratora Repeater zależą od jego wersji. Wersję regeneratora Repeater wskazuje kod urządzenia na etykiecie:

Gigaset Repeater (wersja starsza niż 2.0) S30853-S601-... Gigaset Repeater 2.0 S30853-S602-...

Dalsze informacje można znaleźć w instrukcji obsługi regeneratora Repeater oraz w Internecie pod adresem <u>www.gigaset.com/gigasetrepeater</u>.

### Gigaset Repeater (wersja starsza niż 2.0)

#### Warunki:

- Funkcja trybu ECO DECT Maks. zasięg jest włączona.
- Funkcja trybu ECO DECT Bez emisji jest wyłączona.
- Szyfrowanie jest wyłączone:
  - Strona aplikacji V O Ustawienia V DECT V Szyfrowanie .

#### Rejestrowanie regeneratora Repeater:

▶ Podłącz regenerator Repeater do zasilania. ▶ Przytrzymaj (przez co najmniej 3 sekundy) klawisz rejestracji/wywołania wewnętrznego na stacji bazowej (→ str. 2). ▶ Regenerator Repeater zostanie automatycznie zarejestrowany.

Można zarejestrować maksymalnie 6 regeneratorów Gigaset Repeater.

### **Gigaset Repeater 2.0**

#### Rejestrowanie regeneratora Gigaset Repeater 2.0:

▶ Podłącz regenerator Repeater do zasilania. ▶ Przytrzymaj (przez co najmniej 3 sekundy) klawisz rejestracji/wywołania wewnętrznego na stacji bazowej (→ str. 2). ▶ Regenerator Repeater zostanie automatycznie zarejestrowany.

Można zarejestrować maksymalnie 2 regeneratory sygnału Gigaset Repeater 2.0.

Funkcja trybu ECO DECT **Maks. zasięg** zostanie włączona, a funkcja **Bez emisji** zostanie wyłączona. Ustawienia będzie można zmienić dopiero po wyrejestrowaniu regeneratora Repeater.

#### Wyrejestrowanie regeneratora Gigaset Repeater 2.0:

Strona aplikacji > O Ustawienia > DECT > Repeater > Wybierz regenerator Repeater > Wyrejestruj.

# Przywracanie ustawień fabrycznych telefonu

Indywidualne zmiany ustawień stacji bazowej i słuchawki można anulować i oddzielnie przywrócić ustawienia fabryczne.

Wskutek przywracania nie zostaną zmienione następujące ustawienia:

- Rejestracje słuchawki w stacjach bazowych ani aktualnie wybrana stacja bazowa.
- Systemowy kod PIN.

### Przywracanie ustawień fabrycznych słuchawki

Strona aplikacji > O Ustawienia > Słuchawki + baza > Reset słuchawki.

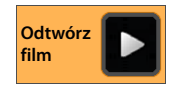

Zostaną usunięte wszystkie dane z wewnętrznej pamięci telefonu, taki jak lokalne kontakty, konto Google, konfiguracja stron początkowych, pobrane aplikacje oraz własne ustawienia użytkownika.

Dane znajdujące się na karcie SD domyślnie nie są usuwane. Aby usunąć również dane z karty SD:

▶ Przejdź do funkcji Wyczyść kartę SD. ▶ Włącz funkcję.

Uruchom resetowanie:

▶ Stuknij opcję Resetuj telefon. ▶ Wymaż wszystko.

### Przywracanie ustawień fabrycznych stacji bazowej

Wskutek przywrócenia ustawień fabrycznych stacji bazowej utracone zostaną ustawienia funkcji ECO DECT, automatycznej sekretarki, ustawienia systemowe i nazwy wewnętrzne słuchawek oraz usunięte zostaną listy połączeń/listy wiadomości automatycznej sekretarki.

- Strona aplikacji Strona i Strona aplikacji Strona i Strona aplikacji Strona i Strona i Str
- Wprowadź systemowy kod PIN i potwierdź przyciskiem OK. > Potwierdź operację przyciskiem OK.

# Ustawienia zabezpieczeń

Telefon można zabezpieczyć przed przypadkowym lub nieuprawnionym użyciem. Niektóre funkcje, np. ładowanie certyfikatów zakładają, że telefon jest chroniony kodem PIN/hasłem.

Ustawienia zabezpieczeń znajdują się w obszarze:

🕨 🌐 Strona aplikacji 🕨 🚫 Ustawienia 🕨 🤷 Zabezpieczenia.

6

Podczas wprowadzania kodów PIN i haseł ostatnie wprowadzone znaki są wyświetlane jako zwykły tekst. Jeśli nie są wyświetlane, należy wyłączyć następujące ustawienie:

🕨 🧿 Ustawienia 🕨 🔒 Zabezpieczenia 🕨 Hasła są widoczne.

# Bezpieczeństwo telefonu

Słuchawka rozpoznaje niezabezpieczone połączenia ze stacją bazową, które można podsłuchać. Aby sprawdzić bezpieczeństwo połączenia zewnętrznego:

- Podczas nawiązywania połączenia lub podczas rozmowy naciśnij i przytrzymaj dowolne miejsce na pasku stanu.
- Jeśli połączenie jest bezpieczne, wyświetlony zostanie komunikat Bezpieczne połączenie ze stacją bazową.
- Jeśli wyświetlany jest komunikat Brak bezpiecznego połączenia ze stacją bazową, szyfrowanie może być wyłączone, np. na potrzeby pracy repeatera (→ str. 41).

# Zabezpieczenie ekranu

Blokada ekranu uniemożliwia przypadkowe lub nieuprawnione wywołanie funkcji poprzez dotykanie ekranu. Blokada ekranu włącza się, gdy słuchawka przechodzi w stan gotowości (+ str. 37).

Strona aplikacji > O Ustawienia > A Zabezpieczenia > Blokada ekranu.

Funkcja zapewnia różne poziomy zabezpieczeń. Wybierz żądaną opcję.

### Brak

Ekran nie będzie blokowany.

### Przesunięcie palcem

Ekran będzie blokowany po dotknięciu ikony kłódki i przeciągnięciu jej w prawo.

#### Ustawienia zabezpieczeń

#### Wzór

Ekran będzie blokowany po połączeniu w tym celu czterech punktów na ekranie w określonej kolejności.

- Stuknij opcję Dalej, aby określić wzorzec.
- Połącz co najmniej 4 punkty palcem.
  - ▶ Dalej ▶ Jeszcze raz wprowadź wzorzec. ▶ Potwierdź.
- Jeśli wzorzec ma nie być wyświetlany przy wprowadzaniu:
   Wyłącz opcję Wzór jest widoczny.

### Kod PIN / Hasło

Ekran będzie blokowany poprzez wprowadzenie kodu PIN lub hasła.

Kod PIN: nie mniej niż 4, maksymalnie 16 cyfr.

Hasło: nie mniej niż 4, maksymalnie 16 znaków (liter, cyfr lub znaków specjalnych)

Wprowadź kod PIN lub hasło. > Dalej > Potwierdź kod PIN/hasło, wprowadzając je ponownie. > Potwierdź przyciskiem OK.

#### Informacje o właścicielu

Gdy ekran jest zablokowany, wyświetlane są informacje o właścicielu. Można wyświetlać np. nazwisko w celu identyfikowania swojej słuchawki.

- Strona aplikacji 🕨 🚫 Ustawienia 🕨 🚹 Zabezpieczenia 🕨 Informacje o właścicielu.
- Wprowadź tekst, który ma być wyświetlany na ekranie.
   magneticz funkcję Pokaż tę informację na ekranie blokady.

# Systemowy kod PIN

Systemowy kod PIN chroni stację bazową telefonu przed nieuprawnionym użyciem. Wprowadzenie tego kodu PIN jest niezbędne na przykład w celu zarejestrowania słuchawki w stacji bazowej (ustawienie fabryczne: 0000).

### Zmienianie systemowego kodu PIN

- Strona aplikacji > O Ustawienia > A Zabezpieczenia > PIN systemu.
- ▶ Wprowadź bieżący kod PIN (ustawienie domyślne: 0000) ▶ Potwierdź przyciskiem OK.
- Wprowadź nowy kod PIN (co najmniej 4, maksymalnie 8 cyfr). > Dalej > Potwierdź kod PIN, wprowadzając go ponownie. > Potwierdź przyciskiem OK.

### Przywracanie fabrycznego kodu PIN

W razie zapomnienia systemowego kodu PIN można przywrócić kod **0000**. Wskutek tej operacji zresetowane zostaną **wszystkie ustawienia stacji bazowej** i wyrejestrowane zostaną **wszystkie słuchawki**!

 Odłącz przewód zasilający od stacji bazowej. Przytrzymaj klawisz rejestrowania/wywołania wewnętrznego na stacji bazowej, podłączając jednocześnie przewód zasilający do stacji bazowej. Przytrzymaj naciśnięty klawisz rejestracji/wywołania wewnętrznego jeszcze przez około 10 sekund.

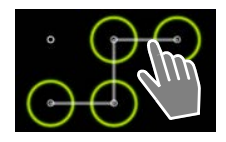

# Administratorzy urządzenia

Administratorami urządzenia są aplikacje z uprawnieniami nawiązywania połączeń z telefonem i wymiany danych, np. w celu synchronizacji. Uprawnienia te nadaje użytkownik podczas zakładania kont w usługach zewnętrznych, takich jak poczta elektroniczna, kalendarz lub aplikacje firmowe (→ str. 95).

Strona aplikacji
 Ustawienia
 Zabezpieczenia
 Administratorzy urządzenia.

Wyświetlona zostanie lista administratorów urządzenia.

- Wyświetlanie informacji dotyczących administratora urządzenia: Dotknij usługę na liście.
- > Za pomocą opcji Włącz/Dezaktywuj włącz/wyłącz usługę.

Wskutek wyłączenia administratora urządzenia odpowiednie usługi zostają pozbawione uprawnień do synchronizowania danych na telefonie.

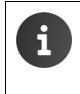

Usługi Google (Gmail, Kontakty, Kalendarz itd.) nie są obsługiwane jako administratorzy urządzenia. Uprawnieniami tych usług do wprowadzania zmian na telefonie zarządza się za pomocą ustawień konta Google.

# Certyfikaty

Cyfrowe certyfikaty są stosowane do identyfikacji bezpiecznych połączeń. Certyfikat jest niezbędny np. do połączeń VPN lub WLAN, uwierzytelniania na serwerach e-mail, w przeglądarce lub innych aplikacjach. Niektóre certyfikaty są instalowane na telefonie fabrycznie. Możliwe jest instalowanie dodatkowych certyfikatów.

### Obsługiwane formaty

- Szyfrowane algorytmem DER certyfikaty X.509 w plikach z rozszerzeniem .CRT lub .CER.
- Certyfikaty X.509 w plikach magazynu kluczy PKCS#12 z rozszerzeniem .P12 lub .PFX. Podczas instalowania certyfikatu z magazynu kluczy PKCS#12 instalowane są również odpowiednie certyfikaty klucza prywatnego i urzędu certyfikacji.

Pliki z innymi rozszerzeniami nie są instalowane. W razie potrzeby zmień rozszerzenie pliku.

### Zarządzanie certyfikatami

Strona aplikacji
 Ustawienia
 Zabezpieczenia
 Zaufane dane uwierzytelniające.

Wyświetlone zostaną zainstalowane certyfikaty.

- System: Zawiera wszystkie certyfikaty wydane przez urzędy certyfikacji (CA), które są zainstalowane na stałe w pamięci tylko do odczytu na telefonie.
- Własne:
   Zawiera wszystkie certyfikaty urzędu zainstalowane przez użytkownika, na przykład podczas instalacji certyfikatów klienckich.

Jeśli certyfikat jest uszkodzony lub niezaufany, można go wyłączyć lub usunąć.

- Stuknij certyfikat. Zostaną wyświetlone informacje o certyfikacie. Przewiń w dół.
- Certyfikat systemowy: > Wyłącz albo Włącz.
- Certyfikat użytkownika: > Usuń. Certyfikat zostanie bezpowrotnie usunięty i w razie potrzeby trzeba go będzie znowu zainstalować.
- Potwierdź przyciskiem OK.

### Instalowanie certyfikatów klienckich i urzędów certyfikacji

Dodatkowe certyfikaty można zainstalować z karty Micro SD.

- Zapisz certyfikat lub plik magazynu kluczy z komputera na karcie SD.
   Włóż kartę SD do słuchawki (+ str. 8).
- Strona aplikacji > 🚫 Ustawienia > A Zabezpieczenia > Zainstaluj z karty SD.
- Stuknij nazwę pliku certyfikatu lub magazynu kluczy, który chcesz zainstalować.
   Wprowadź hasło magazynu kluczy. ► OK ► Wprowadź nazwę certyfikatu. ► OK.

Z certyfikatami klienckimi zostaną zainstalowane odpowiednie certyfikaty urzędu certyfikacji.

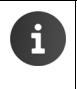

W razie instalowania certyfikatów konieczne jest ustawienie blokady ekranu z silniejszymi zabezpieczeniami (kod PIN lub hasło). W razie potrzeby wyświetlony zostanie monit o skonfigurowanie blokady ekranu (→ str. 43).

# Ustawienia sieci

## WLAN

Słuchawkę można podłączyć przez sieć WLAN do sieci domowej i Internetu. Można będzie wówczas:

- Korzystać z usług internetowych, np. z serwera czasu w celu automatycznego ustawiania daty i godziny.,
- Pobierać aktualizacje oprogramowania.
- Prowadzić rozmowy telefoniczne przy użyciu konta telefonii internetowej (VoIP).
- Pobierać aktualizacje poczty elektronicznej i kont sieci społecznościowych oraz synchronizować dane.

Niezbędny jest do tego router z funkcją WLAN i połączenie internetowe.

Aby wydłużyć czas pracy na akumulatorach, należy wyłączać funkcję WLAN, gdy nie jest używana. Telefon można również skonfigurować w taki sposób, aby automatycznie przerywał połączenie z siecią WLAN przy przejściu w stan gotowości (+ str. 48).

### Włączanie/wyłączanie sieci WLAN

- 🕨 🌐 Strona aplikacji 🕨 🚫 Ustawienia 🕨 🛜 Wi-Fi.
- Przeciągnij przełącznik w wierszu Wi-Fi w prawo, aby włączyć funkcję WLAN.

Słuchawka podejmie próbę połączenia z siecią WLAN w zasięgu. Po nawiązaniu połączenia na pasku stanu wyświetlana jest ikona sieci WLAN. Wskazuje ona moc sygnału.

SWI-FI

Gdy funkcja WLAN jest włączona, domyślnie na pasku stanu wyświetlane jest powiadomienie o znalezieniu niezabezpieczonej sieci WLAN. Funkcję tę można wyłączyć (→ str. 48).

### Łączenie z siecią WLAN

- Stuknij ikonę Wi-Fi. Zostanie wyświetlona lista sieci WLAN w zasięgu telefonu. Ikony wskazują moc sygnału. Zabezpieczone sieci są oznaczone ikoną kłódki.
- W razie potrzeby Menu kontekstowe > Skanuj, aby zaktualizować listę.
- Stuknij żądaną sieć WLAN. W razie potrzeby wprowadź hasło/klucz sieci.
- Stuknij opcję Połącz.

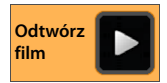

#### Ustawienia sieci

### Dodawanie sieci WLAN

Sieci WLAN znajdujące się poza zasięgiem lub z ukrytym SSID i w związku z tym niewyświetlane na liście, można wprowadzić ręcznie. Niezbędne są w tym celu: nazwa sieci (SSID), stosowane zabezpieczenia oraz klucz sieci. Połączenie zostanie nawiązane, gdy słuchawka znajdzie się w zasięgu jednej z tych sieci WLAN.

- Wi-Fi > Wprowadź Identyfikator SSID sieci.
- Wybierz zabezpieczenia (Brak, WEP, WPA/WPA2 PSK, 802.1x EAP)
- Wprowadź hasło/klucz sieci. > Zapisz.

### Wyświetlanie informacji dotyczących sieci WLAN

#### Stan, Siła sygnału, Szybkość łącza, Zabezpieczenia, Adres IP:

> Stuknij żądaną sieć WLAN. Zostaną wyświetlone informacje.

#### Adres MAC:

Wi-Fi
 Menu kontekstowe
 Zaawansowane

### Zaawansowane ustawienia sieci WLAN

Zaawansowane ustawienia sieci WLAN zapewniają wpływ na zużycie energii i używanie danych słuchawki.

Wi-Fi Menu kontekstowe Zaawansowane

#### Włączanie/wyłączanie powiadomień o znalezionych sieciach WLAN

Gdy funkcja WLAN jest włączona, domyślnie na pasku stanu wyświetlane jest powiadomienie o znalezieniu niezabezpieczonej sieci WLAN.

> Wyłącz opcję Powiadomienie o sieci, aby nie otrzymywać powiadomień.

#### Połączenie sieci WLAN w stanie gotowości

Aby wydłużyć czas pracy na akumulatorach, można ustawić automatyczne wyłączanie połączenia sieci WLAN w stanie gotowości.

▶ Stuknij opcję Nie wyłączaj Wi-Fi w trybie uśpienia. ▶ Wybierz żądane ustawienie:

| Zawsze            | Połączenie sieci WLAN nie jest przerywane w stanie gotowości.     |
|-------------------|-------------------------------------------------------------------|
| Tylko, gdy podłą- | Połączenie sieci WLAN będzie utrzymywane tylko wówczas, gdy słu-  |
| czony             | chawka będzie znajdować się w ładowarce.                          |
| Nigdy             | Połączenie sieci WLAN będzie zawsze przerywane w stanie gotowości |

Ponowne użycie telefonu spowoduje automatyczne ponowne nawiązanie połączenia sieci WLAN.

### Konfigurowanie ustawień serwera proxy

Jeśli połączenie z wewnętrznymi lub zewnętrznymi zasobami sieciowymi jest nawiązywane za pośrednictwem serwera proxy, konieczne jest wprowadzenie danych serwera proxy. Ustawienia serwera proxy będą używane przez przeglądarkę, ale nie mogą ich używać inne aplikacje.

- ▶ Dotknij i przytrzymaj żądaną sieć WLAN. ▶ Modyfikuj sieć ▶ Opcje zaawansowane.
- W obszarze Ustawienia proxy wybierz opcję Ręczna. > Wprowadź ustawienia serwera proxy, otrzymane od administratora sieci. > Zapisz.

Ustawienia serwera proxy dotyczą jedynie sieci WLAN zmienionej przez użytkownika. Zmiany ustawień serwera proxy należy dokonać dla każdej sieci WLAN oddzielnie.

### Sprawdzanie ilości transmitowanych danych

Gdy funkcja WLAN jest włączona, aplikacje mogą nawiązać w tle połączenia z Internetem i wymieniać dane. Możliwe jest sprawdzenie zużycia danych:

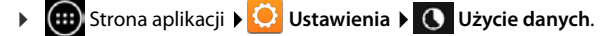

## Wirtualna sieć prywatna (VPN)

Przez wirtualną sieć prywatną (VPN) można uzyskać dostęp do zasobów w zabezpieczonej sieci lokalnej, nawet spoza tej sieci. W tym celu konieczne jest ustanowienie bezpiecznej komunikacji między np. biurem w domu a siecią firmową. Telefonu można użyć np. do telekonferencji przez bezpieczne połączenie telefoniczne VoIP.

W celu skonfigurowania dostępu przez sieć VPN niezbędne będą informacje konfiguracyjne od jej administratora. W zależności od rozwiązania stosowanego w firmie, niezbędna może być aplikacja VPN. Uzyskać ją można od administratora lub z serwisu Google Play™ (→ str. 93).

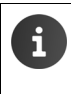

Aby możliwe było skonfigurowanie sieci VPN, konieczne jest skonfigurowanie blokady ekranu. W razie potrzeby wyświetlony zostanie monit o skonfigurowanie blokady ekranu (→ str. 43).

Strona aplikacji Strona i Ustawienia Więcej... VPN. Wyświetlone zostaną już wprowadzone sieci VPN.

#### Dodawanie sieci VPN

▶ Dodaj profil VPN ▶ Wprowadź dane otrzymane od administratora sieci. ▶ Zapisz. Sieć VPN zostanie wprowadzona na listę.

#### Nawiązywanie/przerywanie połączenia z siecią VPN

Stuknij nazwę sieci VPN. > Wprowadź dane logowania. > Połącz.

Nawiązanie połączenia z siecią VPN wskazuje ikona stanu i powiadomienie o stanie.

Aby przerwać połączenie, stuknij powiadomienie o połączeniu z siecią VPN.

#### Edycja ustawień sieci VPN

Dotknij i przytrzymaj nazwę sieci VPN. > Edytuj profil. > Zmień żądane ustawienia sieci VPN.
 > Zapisz.

#### Usuwanie sieci VPN

Dotknij i przytrzymaj nazwę sieci VPN. > Usuń profil.

# Informacje o telefonie

Można wyświetlić następujące informacje o telefonie:

# Miejsce w pamięci

# 🕨 🌐 Strona aplikacji 🕨 😳 Ustawienia 🕨 🧮 Pamięć.

Wyświetlone zostanie zajęte i wolne miejsce w pamięci wewnętrznej oraz na karcie SD (o ile jest zainstalowana), jak również alokacja pamięci na Aplikacje (dane aplikacji i multimedia), Zdjęcia, filmy, Pobrane i dane tymczasowe (Dane w pamięci podręcznej).

### Usuwanie danych z pamięci wewnętrznej

Gdy potrzebne jest zwolnienie pamięci (np. w celu przesłania książki telefonicznej), można usunąć dane z pamięci wewnętrznej.

- ▶ Usuwanie danych tymczasowych wszystkich aplikacji: ▶ Dane w pamięci podręcznej ▶ OK.
- Usuwanie danych żądanej aplikacji: > Aplikacje (dane aplikacji i multimedia) > Wybierz aplikację.

Usuwanie wszystkich danych aplikacji: > Wyczyść dane

Usuwanie tylko danych tymczasowych: > Wyczyść pamięć podręczną

 Przenoszenie danych na kartę SD: (+ str. 8): Przenieś na kartę SD (Warunek: karta SD jest zainstalowana)

### Dane na karcie SD

Włożoną kartę SD (+ str. 8), należy w razie potrzeby odblokować.

Stuknij opcję Zainstaluj kartę SD.

Usuwanie wszystkich danych z karty SD

▶ Stuknij opcję Wyczyść kartę SD. ▶ Potwierdź operację.

# Stan naładowania akumulatorów

Strona aplikacji > 😳 Ustawienia > 👔 Bateria.

Wyświetlony zostanie aktualny stan naładowania akumulatorów i statystyka stanu naładowania w postaci graficznej.

 Stuknij grafikę, aby wyświetlić szczegółowe informacje o zużywających energię operacjach oraz fazie ładowania.

# Informacje ogólne i serwisowe

Strona aplikacji > O Ustawienia > O Informacje o telefonie.

Na stronie widnieją informacje o sprzęcie i oprogramowaniu telefonu. Informacje te mogą być istotne dla serwisu, np.:

Numer modelu, Wersja systemu Android, Wersja pasma podstawowego, Wersja jądra, Numer kompilacji.

51

# Sprawdzanie i aktualizacja oprogramowania firmware

Można sprawdzić aktualność oprogramowania firmware telefonu i w razie potrzeby pobrać nową wersję.

Stuknij opcję Aktualizacja firmwaru.

Komunikat **Firmware jest aktualny** oznacza, że słuchawka ma najnowsze oprogramowanie. Opcja **Sprawdź teraz** umożliwia sprawdzenie aktualności oprogramowania firmware w dowolnej chwili.

Jeśli dostępne jest nowsze oprogramowanie firmware, wyświetlana jest jego wersja.

▶ stuknij opcję Aktualizuj. ▶ Po zakończeniu pobierania stuknij przycisk OK. ▶ Instaluj.

Po instalacji telefon zostanie ponownie uruchomiony. Udaną aktualizację oprogramowania firmware wskazuje ikona 😙 na pasku stanu.

Gdy dostępne jest nowe oprogramowanie firmware telefonu, na pasku stanu wyświetlana jest ikona 👩.

Otwórz stronę stanu i stuknij opcję Dostępny nowy firmware.
 Zainstaluj oprogramowanie firmware zgodnie z powyższym opisem.

# Informacje o telefonie

Stuknij opcję Informacje o telefonie. Zostaną wyświetlone ogólne informacje na temat telefonu, takie jak:

Stan baterii, Poziom naładowania baterii, Siła sygnału, Adres IP, Adres MAC karty Wi-Fi, IPUI (Numer seryjny), Czas działania.

# Informacje prawne

▶ Informacje prawne ▶ Licencje open source. Zostanie załadowany tekst licencji.

Licencje oprogramowania Open Source zawiera sekcja Dodatek w drukowanej instrukcji obsługi.

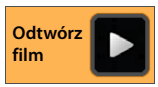

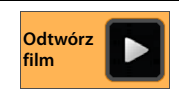

# Automatyczna sekretarka

Wbudowana automatyczna sekretarke telefonu Gigaset SL930A obsługuje się za pomoca aplikacji oo Sekretarka.

### Włączanie/wyłączanie automatycznej sekretarki

😥 Strona aplikacji 🕨 😳 Sekretarka 🕨 🎫 Menu kontekstowe 🕨 Ustawienia.

Do właczania/wyłaczania automatycznej sekretarki służy opcja Włączenie.

Jeśli automatyczna sekretarka jest właczona, na pasku stanu wyświetlana jest ikona 🙆.

| 👓 Sekretarka 1 |     |
|----------------|-----|
| Włączenie      | Min |
| Tryb           |     |

# Konfigurowanie automatycznej sekretarki

### Określanie trybu zapowiedzi

Strona aplikacji > 200 Sekretarka > Em Menu kontekstowe > Ustawienia > Tryb.

Zostanie wyświetlony aktualnie ustawiony tryb.

| Komunikat pomocniczy | Osoba dzwoniąca słyszy tylko zapowiedź.                      |
|----------------------|--------------------------------------------------------------|
| Zapowiedź            | Osoba dzwoniąca słyszy zapowiedź i może nagrać wiadomość.    |
| Sterowanie czasowe   | Tryb będzie zależny od czasu, np. Zapowiedź od 8:00 do 18:00 |
|                      | i <b>Komunikat pomocniczv</b> od 18:00 do 8:00.              |

Wybierz żądany tryb.

W przypadku ustawienia Sterowanie czasowe: > Ustaw godziny włączania trybów.

Zapowiedź od / Komunikat pomocniczy od > Ustaw godzinę. > Ustaw.

### Nagrywanie zapowiedzi/komunikatu pomocniczego

Automatyczna sekretarka ma komunikaty standardowe, które można zastąpić własnymi nagraniami. Wskutek nagrania nowej zapowiedzi usuwana jest dotychczasowa własna zapowiedź. Zapowiedź może mieć długość od 3 sekund do 180 sekund.

- Strona aplikacji > 20 Sekretarka > Menu kontekstowe > Ustawienia > Zapowiedzi.
- Wybierz opcję Zapowiedź lub Komunikat pomocniczy.
- Stuknij opcję Nagraj.
- Po usłyszeniu sygnału gotowości nagraj zapowiedź.
- Przyciskiem Zakończ zakończ nagranie i potwierdź przyciskiem OK.

Zapowiedź standardowa zostanie zastąpiona. Zapowiedź można odsłuchać, nagrać ponownie lub usunąć.

#### Odsłuchanie zapowiedzi: ▶ Stuknij opcję Odtwórz. Przerwanie odsłuchiwania: ▶ ( .

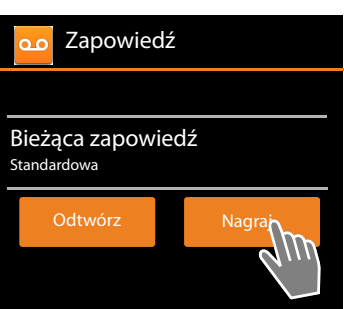

Usunięcie nagrania: > Stuknij opcję Usuń. Ponownie zostanie włączona zapowiedź standardowa.

Powtórzenie nagrania: > Stuknij opcję Nagraj znów.

- Nagrywanie jest kończone po przerwie w mówieniu dłuższej niż 3 sekundy.
- W razie przerwania nagrywania stosowana będzie w dalszym ciągu zapowiedź standardowa.
- Jeśli pamięć automatycznej sekretarki jest zapełniona, sekretarka przechodzi w tryb Komunikat pomocniczy. Po usunięciu wszystkich starych wiadomości sekretarka przechodzi w tryb Zapowiedź.

### Ustawianie parametrów nagrywania

Strona aplikacji
 Sekretarka
 Menu kontekstowe
 Ustawienia
 Nagrania.

Ustawić można następujące parametry:

- Maksymalną długość nagrania: > Dlugość nagrania > 1, 2 lub 3 minuty albo Maksimum.
- Jakość nagrania: > Jakość > Bardzo dobra lub Standardowa.
- Czas, po którym automatyczna sekretarka ma odbierać połączenia:
   Opóźnienie odbierania > Bez opóźnienia, po 10, 18 lub 30 sekundach albo Automatyczna.

Automatyczna: 18 sekund, jeśli brak nowych wiadomości. 10 sekund, jeśli dostępne są nowe wiadomości. W razie zdalnej obsługi automatycznej sekretarki (→ str. 57), po około 15 sekundach wiadomo, że nie są dostępne żadne nowe wiadomości. Odłożenie słuchawki pozwala więc uniknąć kosztów połączenia.

### Ustawianie języka komunikatów standardowych

Strona aplikacji > 20 Sekretarka > Menu kontekstowe > Ustawienia
 Język AS > Wybierz język.

Można ustawić własny język komunikatów standardowych automatycznej sekretarki.

### Odtwarzanie czasu nagrania

Strona aplikacji
 Sekretarka
 Zn. czasu odtw..

Po włączeniu tej funkcji podczas odtwarzania wiadomości będzie podawana data i godzina nagrania.

# Odsłuchiwanie i edycja wiadomości

Nadejście nowych wiadomości jest sygnalizowane na pasku stanu ikoną oraz wpisem na stronie stanu (→ str. 20).

Stuknij wpis Sekretarka na stronie stanu.

Można też uruchomić aplikację:

Strona aplikacji > 20 Sekretarka.

Wyświetlona zostanie lista wszystkich wiadomości z nowymi wiadomościami na początku.

#### Odsłuchiwanie wiadomości

- Stuknij wpis listy.
- Oddzwanianie, gdy dostępny jest numer
- 🕨 Stuknij opcję 🧭

#### Odsłuchiwanie wszystkich nowych wiadomości

Menu kontekstowe > Odtwórz nowe. Wiadomości zostaną odtworzone przez głośnik, począwszy od najnowszej.

W razie nadejścia połączenia podczas odtwarzania słychać sygnał połączenia oczekującego. Można odebrać połączenie.

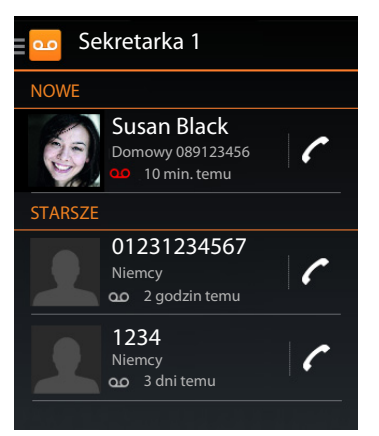

Odtwórz

film

### Opcje podczas odtwarzania

Podczas odtwarzania wyświetlane są dodatkowe informacje o danej wiadomości.

Dostępne są następujące możliwości:

#### Przerywanie odtwarzania

Naciśnij klawisz powrotu

#### Przewijanie wstecz

Stuknij przycisk << .</p>

Nagranie zostanie przewinięte wstecz o 5 sekund.

#### Oddzwanianie

Stuknij numer telefonu.

### zmienianie głośności

Stuknij przycisk \_\_\_\_. > Ustaw głośność suwakiem.

### Przełączanie pomiędzy trybem słuchawki a trybem głośnika

Stuknij przycisk 1.

### Oznaczanie odtworzonej wiadomości jako "nowej"

Stuknij ikonę O

### Wyświetlenie danych kontaktowych osoby dzwoniącej.

▶ Stuknij nazwisko lub zdjęcie. Wyświetlony zostanie kontakt (→ str. 67).

### Dodawanie numeru telefonu do kontaktu

Stuknij opcję Dodaj do kontaktów 1. Zostanie wyświetlona lista kontaktów.

#### Użycie istniejącego kontaktu

▶ Wybierz kontakt. ▶ Wybierz typ numeru. ▶ Potwierdź przyciskiem OK.

#### Wprowadzenie nowego kontaktu

▶ Stuknij opcję UTWÓRZ NOWY KONTAKT. ▶ Wprowadź dane kontaktu (→ str. 70).

### Usuwanie wiadomości

Stuknij przycisk 7.

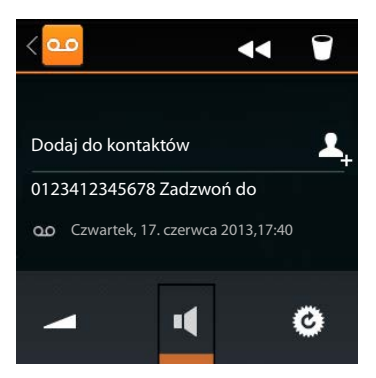

## Przejmowanie rozmowy z automatycznej sekretarki

Odebranie połączenia przez automatyczną sekretarkę jest sygnalizowane ikoną na ekranie. Sygnał dzwonka zostaje wyłączony, ale połączenie jest w dalszym ciągu sygnalizowane ikoną dzwonka.

#### Przejmowanie połączenia podczas nagrywania

- > Dotknij ikonę dzwonka i przeciągnij ją w prawo albo
- Naciśnij klawisz połączenia

Wiadomość będzie nagrywana do chwili odebrania.

#### Odsłuch nagrywania

Aby odsłuchiwać nagrywaną wiadomość, włącz funkcję **Podsłuch**. Można wówczas zadecydować czy odebrać połączenie.

Strona aplikacji 
 Sekretarka 
 Menu kontekstowe 
 Ustawienia
 Włącz/wyłącz funkcję Podsłuch.

# Usuwanie wiadomości

Automatyczna sekretarka ma ograniczoną pojemność pamięci nagrań. Osiągnięcie tej granicy sygnalizowane jest ikoną 🔊 na pasku stanu (+ str. 20).

- Dotknij pasek stanu i przeciągnij stronę stanu w dół. Wyświetlony zostanie komunikat Pamięć automaty- cznej sekretarki zapełniona. Usuń wiadomości.
- Stuknij komunikat. Usuń zbędne wiadomości.

#### Usuwanie wszystkich wiadomości

Ta funkcja jest dostępna tylko wówczas, gdy nie są dostępne żadne nowe wiadomości.

▶ 🜐 Strona aplikacji ▶ 💁 Sekretarka ▶ 📑 Menu kontekstowe ▶ Usuń wszystkie stare.

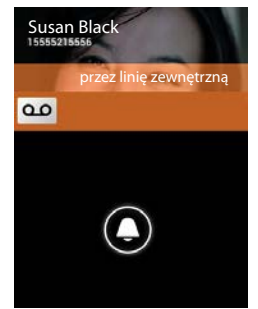

# Zdalna obsługa (funkcja zdalnego sterowania)

Automatyczną sekretarkę można wywołać lub włączyć za pomocą dowolnego aparatu telefonicznego (np. z hotelu lub z budki telefonicznej).

Warunki: aktualny systemowy kod PIN jest inny niż 0000 (→ str. 44) i używany telefon ma możliwość wybierania tonowego (DTMF).

### Włączanie automatycznej sekretarki

Warunek: automatyczna sekretarka jest wyłączona.

- Zadzwoń na swój numer i zaczekaj na komunikat z żądaniem wprowadzenia systemowego kodu PIN.
- W ciągu 10 sekund wprowadź systemowy kod PIN telefonu.

### Łączenie się z automatyczną sekretarką i odsłuchiwanie wiadomości

Warunek: automatyczna sekretarka jest włączona.

Wybierz swój numer telefonu. Podczas odtwarzania tekstu komunikatu: naciśnij klawisz 9. Wpisz systemowy kod PIN telefonu (różny od 0000).

Automatyczną sekretarkę można będzie obsługiwać za pomocą następujących klawiszy.

- Podczas odtwarzania godziny nagrania: przewijanie do poprzedniej wiadomości.
  - Podczas odtwarzania wiadomości: przewijanie do początku bieżącej wiadomości.
- 2 Wstrzymanie odtwarzania. Naciśnij ponownie w celu kontynuacji.
  - Po pauzie o długości około 60 sekund połączenie zostanie przerwane.
  - Przewijanie do następnej wiadomości.

Przewijanie bieżącej wiadomości o 5 sekund wstecz.

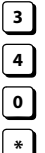

Usuwanie bieżącej wiadomości.

Oznaczanie odsłuchanej wiadomości jako "nowej".

### Zakończenie zdalnej obsługi

> Naciśnij klawisz zakończenia połączenia lub odłóż słuchawkę.

| i |  |
|---|--|
|   |  |

Automatyczna sekretarka przerywa połączenie w następujących przypadkach:

- Jeśli wprowadzono błędny kod PIN.
- Jeśli na automatycznej sekretarce nie ma żadnych wiadomości.
- Po odtworzeniu komunikatu o pozostałym czasie nagrania.

# Automatyczna sekretarka w sieci

Z sieciowej skrzynki poczty głosowej można korzystać dopiero po **zamówieniu** takiej usługi u operatora i zapisaniu numeru skrzynki w telefonie. Numer należy zapisać w ustawieniach aplikacji **Telefon**.

- 🕨 🇰 Strona aplikacji 🕨 🌈 Telefon
- Menu kontekstowe > Ustawienia > Numer poczty głosowej > Wprowadź numer. > Potwierdź przyciskiem OK.

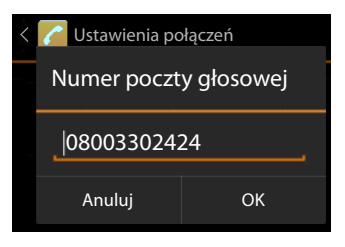

# Odsłuchiwanie wiadomości poczty głosowej

- Strona aplikacji > C Telefon.
- 🕨 Otwórz klawiaturę: 🕨 Stuknij ikonę 🌈
- Dotknij i przytrzymaj przycisk "1" (przez co najmniej 2 sekundy).

Nawiązane zostanie połączenie ze skrzynką poczty głosowej. Na słuchawce zostanie włączony tryb głośnomówiący. Możliwe będzie odsłuchanie wiadomości.

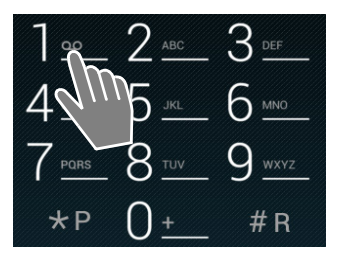

59

# Wiele słuchawek

# Rejestrowanie słuchawki

W stacji bazowej można zarejestrować sześć słuchawek. Procedurę rejestrowania słuchawki należy uruchomić **zarówno** w stacji bazowej, **jak i w** słuchawce. Trzeba to zrobić w **ciągu 60 sekund**.

### W stacji bazowej

 naciśnij i przytrzymaj (min. 5 sekund) klawisz rejestracji/wywołania wewnętrznego (+ str. 2).

### Na słuchawce SL930H

- 🕨 🌐 Strona aplikacji 🕨 💟 Ustawienia 🕨 📭 Słuchawki + baza 🕨 Zarejestruj.
- W razie potrzeby wprowadź systemowy kod PIN (ustawienie fabryczne: 0000). ▶ Potwierdź kod PIN przyciskiem OK.
- Nawiązanie połączenia ze stacją bazową może zająć nieco czasu. Komunikat Sluchawka zarejestrowana wskazuje, że znaleziono stację bazową i słuchawka została zarejestrowana.
- Potwierdź komunikat przyciskiem OK.

Jeśli zarejestrowanych jest wiele słuchawek, nazwa wewnętrzna słuchawki jest wyświetlana na środku paska ikon. Nazwę tę można zmienić (→ str. 61).

Wygląd i sposób działania słuchawki można dostosować za pomocą menu Ustawienia (+ str. 34).

| i | <ul> <li>Jeśli w stacji bazowej zarejestrowanych jest już sześć słuchawek (zajęte są wszyst-<br/>kie numery wewnętrzne), nowa słuchawka zastępuje słuchawkę zarejestrowaną<br/>jako ostatnia (np. WEWN 6). W razie niepowodzenia (np. słuchawka ta może mieć<br/>aktywne połączenie ze stacją bazową) wyświetlony zostanie komunikat Brak wol-<br/>nego numeru wewnętrznego.</li> <li>W takim przypadku należy wyrejestrować inną, nieużywaną słuchawkę<br/>i powtórzyć procedurę rejestracji.</li> </ul> |
|---|----------------------------------------------------------------------------------------------------|
|   | <ul> <li>W przypadku innych słuchawek Gigaset i słuchawek innych urządzeń zgodnych<br/>ze standardem GAP procedurę rejestracji słuchawki należy rozpocząć, postępując<br/>zgodnie ze wskazówkami zamieszczonymi w odpowiedniej instrukcji obsługi.</li> </ul>                                                                                                    |

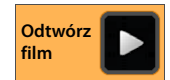

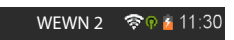

# Używanie słuchawki na wielu stacjach bazowych

Słuchawka może być zarejestrowana w czterech stacjach bazowych jednocześnie. Aktywna jest ostatnia stacja bazowa, w której słuchawka została zarejestrowana. Inne stacje bazowe pozostają zapisane na liście dostępnych stacji bazowych.

Przypisanie stacji bazowej **można w każdej chwili zmienić ręcznie.** Można również skonfigurować słuchawkę w taki sposób, aby w razie utraty połączenia ze stacją bazową wybierała stację bazową o najlepszym zasięgu (**Najlepsza**).

- Strona aplikacji
   Ustawienia
   Słuchawki + baza
   Podłączona stacja bazowa.
- Wybierz żądaną stację bazową lub opcję Najlepsza. > Wprowadź systemowy kod PIN (ustawienie fabryczne: 0000). > Stuknij opcję Zarejestruj.

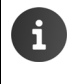

Jeśli słuchawka jest już zarejestrowana w czterech stacjach bazowych, wyświetlona zostanie lista stacji bazowych.

Wybierz stację bazową, którą chcesz zastąpić nową stacją bazową.

## Wyrejestrowanie słuchawki

Strona aplikacji > O Ustawienia > I Słuchawki + baza.

#### Wyrejestrowanie własnej słuchawki: > Stuknij opcję Wyrejestruj.

W razie potrzeby wprowadź systemowy kod PIN (ustawienie fabryczne: 0000). ▶ Potwierdź kod PIN przyciskiem OK. ▶ Potwierdź wyrejestrowanie przyciskiem Tak.

Jeśli słuchawka jest zarejestrowana również w innych stacjach bazowych, przełączy się na stację bazową o najlepszym sygnale (**Najlepsza**).

#### Wyrejestrowanie innej słuchawki: > Stuknij opcję Wszystkie słuchawki.

 Wybierz słuchawkę. J Stuknij opcję Wyrejestruj. J W razie potrzeby wprowadź systemowy kod PIN. J Potwierdź przyciskiem OK.

# Szukanie słuchawki ("paging")

▶ Naciśnij klawisz rejestracji/wywołania wewnętrznego na stacji bazowej (→ str. 2).

Rozlegnie się sygnał dźwiękowy wszystkich słuchawek jednocześnie ("paging"), nawet jeśli sygnał dzwonka jest wyłączony.

### Zakończenie szukania

- ▶ W stacji bazowej: ▶ Naciśnij klawisz rejestracji/wywołania wewnętrznego lub
- W słuchawce: A lub albo dotknij ikonę dzwonka i przeciągnij ją w prawo lub w lewo.
- > Nie rób nic: po ok. 3 minutach wywołanie zakończy się automatycznie.

# Zmienianie nazwy słuchawki

Podczas rejestrowania słuchawkom automatycznie nadawane są nazwy WEWN 1, WEWN 2 itd. Aby zmienić nazwę:

- 🕨 🌐 Strona aplikacji 🕨 😳 Ustawienia 🕨 💷 Słuchawki + baza.
- ▶ Zmiana nazwy własnej słuchawki: ▶ Stuknij opcję Nazwa.
- Zmiana nazwy innej słuchawki: > Wszystkie słuchawki > Wybierz słuchawkę > Stuknij opcję Nazwa.
- Usuń starą nazwę przyciskiem i wprowadź nową nazwę (maks. 10 znaków alfanumerycznych).
   Potwierdź przyciskiem OK.

# Połączenia wewnętrzne

Połączenia wewnętrzne z innymi słuchawkami, zarejestrowanymi w tej samej stacji bazowej, są bezpłatne.

Tak jak do rozmów zewnętrznych, należy użyć aplikacji Telefon 🔁

- 🕨 🌐 Strona aplikacji 🕨 🌈 Telefon 🕨 🙆 .
- Jeśli zarejestrowanych jest wiele innych słuchawek, wybierz słuchawkę z listy lub stuknij opcję Wszystkie słuchawki (połączenie zbiorowe).

| C          | 6        | Ĭ      | <u>~</u> |
|------------|----------|--------|----------|
| Połączenie | wewnętrz | zne    |          |
| Wszyst     | tkie słu | chawki |          |
| WEWN       | 11       |        |          |
| WEWN       | 2        |        |          |
|            |          |        |          |

Odtwórz

film

### Odebranie połączenia wewnętrznego

Przychodzące połączenie wewnętrzne sygnalizuje komunikat "**przez linię wewnętrzną**". Wyświetlana jest nazwa numeru wewnętrznego (np. **WEWN 1**).

Dostępne są następujące możliwości:

- Dotknij ikonę dzwonka i przeciągnij w prawo na ikonę słuchawki //.
- Naciśnij klawisz
- Jeśli włączona jest funkcja Autoodbieranie
   (+) str. 39), wyjmij słuchawkę z ładowarki.

### Wyłączanie sygnału dzwonka

 Dotknij ikonę dzwonka i przeciągnij w lewo na ikonę .

Sygnał dzwonka zostanie wyłączony. Połączenie będzie sygnalizowane na ekranie. Umożliwia to jego odebranie. W przypadku połączenia zbiorowego dzwonią pozostałe słuchawki.

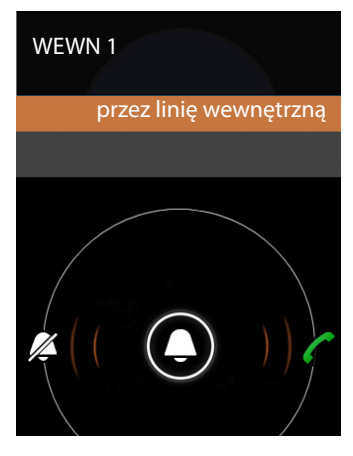

#### Wiele słuchawek

#### Odrzucanie połączenia

Naciśnij klawisz . Leśli wywoływana była tylko słuchawka użytkownika, osoba dzwoniąca słyszy sygnał zajętości. Połączenie zbiorowe może zostać odebrane na innej słuchawce.

### Przyjmowanie/odrzucanie połączenia oczekującego

W przypadku, gdy podczas połączenia wewnętrznego przyjdzie połączenie zewnętrzne, zostanie ono zasygnalizowane na ekranie i sygnałem połączenia oczekującego.

- Ignorowanie połączenia: Dotknij ikonę dzwonka i przeciągnij w lewo na ikonę // .
- Przyjmowanie połączenia: Dotknij ikonę dzwonka i przeciągnij w prawo na ikonę słuchawki albo naciśnij klawisz in Możesz rozmawiać z nowym rozmówcą. Dotychczasowa rozmowa zostanie "zawieszona".
- Powrót do zawieszonego połączenia: > Stuknij ikonę C.

### Przekazywanie połączenia konsultacyjnego/rozmowy

Podczas rozmowy z rozmówcą **zewnętrznym** można jednocześnie połączyć się z rozmówcą **wewnętrznym** w celu konsultacji.

- Stuknij ikonę 4, a następnie 2.
- Jeśli w stacji bazowej zarejestrowane są więcej niż dwie słuchawki, wybierz żądaną słuchawkę lub opcję Wszystkie słuchawki.

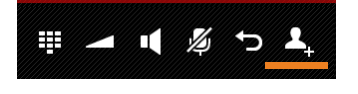

Użytkownik rozmawia z rozmówcą wewnętrznym, a połączenie z rozmówcą zewnętrznym jest wstrzymane. Nazwa aktywnego rozmówcy jest wyświetlana pod ikoną zakończenia połaczenia.

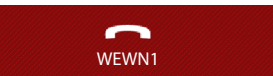

#### Zakończenie połączenia konsultacyjnego

 Stuknij ikonę . Nastąpi ponowne połączenie z rozmówcą, rozmowa z którym została wstrzymana.

#### Przekazywanie rozmowy

 Naciśnij klawisz zakończenia połączenia <a>href="https://www.enito.com">https://www.enito.com</a> Połączenia z obydwoma rozmówcami zostanie zakończone. Rozmówcy zostaną połączeni ze sobą.

#### Przekazanie połączenia, zanim zgłosi się użytkownik wewnętrzny

Stuknij ikonę lub naciśnij klawisz .

Jeśli drugi rozmówca nie zgłosi się lub nie przejmie połączenia, nastąpi połączenie z poprzednim rozmówcą.

#### Anulowanie połączenia konsultacyjnego

 Jeśli rozmówca się nie zgłasza: > Stuknij ikonę 
 Nastąpi ponowne połączenie z rozmówcą, rozmowa z którym została wstrzymana.

### Przełączanie/połączenia konferencyjne

Prowadzisz rozmowę, inne połączenie zostaje wstrzymane. Obaj rozmówcy są wyświetlani na ekranie.

### Przełączanie

 Stuknij ikonę *O*, aby przełączyć się między roz-mówcami. Druga rozmowa jest "zawieszana".

### Nawiązywanie połączenia konferencyjnego

 Stuknij ikonę . Wszyscy rozmówcy słyszą się nawzajem i mogą ze sobą rozmawiać.

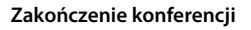

 Stuknij ikonę . Nastąpi powrót do trybu "przełączania" i zostaną wznowione odrębne połączenia z rozmówcami biorącymi wcześniej udział w konferencji.

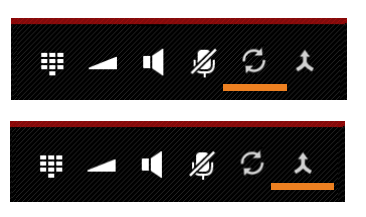

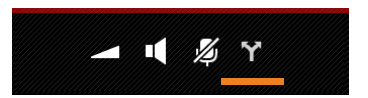

Lub:

Stuknij ikonę lub lub lub lub lub lub lub 
 Konferencja zostanie zakończona, dwaj pozostali rozmówcy zostaną połączeni ze sobą.

Każdy z rozmówców może zakończyć swój udział w konferencji, naciskając klawisz zakończenia połączenia 💿 lub odkładając słuchawkę do ładowarki.

# Włączanie się do rozmowy zewnętrznej (odsłuch)

Ze słuchawki prowadzona jest rozmowa zewnętrzna. Do rozmowy tej może się włączyć rozmówca wewnętrzny (konferencja).

Warunek: włączona funkcja Podsłuch.

### Włączanie/wyłączanie odsłuchu wewnętrznego

Strona aplikacji > C Telefon > Menu kontekstowe > Ustawienia > Podsłuch.

### Odsłuch wewnętrzny

Linia jest zajęta przez rozmowę zewnętrzną. Można włączyć się do aktualnej rozmowy zewnętrznej:

- Strona aplikacji Cluvórz stronę wybierania.
- Przytrzymaj klawisz połączenia

Nawiązane zostanie trójstronne połączenie konferencyjne.

### Zakończenie odsłuchu

Naciśnij klawisz zakończenia połączenia

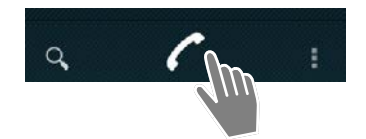

# Lista połączeń

Telefon zapisuje połączenia przychodzące, odebrane i wychodzące na liście połączeń. Wyświetlane są ostatnie połączenia (maks.60). Połączenia wewnętrzne nie są uwzględniane.

### Otwieranie listy połączeń

Lub:

Naciśnij klawisz połączenia 
 Klawiszem połączenia można otworzyć listę połą-

czeń w każdej sytuacji. (Wyjątek: naciśnięcie klawisza po wprowadzeniu numeru telefonu na stronie wybierania numerów powoduje wybranie numeru).

Wpis zawiera numer telefonu oraz czas ostatniego połączenia. Ikony strzałki pokazują rodzaj połączenia dla trzech ostatnich połączeń.

- V połączenia nieodebrane
- 🔹 🗹 połączenia odebrane
- Z połączenia wychodzące (wybierane numery)

Rozmówca znany również jako kontakt jest wyświetlany z nazwiskiem i zdjęciem, o ile jest dostępne.

### Filtrowanie listy połączeń

Wybierz połączenia, które chcesz wyświetlić:

- Menu kontekstowe Pokaż tylko nieodebrane / Pokaż tylko wychodzące / Pokaż tylko przychodzące
- Resetowanie filtru: > Pokaż wszystkie połączenia.

#### Otwieranie widoku szczegółów

Stuknij żądany wpis listy.

Widok szczegółów zawiera szczegółowe informacje o osobie dzwoniącej oraz połączeniach odebranych, nieodebranych lub wychodzących dla tego numeru.

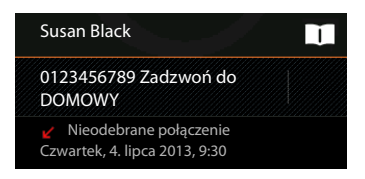

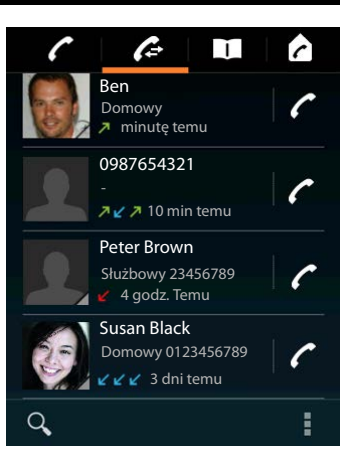

# Połączenia

### Bezpośrednie

- Przejdź do żądanego wpisu.
- Stuknij przycisk obok wpisu. Zostanie wybrany numer wpisu.

### Za pomocą wpisu kontaktu

Jeśli rozmówca jest zapisany jako kontakt, wskazuje szary trójkąt w prawym dolnym rogu ikony kontaktu.

- Stuknij zdjęcie. Zostaną wyświetlone wszystkie numery kontaktu.
- Stuknij żądany numer, aby zainicjować połączenie.

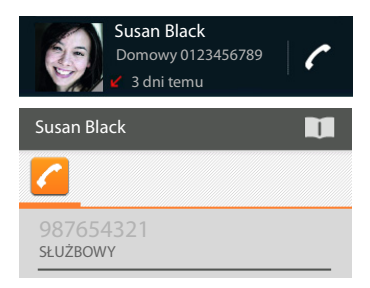

### Z widoku szczegółów

- Otwórz widok szczegółów: > Stuknij żądany wpis listy.
- ▶ Wybierz numer telefonu: ▶ Stuknij numer telefonu.
- Edytuj numer telefonu przed wybraniem: Menu kontekstowe Edytuj numer przed nawiązaniem połączenia. Numer zostanie wyświetlony w celu edycji (np. dodania prefiksu) w polu numeru.

#### Lista połączeń

# Kopiowanie wpisu na listę kontaktów

- Strona aplikacji > C Telefon > C > Stuknij żądany wpis. Zostanie otwarty widok szczegółów.
- Stuknij opcję Dodaj do kontaktów lub Z, Zostanie otwarta lista kontaktów.
- Utworzenie nowego wpisu: > Stuknij opcję UTWÓRZ NOWY KONTAKT. > Wprowadź dane kontaktu (-> str. 70).

#### Lub:

▶ Dodawanie numeru telefonu do istniejącego kontaktu: ▶ Wybierz wpis. ▶ Wybierz typ numeru telefonu. ▶ OK.

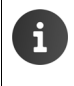

Jeśli numer telefonu jest już na liście kontaktów, można w razie potrzeby otworzyć kontakt i edytować go:

Stuknij nazwę lub ikonę II. Zostanie wyświetlony żądany wpis.

# Usuwanie listy połączeń

### Usuwanie wpisu

▶ Otwórz wpis ▶ ■ Menu kontekstowe ▶ Usuń z rejestru połączeń.

### Usuwanie listy połączeń

Strona aplikacji / Telefon > Otwórz listę połączeń > Menu kontekstowe
 Wyczyść rejestr połączeń > OK.

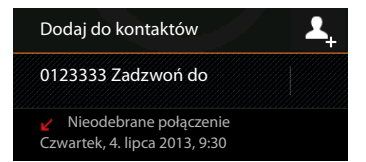

# Kontakty (książka adresowa)

Aplikacja **Osoby** umożliwia zarządzanie informacjami o partnerach komunikacji telefonicznej, prowadzonej pocztą elektroniczną oraz w sieciach społecznościowych. Kontakty można zapisywać wyłącznie lokalnie na słuchawce, na koncie Google lub innym koncie.

- W razie braku konta kontakty można zapisywać wyłącznie lokalnie na słuchawce.
- Konto Google umożliwia centralne zarządzanie kontaktami. Dostępne są wówczas kontakty z wszystkich urządzeń zalogowanych na danym koncie: słuchawki Gigaset SL930H, urządzenia typu smartphone lub komputera. Kontakty przypisane do konta są automatycznie synchronizowane między wszystkimi urządzeniami. Zmiany kontaktów dokonane na telefonie, w Internecie lub na innym urządzeniu są stosowane na wszystkich urządzeniach. Można używać wielu kont Google, np. kont różnych członków rodziny.

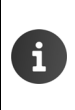

Kontakty z konta Google można wygodnie edytować za pomocą przeglądarki na komputerze:

W przeglądarce wprowadź adres <u>www.google.com/contacts</u>. Wprowadź adres e-mail i hasło konta Google.

- Możliwe jest także użycie innych kont (usług internetowych) do synchronizacji danych kontaktów. Informacje na temat konfigurowania kont → str. 95.
- Informacje na temat wprowadzania tekstu → str. 16.

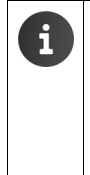

Wpisy książek telefonicznych zapisane na innych telefonach Gigaset można skopiować w szybki i prosty sposób:

- ◆ Ze słuchawek zarejestrowanych w tej samej stacji bazowej: bezpośrednio przesyłając przez DECT (→ str. 75).
- ✓ Z innych telefonów Gigaset: za pomocą programu Gigaset QuickSync lub wizytówek vCard (→ str. 99).

#### Otwieranie za pomocą strony początkowej

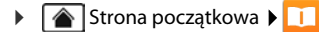

#### Otwieranie ze strony aplikacji

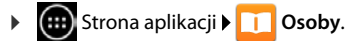

# Lokalne zarządzanie kontaktami

Jeśli telefon nie jest zalogowany na koncie Google, przy pierwszym uruchomieniu aplikacji **Osoby** użytkownikowi wyświetlane jest pytanie, czy chce się zalogować na istniejące konto, utworzyć nowe konto, czy też chce zarządzać kontaktami jedynie lokalnie na telefonie Gigaset SL930A.

Aby nie synchronizować kontaktów z kontem Google: Stuknij opcję Nie teraz.

Dostępne są następujące możliwości zarządzania danymi kontaktowymi:

- Ręcznie: > Stuknij opcję Utwórz nowy kontakt.
   > Przechowuj lokalnie > Wprowadź dane kontaktu
   (-> str. 70).
- Import kontaktów w formacie vCard z wewnętrznej pamięci telefonu lub karty SD: > Stuknij opcję Importuj/eksportuj kontakty. > Importuj z nośnika (→ str. 74).

# Lista kontaktów

Strona aplikacji > 1 Osoby.

Aplikacja wyświetli albo kontakty lokalne, albo wszystkie kontakty konta, na które zalogował się użytkownik.

Lista kontaktów ma trzy widoki:

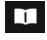

Grupy kontaktów (🗕 str. 73)

Ulubione w kolejności alfabetycznej (→ str. 72)

Wszystkie kontakty w kolejności alfabetycznej

#### Zmiana widoku:

 Stuknij ikonę albo przeciągnij w poziomie przez ekran.

### Zmiana opcji wyświetlania

Określ żądany sposób sortowania kontaktów i wyświetlania nazw.

Menu kontekstowe > Ustawienia.

#### Sortowanie listy według imion lub nazwisk

▶ Stuknij opcję Sortuj listę według. ▶ Zaznacz opcję Imię albo Nazwisko.

#### Określ wyświetlanie nazwisk

Stuknij opcję Wyświetl nazwy kontaktów. > Zaznacz opcję Najpierw imię albo Najpierw nazwisko.

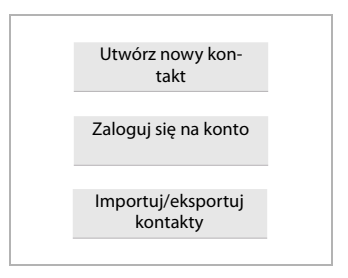

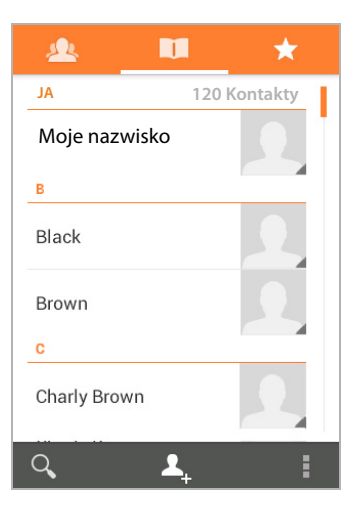

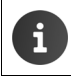

Zmiana ustawień **Wyświetl nazwy kontaktów** nie powoduje automatycznej zmiany sortowania listy kontaktów. Listę należy w razie potrzeby ponownie posortować.

### Wyszukiwanie kontaktu

Q > Wprowadź pierwsze litery nazwiska za pomocą klawiatury.

Wyszukiwanie zacznie się natychmiast. Każda dodatkowa litera zawęża wyszukiwanie. Wyświetlane są wszystkie wpisy zgodne z wprowadzonymi znakami.

- Usuń wyszukiwane znaki przyciskiem X.
- Przycisk ( umożliwia powrót do listy kontaktów.

Jeśli masz konto Google lub inne konto, w którym są zapisane kontakty, to one również są przeszukiwane.

### Używanie informacji kontaktowych

- ▶ Wyświetlanie informacji dotyczących kontaktu: ▶ Stuknij żądane nazwisko.
- ▶ Wybieranie numeru telefonu: ▶ Stuknij numer telefonu.
- ▶ Wysyłanie wiadomości e-mail: ▶ Stuknij adres e-mail.
- ▶ Wyświetlanie adresu w Google Maps<sup>™</sup>: ▶ Stuknij adres.

### Filtrowanie listy kontaktów

Domyślnie wyświetlane są wszystkie kontakty. Aby wyświetlić tylko kontakty z określonego konta:

Menu kontekstowe > Kontakty do wyświetlenia > Wybierz konto albo opcję Wszystkie kontakty.

## Tworzenie kontaktu

- Strona aplikacji 🕨 🔟 Osoby.
- ► Tworzenie własnego profilu: ► Stuknij opcję Konfiguruj profil.
- Tworzenie innego wpisu: > Stuknij ikonę 4.

### Wybór konta

Pole z szarym tłem wskazuje konto, z którym zsynchronizowany zostanie kontakt.

Stuknij ikonę , aby wybrać inne konto.

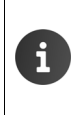

W przypadku jedynie lokalnego zarządzania kontaktami wyświetlony zostanie komunikat **Tylko telefon, brak synchronizacji**.

### Wprowadzanie nazwiska

 Stuknij pole nazwiska i wprowadź nazwisko. Ostatni wyraz jest uznawany za nazwisko, a pozostałe za imię.

Lub:

▶ Obok pozycji Nazwa stuknij ikonę ∨. ▶ Wprowadź poszczególne składniki nazwiska.

#### Dodawanie zdjęcia

▶ Stuknij ikonę zdjęcia. ▶ Wybierz zdjęcie z galerii. ▶ Przytnij i wstaw zdjęcie.

#### Wprowadzanie przynależności organizacyjnej

 Stuknij opcję Dodaj organizację. > Wprowadź Firma. > Wprowadź Tytuł (funkcję osoby w przedsiębiorstwie).

| V GOTOWE                               |       |  |  |
|----------------------------------------|-------|--|--|
| Tylko telefon, brak synchronizacji 🛛 🔲 |       |  |  |
| Nazwa                                  | ~ 2   |  |  |
| Dodaj organizację                      |       |  |  |
| TELEFON                                |       |  |  |
| Telefon                                | KOMÓR |  |  |
| E-MAIL                                 | DOMOW |  |  |
| E-mail                                 |       |  |  |
| ADRES                                  |       |  |  |
| Adres                                  | DOMOW |  |  |
#### Wprowadzanie numeru telefonu

- Stuknij pole telefonu i wprowadź numer. Obok numeru wyświetlany jest jego rodzaj, np. KOMÓRKA.
- Stuknij żądany typ numeru na wyświetlonej liście typów numerów.
- Stuknij opcję Dodaj nowy, aby wpisać dodatkowe numery kontaktu.
- Stuknij ikonę X, aby usunąć numer telefonu.

#### Wprowadzanie dodatkowych danych kontaktu

 W ten sam sposób wprowadza się adresy e-mail i pocztowe.

Do wyświetlenia adresu pocztowego w Google Maps™ nie jest konieczny określony format adresu.

- Stuknij opcję Dodaj inne pole, aby dodać do kontaktu informacje takie jak numer komunikatora lub strony internetowej.
- > Dane zapisz za pomocą opcji GOTOWE.

i

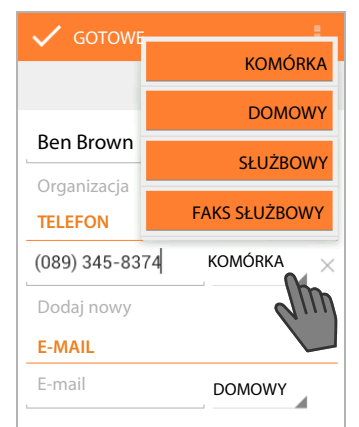

Kontakt można utworzyć również przy użyciu numeru telefonu wprowadzonego za pomocą klawiatury (→ str. 25).

## Edycja kontaktu

(:::)Strona aplikacji 🕨 🛄 Osoby 🕨 Wybierz konto (w razie używania kilku kont). 🕨 Wybierz kontakt

#### Zmiana informacii o kontakcie

Menu kontekstowe **Edytuj** Wprowadź żadane zmiany. **GOTOWE.** 

#### Wybór sygnału dzwonka dla kontaktu

🖡 Menu kontekstowe 🕨 Ustaw dzwonek 🕨 Wybierz sygnał dzwonka z listy. 🕨 Potwierdź ► przyciskiem OK.

#### Przekierowywanie połaczeń do poczty głosowej

Menu kontekstowe 🕨 Łacz na poczte głosowa •

Wszystkie połączenia z numeru danego kontaktu bedą przekierowywane do automatycznej sekretarki.

#### Usuwanie kontaktu

Menu kontekstowe > Usuń. > Potwierdź przyciskiem OK. •

## Edycja listy ulubionych

Często używane kontakty są automatycznie wyświetlane na liście ulubionych.

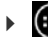

📖 Strona aplikacji 🕨 🛄 Osoby 🕨 🛧

Często używane kontakty trafiają na listę ulubionych:

Wybierz żadany kontakt z listy kontaktów. Stuknii ikone 🚽 obok nazwy, aby dodać wpis do listy ulubionych/usunać go z niej.

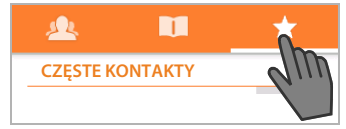

## Praca z grupami kontaktów

Kontakty można przypisać do grup, takich jak Rodzina, Znajomi, Klienci itd. Ułatwia to organizację kontaktów i umożliwia wykonywanie działań dotyczących wszystkich kontaktów w grupie, np. wysłanie wiadomości e-mail do jej członków.

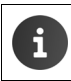

Aby utworzyć grupę kontaktów, należy zalogować się za pomocą telefonu na konto Google (→ str. 95).

- Strona aplikacji > 10 Osoby > 10 Wyświetlone zostaną istniejące grupy.
- ▶ Wyświetlanie kontaktów z grupy: ▶ Stuknij nazwę grupy.

#### Tworzenie grupy

 Stuknij ikonę A P W razie potrzeby wybierz konto, przy użyciu którego chcesz utworzyć grupę. Wprowadź nazwę grupy. GOTOWE.

#### Dodawanie kontaktów do grupy

- ▶ 🔬 Wyświetl grupy. ▶ Wybierz grupę. ▶ 📑 Menu kontekstowe ▶ Edytuj.
- ▶ Stuknij opcję Wpisz imię osoby. ▶ Wprowadź nazwisko. Jeśli wpis zostanie rozpoznany, kontakt zostanie wyświetlony. ▶ Stuknij kontakt.

#### Lub:

- Otwórz kontakt, który chcesz dodać do grupy.
- Menu kontekstowe > Edytuj > Przewiń w dół do wpisu GRUPY. > Stuknij grupę, aby otworzyć listę grup.
- ▶ Jeśli nie przypisano jeszcze żadnej grupy: ▶ Dodaj inne pole ▶ Grupy.
- > Wybierz grupę lub opcję [Utwórz nową grupę], aby dodać kontakt do nowej grupy.

#### Usuwanie kontaktu z grupy

- ▶ Myświetl grupy. ► Wybierz grupę. ► Menu kontekstowe ► Edytuj.
- Stuknij ikonę X za wpisem. Kontakt zostanie usunięty z grupy (ale nie z listy kontaktów).

## Importowanie, eksportowanie i udostępnianie kontaktów

Można zaimportować na listę kontaktów kontakty z wewnętrznej pamięci telefonów albo z kart SD w formacie vCard. Można też wyeksportować kontakty z telefonu na komputer lub inne urządzenie. Kontakty można udostępniać innym osobom.

Aby wymienić dane między telefonem a komputerem:

▶ Podłącz słuchawkę kablem USB do komputera (→ str. 2).

Komputer z systemem Windows: zawartość wewnętrznej pamięci telefonu zostanie wyświetlona w folderze systemu Windows.

Komputer z systemem Mac: pobierz na komputer i zainstaluj aplikację "Android File Transfer" ze strony <u>www.android.com/filetransfer</u>. Instrukcja instalacji jest dostępna na stronie internetowej. Po udanej instalacji zawartość wewnętrznej pamięci telefonu będzie wyświetlana jako folder.

Aby zaimportować/wyeksportować dane z lub do karty SD:

▶ Włóż kartę SD do słuchawki (→ str. 8).

#### Importowanie kontaktów

#### Na komputerze:

 Skopiuj kontakty w formacie vCard do folderu w wewnętrznej pamięci telefonu lub na kartę SD.

#### Na telefonie:

- Strona aplikacji > 1 Osoby > 1 Menu kontekstowe > Importuj/eksportuj.
- ▶ Importuj z nośnika ▶ Wybierz konto (w razie używania kilku kont).

Jeśli w pamięci jest wiele plików vCard, można zaimportować jeden plik, wiele plików lub wszystkie pliki.

Określanie importowanych wizytówek vCard: Stuknij opcję Importuj wiele plików vCard.

Po zaimportowaniu kontaktów w widoku wyświetlana jest ikona 🔲

#### Eksportowanie kontaktów

Kontakty można wyeksportować z pamięci wewnętrznej telefonu lub karty SD i skopiować je na komputer lub inne urządzenie.

Strona aplikacji 
 Importuj/eksportuj
 Eksportuj na nośnik 
 OK.

W pamięci wewnętrznej lub na karcie SD utworzony zostanie plik z rozszerzeniem ".vcf". Plik utworzony zostanie w katalogu głównym struktury folderów telefonu.

#### Udostępnianie kontaktu

Kontakt można udostępnić innej osobie, wysyłając go w wiadomości e-mail.

- Strona aplikacji Dosoby Wybierz kontakt. Menu kontekstowe Udostępnij.
- ▶ Wpisz adres e-mail, temat i ewentualnie tekst wiadomości. ▶ Wyślij wiadomość e-mail za pomocą ikony >> (→ str. 77).

## Scalanie lub rozdzielanie kontaktów

W razie dodania nowego konta duplikaty kontaktów są automatycznie scalane w jeden wpis. Jest to możliwe jedynie w przypadku, gdy informacji wystarczy do rozpoznania wpisów jako zduplikowanych. Kontakty można również ręcznie scalać lub rozdzielać. Automatyczne scalanie ręcznie edytowanych kontaktów przestaje być możliwe.

### Scalanie kontaktów

- Strona aplikacji Dosoby Wybierz kontakt, który będzie wyświetlany na liście kontaktów po scaleniu.
- Menu kontekstowe Edytuj Menu kontekstowe Połącz.

Wyświetlona zostanie lista kontaktów do scalenia.

Stuknij kontakt, którego informacje chcesz scalić z pierwszym kontaktem.

Lub:

Stuknij opcję Pokaż wszystkie kontakty, aby wybrać kontakt z listy kontaktów.

Informacje z drugiego kontaktu zostaną wprowadzone do pierwszego kontaktu. Drugi kontakt nie będzie już wyświetlany. Do pierwszego kontaktu można dodać dalsze informacje z innych kontaktów.

### Rozdzielanie kontaktów

Kontakt może zawierać informacje z różnych źródeł, np. zaimportowane z konta, utworzone ręcznie lub dodane wskutek scalenia z innym kontaktem. Kontakty scalone z co najmniej dwóch źródeł można rozdzielić.

- Strona aplikacji > Osoby > Wybierz kontakt, którego informacje chcesz rozdzielić.
- Menu kontekstowe > Edytuj > Menu kontekstowe > Podziel > OK.

Kontakty, z których pochodzą scalone informacje, zostaną rozdzielone i ponownie wyświetlone na liście kontaktów.

## Wymiana kontaktów z innymi słuchawkami Gigaset

Kontakty lub wpisy książek telefonicznych można wymieniać między słuchawkami Gigaset. Warunki:

- Słuchawka odbierająca i wysyłająca są zarejestrowane w tej samej stacji bazowej.
- Inna słuchawka obsługuje przesyłanie i odbieranie wpisów z książki telefonicznej. Informacje na ten temat znaleźć można w instrukcji obsługi odpowiedniej słuchawki lub na stronie gigaset.com/compatibility.

| i | • | Książki telefoniczne ze słuchawek Gigaset niezarejestrowanych w tej samej stacji<br>bazowej można skopiować za pomocą programu Gigaset QuickSync lub wizytó-<br>wek vCard (→ str. 99).          |  |  |  |
|---|---|----------------------------------------------------------------------------------------------------|--|--|--|
|   | • | Jeśli brakuje pamięci wewnętrznej na kopiowanie, wyświetlony zostanie komuni-<br>kat o błędzie. W razie potrzeby usuń dane aplikacji lub dane tymczasowe (z<br>pamięci podręcznej) (+ str. 50). |  |  |  |

#### Odbieranie kontaktów z innej słuchawki Gigaset

Obsługa kont:

i

- W razie nieużywania konta wpisy książki telefonicznej są zapisywane w lokalnej książce telefonicznej.
- W razie używania konta wpisy książki telefonicznej są zapisywane na koncie.
- W razie używania wielu kont i ograniczeniu widoku do wybranego konta wpisy książki telefonicznej będą zapisywane na tym koncie.
- W razie używania wielu kont i wyświetlania wszystkich kont wpisy książki telefonicznej będą zapisywane na pierwszym skonfigurowanym koncie.
- Uruchom przesyłanie książki telefonicznej na innej słuchawce w sposób opisany w jej dokumentacji.

Kopiowane są nazwy i numery telefonów.

- Wpisy o identycznym numerze telefonu na lokalnej liście kontaktów są ignorowane, nawet jeśli różnią się nazwą.
- Rozmowa na słuchawce SL930H blokuje przesyłanie. Wszystkie inne czynności są wstrzymywane na czas przesyłania książki telefonicznej.

#### Przesyłanie kontaktów do innej słuchawki Gigaset

Warunek: prawidłowe ustawienie numeru kierunkowego kraju i miejscowości (+ str. 35)

- 🕨 💷 Strona aplikacji 🕨 🛄 Osoby 🕨 📑 Menu kontekstowe 🕨 Wyślij listę
- Wybierz słuchawkę, na którą chcesz przesłać listę kontaktów.

Przesłane zostaną kontakty wszystkich kont.

Wpisy nie zawierające żadnego numeru telefonu nie zostaną przesłane.
 Wyjście z listy kontaktów podczas przesyłania listy kontaktów, np. wskutek nadejścia połączenia, spowoduje przerwanie przesyłania. Przesyłanie należy powtórzyć później.

## E-mail

Aplikacja **Poczta** umożliwia zarządzanie kontami e-mail. Za jej pomocą można odbierać i wysyłać wiadomości e-mail jak na komputerze. Obsługiwanych jest wiele popularnych dostawców poczty e-mail oraz, między innymi, protokoły POP3 i IMAP.

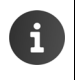

Do obsługi programu pocztowego firmy Google służy aplikacja Gmail:

💷 Strona aplikacji 🕨 💙 Gmail.

#### Otwieranie za pomocą strony początkowej

🕨 🕋 Strona początkowa 🕨 🗠

#### Otwieranie ze strony aplikacji

Strona aplikacji > Poczta.

## Konfigurowanie konta e-mail

Przy pierwszym otwarciu aplikacji **Poczta** wyświetlane jest pytanie, czy chcesz skonfigurować konto e-mail. Kreator prowadzi przez kroki konfiguracji. Niezbędne są dane dostępowe operatora poczty elektronicznej.

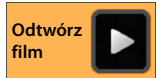

Możliwe jest dodanie następnych kont.

- Menu kontekstowe > Ustawienia > DODAJ KONTO.
- Wprowadź adres e-mail i hasło konta e-mail.
- Włącz opcję Domyślnie wysyłaj wiadomości e-mail z tego konta, aby ustawić konto jako domyślne służące do wysyłania wiadomości.
- Wprowadzanie dodatkowych danych konta: > Stuknij opcję Konfig. ręczna.
- Zakończenie wprowadzania: Stuknij opcję Dalej.

Zostanie nawiązane połączenie z serwerem poczty, na którym znajduje się konto o wprowadzonych danych dostępowych. W zależności od usługodawcy konieczne jest wprowadzenie dalszych danych.

▶ Kończenie konfiguracji: ▶ Stuknij opcję Gotowe. ▶ Wprowadź nazwę konta. ▶ Gotowe.

Zostaną pobrane wiadomości z tego konta. Można już wysyłać i odbierać wiadomości e-mail.

E-mail

## Dostosowywanie ustawień

Ustawienia komunikacji e-mailowej można dostosować do swoich wymagań.

#### Ustawienia ogólne

Można określić np. wielkość czcionki lub zadecydować czy w wiadomościach będą wyświetlane zdjęcia.

Strona aplikacji > Poczta > Menu kontekstowe > Ustawienia > Ogólne.

#### Ustawienia konta

Umożliwiają określenie np. częstotliwości odbierania nowych wiadomości z serwera poczty, sposobu i typu powiadamiania o nadejściu nowych wiadomości oraz utworzenie osobistego podpisu.

Strona aplikacji
 Poczta
 Menu kontekstowe
 Ustawienia
 Wybierz konto.

#### Ustawienia synchronizacji konta

Folder poczty e-mail jest regularnie synchronizowany z kontem e-mail. Ustawienia synchronizacji konfiguruje się w ustawieniach konta ( $\rightarrow$  str. 98).

🕨 🌐 Strona aplikacji 🕨 🚫 Ustawienia 🕨 KONTA: 🔀 Poczta.

#### Usuwanie konta e-mail

Na liście wiadomości e-mail
 Menu kontekstowe
 Ustawienia
 Wybierz konto.
 Usuń konto
 OK.

## Folder E-mail

Strona aplikacji Doczta.

Zostanie otwarty ostatnio wyświetlany widok. Jeśli aplikacja dawno nie była używana, wyświetlona zostanie skrzynka odbiorcza konta używanego domyślnie do wysyłania wiadomości e-mail.

 Jeśli masz więcej niż jedno konto: > Stuknij nazwę aktualnego konta. > Wybierz konto.

Wiadomości e-mail zostaną wyświetlone w kolejności odebrania. Wiadomości już przeczytane mają szare tło. W prawym górnym rogu widnieje liczba nieprzeczytanych wiadomości.

Konto zawiera foldery **Odebrane**, **Do wysłania**, **Wysłane** i **Kopie robocze**. W zależności od operatora stosowane mogą być jeszcze inne foldery.

 Stuknij ikonę folderu i dołu ekranu. > Wybierz folder. Wyświetlone zostaną wiadomości z tego folderu.

#### Łączony widok

W razie skonfigurowania wielu kont można wyświetlać wiadomości z wszystkich kont w jednym, łączonym widoku:

▶ Stuknij nazwę aktualnego konta. ▶ Widok łączony.

Na liście zostaną wyświetlone wiadomości z wszystkich kont. Kolorowy znacznik nad datą wskazuje konto poszczególnych wiadomości.

Powrót do widoku poszczególnych kont:

▶ Stuknij opcję Widok łączony. ▶ Wybierz konto.

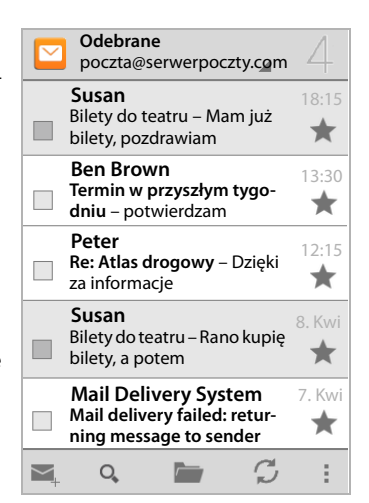

80

E-mail

## Odbieranie wiadomości e-mail

Aplikacja **Poczta** regularnie pobiera nowe wiadomości na telefon i wyświetla je w skrzynce odbiorczej. Częstotliwość odbierania można określić w ustawieniach poczty e-mail (→ str. 78).

Nadejście nowej wiadomości e-mail jest sygnalizowane ikoną wiadomości e-mail na pasku stanu, o ile nie wyłączono powiadomień dotyczących konta e-mail.

- Dotknij pasek stanu i przeciągnij w dół. Zostanie wyświetlona nowa wiadomość oraz jej nadawca, temat i godzina.
   Stuknij wpis. Wiadomość zostanie otwarta.
- Jeśli na koncie jest więcej nowych wiadomości, sygnalizuje to ikona .
   Stuknij wpis, aby wyświetlić skrzynkę odbiorczą konta.

## Ładowanie dalszych wiadomości

Przy uruchomieniu aplikacja pobiera jedynie część

nowych wiadomości e-mail z konta. Aby wyświetlić więcej wiadomości e-mail:

◆ Konta IMAP lub POP3: ▶ Na końcu listy stuknij opcję Załaduj więcej wiadomości.

### Czytanie wiadomości e-mail

Stuknij w skrzynce odbiorczej wiadomość e-mail, którą chcesz przeczytać.

Nagłówek (z pomarańczowym tłem) zawiera informacje o nadawcy. Jeśli nadawca ma w kontaktach wpis ze zdjęciem, zostanie ono wyświetlone.

 Wyświetlanie nadawcy na liście kontaktów lub wprowadzanie go na listę kontaktów: > Stuknij zdjęcie lub ikonę obok nazwy nadawcy.

Wyświetlona zostanie godzina wysłania wiadomości i jej adresaci.

> Wyświetlanie szczegółów: > Stuknij ikonę → obok godziny.

Zostanie wyświetlona wiadomość. Jeśli wiadomość zawiera załączniki, ma dodatkową kartę.

Możliwe działania:

- Oznaczenie wiadomości e-mail jako nowej:
   Menu kontekstowe
   Oznacz jako nieprzeczytane.
- Usunięcie wiadomości:
- Wyświetlenie następnej/poprzedniej wiadomości e-mail:
- Powrót do skrzynki odbiorczej:

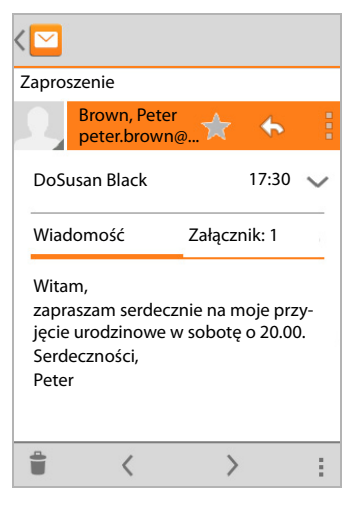

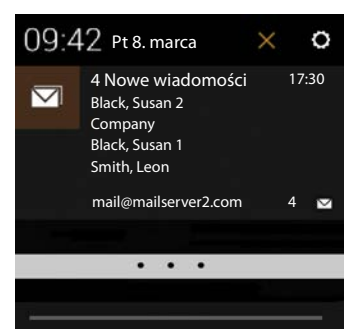

### Odpowiadanie na wiadomość

 Stuknij ikonę (odpowiedz nadawcy) lub (odpowiedz wszystkim) w nagłówku wiadomości e-mail.

Jeśli ikona 🦛 ze względu na brak miejsca nie jest wyświetlana:

Obróć ekran lub Menu kontekstowe Odpowiedz wszystkim.

Zostanie otwarta zwrotna wiadomość e-mail. Napisz i wyślij wiadomość e-mail (+ str. 82).

Załączniki oryginalnej wiadomości nie są wstawiane.

#### Przekazywanie wiadomości e-mail

Stuknij ikonę w nagłówku wiadomości e-mail.

Jeśli ikona ze względu na brak miejsca nie jest wyświetlana:

Obróć ekran lub Menu kontekstowe Przekaż dalej.

Zostanie otwarta wiadomość e-mail. Zawiera ona tekst oryginalnej wiadomości. Załączniki oryginalnej wiadomości są automatycznie wstawiane do przekazywanej wiadomości. Można dodać adresy, zmienić temat oraz dodać lub usunąć tekst oraz załączniki.

- ▶ Usuwanie oryginalnego tekstu: ▶ Wyłącz opcję Dołącz cytowany tekst.
- Wysłanie wiadomości e-mail: > >>.

## Wysyłanie wiadomości e-mail

- Stuknij ikonę → w skrzynce odbiorczej. W razie potrzeby wybierz konto, z którego chcesz wysłać wiadomość e-mail.
- Wprowadzanie adresu odbiorcy: > Stuknij opcję Do. > Wprowadź adres. Podczas wpisywania proponowane są pasujące adresy z listy kontaktów. > Stuknij adres, aby go wybrać.
- Dodawanie odbiorców kopii i ukrytych kopii: Menu kontekstowe Dodaj DW/ UDW.
- ▶ Usuwanie odbiorcy: ▶ Wybierz odbiorcę. ▶ Stuknij ikonę X z boku.
- ▶ Wprowadzanie tematu: ▶ Stuknij opcję Temat. ▶ Wprowadź tekst.
- Wprowadzanie tekstu wiadomości e-mail: > Stuknij opcję Napisz e-maila.. > Wpisz tekst wiadomości e-mail.
- Dodawanie załącznika: Menu kontekstowe Załącz plik.
- ▶ Usuwanie załącznika: ▶ Wybierz załącznik. ▶ Stuknij ikonę X z boku.
- Wysłanie wiadomości e-mail: > Stuknij opcję >>.
- Wysyłanie wiadomości e-mail później: Menu kontekstowe Zapisz wersję roboczą. Kopie robocze są zapisywane w folderze Kopie robocze.
- ▶ Usuwanie wiadomości lub kopii roboczej: ▶ Menu kontekstowe ▶ Odrzuć.

W razie braku połączenia z siecią wiadomości e-mail pozostają zapisane w folderze **Do wysłania** do chwili nawiązania połączenia z siecią.

#### Tworzenie krótkich odpowiedzi

Utwórz krótką odpowiedź z tekstem często używanym w wiadomościach e-mail.

Menu kontekstowe > Ustawienia > Wybierz żądane konto. > Szybkie odpowiedzi
 > Wpisz tekst.

#### Wstawianie krótkiej wiadomości:

- W wiadomości e-mail stuknij miejsce, w którym chcesz wstawić krótką wiadomość.
- Menu kontekstowe > Wstaw szybką odpowiedź > Wybierz krótką odpowiedź.

## Oznaczanie wiadomości e-mail

Ważne wiadomości e-mail można oznaczyć w celu szybkiego odnajdowania. Do oznaczania wiadomości e-mail w skrzynce odbiorczej i na innych listach służy ikona gwiazdki 🛖.

#### Oznaczanie wiadomości e-mail/anulowanie oznaczenia

Podczas czytania wiadomości e-mail stuknij ikonę gwiazdki +.

Lub:

Podczas przeglądania listy wiadomości e-mail stuknij ikonę gwiazdki mości e-mail.

Gwiazdka przy oznaczonej wiadomości e-mail jest żółta, a przy nieoznaczonej jest szara.

#### Wyświetlanie tylko oznaczonych wiadomości e-mail

Otwórz skrzynkę odbiorczą. > Sonaczone gwiazdką.

## Przetwarzanie wielu wiadomości e-mail naraz

Niektóre działania można przeprowadzić jednocześnie na wielu wiadomościach e-mail.

- W widoku listy oznacz żądane wiadomości e-mail. (Stukaj w tym celu pole Z z lewej strony wiadomości).
- Wybierz żądane działanie.

Następujące działania można przeprowadzić jednocześnie na wielu wiadomościach e-mail:

- Usuwanie wiadomości e-mail:
- Oznaczenie wiadomości e-mail jako przeczytanych lub nieprzeczytanych:
- Oznaczanie wiadomości e-mail lub anulowanie ich oznaczenia:
- Dezaktywacja wszystkich wiadomości e-mail: > Stuknij ikonę / u góry po lewej stronie ekranu.

## Przeglądarka

Słuchawka ma funkcje przeglądania Internetu takie jak komputer. Jedynie obsługa jest dostosowana do rozmiaru ekranu dotykowego.

#### Otwieranie za pomocą strony początkowej

🕨 🕋 Strona początkowa 🕨 🧭

#### Otwieranie ze strony aplikacji

🕨 🌐 Strona aplikacji 🕨 🙆 Internet.

W przeglądarce zostanie otwarta ostatnio przeglądana strona albo zdefiniowana przez użytkownika strona początkowa.

Pasek opcji zawiera następujące elementy:

- Pole adresu umożliwiające wprowadzenie adresu URL lub wyszukiwanego hasła.
- Ikonę możliwiającą otwarcie różnych kart, zakładek, ulubionych itd.
- Menu kontekstowe umożliwiające zmianę ustawień.

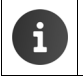

Jeśli pasek zostanie ukryty wskutek przewijania:

Dotknij stronę i przeciągnij w dół do chwili wyświetlenia górnego wiersza.

## Otwieranie/wyszukiwanie strony internetowej

- Stuknij pole adresu. > Wpisz adres internetowy (URL) lub wyszukiwane hasło.
   Wyświetlona zostanie lista pasujących propozycji.
- Stuknij wpis, aby otworzyć stronę lub uruchomić wyszukiwanie.
- Stuknij strzałkę w prawo, aby sprecyzować pytanie.
- Stuknij przycisk X, aby usunąć wyszukiwane hasło.

#### Znajdowanie tekstu

 Menu kontekstowe > Znajdź na stronie > Wpisz wyszukiwane hasło.

Zostanie zaznaczone pierwsze pasujące słowo na stronie, dalsze dopasowania zostaną ujęte w ramki.

 Strzałki w prawym górnym rogu umożliwiają przechodzenie między znalezionymi dopasowaniami.

#### Odświeżanie strony

Menu kontekstowe > Odśwież.

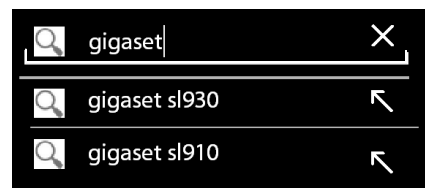

gigaset.com/

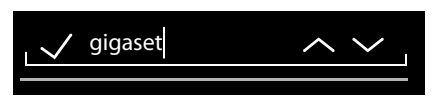

#### Wyświetlanie informacji o bieżącej stronie

Stuknij ikonę po lewej stronie pola adresu.

#### Zapisywanie bieżącej strony w celu czytania w trybie offline

Otwórz żądaną stronę internetową. Menu kontekstowe Zapisz do czytania offline.

#### Określanie wyszukiwarki

Menu kontekstowe > Ustawienia > Zaawansowane > Ustaw wyszukiwarkę.

#### Ustawianie strony początkowej

Otwórz żądaną stronę internetową. > Menu kontekstowe > Ustawienia > Ogólne
 > Ustaw strone główna > Wybierz żadane ustawienie.

## Funkcje i ustawienia

#### Opcje wyświetlania

#### Włączanie/wyłączanie podglądu stron

Strony internetowe niezoptymalizowane dla urządzeń przenośnych są wyświetlane jako podgląd (w dużym pomniejszeniu). Aby wyświetlić te strony internetowe w oryginalnych rozmiarach:

Menu kontekstowe > Ustawienia > Zaawansowane > Wyłącz opcję Podgląd otwartej strony.

#### Wyświetlanie wersji dla komputerów

Strony internetowe zoptymalizowane dla urządzeń przenośnych są wyświetlane w rozmiarach dopasowanych do urządzenia Powiększanie i przewijanie może nie być możliwe. Aby wyświetlić wersję dla komputerów (o ile jest dostępna):

Menu kontekstowe > Wersja komputerowa.

#### Ukrywanie paska stanu

Aby wyświetlać przeglądarkę na całym ekranie:

Menu kontekstowe > Ustawienia > Laboratorium > Włącz opcję Pełny ekran.

#### Ukrywanie paska opcji o góry ekranu

Menu kontekstowe > Ustawienia > Laboratorium > Włącz opcję Szybkie sterowanie.

Jeśli włączone są szybkie łącza, dostęp do funkcji paska opcji uzyskuje się w następujący sposób:

Dotknij i przytrzymaj lewą lub prawą krawędź ekranu. Opcje zostaną wyświetlone w półkolu.
 Przeciągnij palec do żądanej opcji i puść. Aby wyświetlić wszystkie opcje, należy półkole przeciągnąć nieco w dół.

#### Przeglądarka

#### Powiększanie i wielkość tekstu

Jeśli strona internetowa nie zezwala na powiększanie

Menu kontekstowe > Ustawienia > Ułatwienia dostępu > Wymuś powiększenie.

#### Dopasowywanie wielkości tekstu

- Dopasowywanie względnej wielkości wyświetlanego tekstu: Przeciągnij suwak Skalowanie tekstu w prawo/w lewo. Aktualny wybór widać na podglądzie. Oznacza to zmianę domyślnych ustawień wielkości tekstu na słuchawce (-> str. 37).
- Dopasowywanie współczynnika powiększenia dla dwukrotnych stuknięć: > Przeciągnij suwak Powiększ po dwukrotnym dotknięciu w prawo/w lewo. 100% oznacza, że powiększenie się nie zmieni. Inne wartości odpowiednio zmieniają maksymalne powiększenie lub pomniejszenie.
- Zmiana minimalnej wielkości czcionki: Przeciągnij suwak Minimalny rozmiar czcionki w prawo/w lewo. Zwiększ minimalną wielkość czcionki, aby bardzo mały tekst wyświetlać w co najmniej wybranej wielkości. Aktualny wybór widać na podglądzie.

#### Zakładki

#### Tworzenie zakładki strony internetowej

▶ Otwórz żądaną stronę internetową. ▶ ■ Menu kontekstowe ▶ Zapisz w zakładkach.

#### Otwieranie zakładki

Menu kontekstowe > Zakładka. > W razie potrzeby wybierz konto. > Wybierz zakładkę, aby otworzyć stronę internetową.

#### Tworzenie skrótu zakładki na stronie początkowej

 Otwórz żądaną stronę internetową. > A Menu kontekstowe > Zakładka > W razie potrzeby wybierz konto. > Dotknij i przytrzymaj zakładkę. > Dodaj skrót do strony głównej.

#### Ustawianie zakładki jako strony początkowej

Otwórz żądaną stronę internetową. 
 Menu kontekstowe > Zakładka. > W razie potrzeby wybierz konto. > Dotknij i przytrzymaj zakładkę. > Ustaw jako stronę główną.

#### Łącza i aktywne elementy

Strony internetowe mogą zawierać łącza do innych stron lub inne aktywne elementy, takie jak adresy e-mail, numery telefonów albo adresy pocztowe.

- > Stuknij łącze, aby otworzyć powiązaną z nim stronę i przeglądać Internet.
- Stuknij aktywny element, aby otworzyć odpowiednią aplikację. Na przykład stuknięcie adresu e-mail otworzy aplikację Poczta w celu napisania wiadomości. Stuknięcie numeru telefonu otworzy aplikację Telefon w celu wybrania numeru. Jeśli łącze zostanie rozpoznane jako adres, otwarte zostanie w Google Maps.

W zależności od typu łącza/aktywnego elementu można wykonać różne działania:

Dotknij i przytrzymaj łącze. Otwarte zostanie menu funkcji umożliwiających skopiowanie łącza, zapisanie go lub wysłanie pocztą elektroniczną albo utworzenie zakładki.

## Przeglądanie historii

- Wyświetlanie ostatnio otwartej strony internetowej: Naciśnij przycisk powrotu
- Przejście do przodu w historii: Menu kontekstowe Dalej.
- ▶ Wyświetlanie historii: ▶ Przytrzymaj przycisk powrotu 🖛 ▶ Otwórz kartę Historia.
  - Wybierz żądany przedział czasu albo opcję **Popularne**.

Otwierane strony zostaną wyświetlone w kolejności chronologicznej. Stronę internetową można otworzyć (stuknięciem), dodać do zakładek (stukając ikonę 📩 ) lub (dotykając i przytrzymując) wyświetlić menu umożliwiającego wykonanie innych działań.

### Praca z kartami

Można otwierać wiele kart z różnymi stronami internetowymi naraz.

- Otwórz stronę internetową, którą chcesz zapisać na karcie.
   Stuknij ikonę , a następnie
   + . Strona zostanie zapisana. Zostanie wyświetlona strona początkowa.
- Stuknij ikonę , aby otworzyć widok kart. > Wybierz żądaną stronę.
- Aby usunąć stronę internetową z widoku kart, stuknij przycisk X.

## Wyszukiwanie w Internecie lub na telefonie

Wyszukiwarka Google umożliwia wyszukiwanie żądanych informacji na telefonie lub w Internecie.

 Otwórz stronę początkową A. Dotknij pole wyszukiwania Google u góry ekranu początkowego.

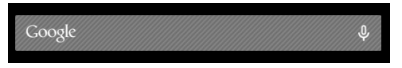

Lub:

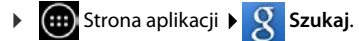

Pod polem wyszukiwania zostaną wyświetlone obszary, które zostaną przeszukane albo wyniki wcześniejszych wyszukiwań.

- Wprowadź wyszukiwane hasło. Podczas wprowadzania pod polem wyszukiwania będą wyświetlane sugestie z wyszukiwarki internetowej oraz wyniki wyszukiwania na telefonie (w aplikacjach i kontaktach).
- Stuknij wynik, aby przejść do wyszukiwarki lub otworzyć aplikację.
- Stuknij ikonę strzałki z prawej strony wpisu, aby dodać hasło w polu wyszukiwania bez uruchamiania wyszukiwania.

## Pobieranie (plików)

Zazwyczaj aplikacje i inne pliki pobiera się na telefon z serwisu Google Play<sup>™</sup>. Można również pobierać zawartość z witryn internetowych, ale konieczne jest ustawienie w tym celu opcji zabezpieczeń **Nieznane źródła** (→ str. 94).

#### Pobieranie plików

- Dotknij i przytrzymaj zdjęcie w witrynie internetowej. Wyświetlone zostanie menu.
   Wybierz żądaną funkcję: Wyświetl obraz, Zapisz obraz lub Ustaw jako tapetę.
- Dotknij i przytrzymaj łącze w witrynie internetowej. Wyświetlone zostanie menu. Zapisz link.

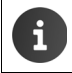

Jeśli dany format pliku obsługuje jedna z zainstalowanych aplikacji, plik zostanie pobrany na telefon i zapisany w aplikacji **Pobrane**.

### Wyświetlanie pobranych plików

Pobrane pliki są zapisywane w aplikacji Pobrane.

- Strona aplikacji Strona aplikacji Strona aplikacji Strona aplikacji Strona u Wyświetlone zostaną pobrane pliki. W razie potrzeby wybierz żądany przedział czasu.
- Stuknij żądany wpis. Element zostanie otwarty w odpowiedniej aplikacji.

#### Usuwanie pobranego pliku

Uaktywnij wpis.

## Kalendarz

Aplikacja Kalendarz umożliwia zarządzanie terminami.

Aby móc korzystać z aplikacji, należy używać co najmniej jednego konta. Jeśli telefon jest zarejestrowany na koncie Google, kalendarz jest synchronizowany z kontem Google. Można również używać innych kont.

Kalendarz Google można wygodnie obsługiwać za pomocą przeglądarki na komputerze:

 W przeglądarce wprowadź adres <u>www.google.com/calendar</u>.
 Wprowadź adres e-mail i hasło konta Google.

Dodatkowe informacje na temat Konta i synchronizacja 🔶 str. 95.

Kalendarz pokazuje wszystkie terminy z kalendarzy synchronizowanych z kontami telefonu. Terminy z różnych kont wskazują różne kolory.

## Wyświetlanie terminów

- Strona aplikacji > Kalendarz 31. Kalendarz zostanie otwarty w ostatnio wyświetlanym widoku.
- Dotknij termin, aby wyświetlić szczegółowe informacje.

#### Zmiana wyświetlanego przedziału czasu

- ▶ Stuknij datę w nagłówku. ▶ Wybierz opcję Dzień, Tydzień, Miesiąc lub Plan dnia.
- W widoku miesiąca dotknij dzień, aby przejść do widoku dnia.

W widoku dnia i widoku tygodnia aktualną godzinę wskazuje czarna, pozioma linia. Terminy odpowiadają ustawionej strefie czasowej. Przedział czasu przed aktualną godziną będzie mieć jasnoszare tło.

#### Przewijanie kalendarza

> Przeciągnij palcem przez ekran w górę/w dół lub w lewo/w prawo.

#### Wyświetlanie aktualnej daty

#### Wyszukiwanie w kalendarzu

Menu kontekstowe Szukaj > Wprowadź wyszukiwane hasło > Stuknij ikonę Q.

| Luty |    | 201 | 3  |    |    | 1  |
|------|----|-----|----|----|----|----|
| 28   |    |     |    | 1  | 2  | 3  |
| 4    | 5  | 6   | 7  | 8  | 9  | 10 |
| 11   | 12 | 13  | 14 | 15 | 16 | 17 |
| 18   | 19 | 20  | 21 | 22 | 23 | 24 |
| 25   | 26 | 27  | 28 |    |    |    |
| 4    |    |     |    |    |    |    |

#### Kalendarz

## Zarządzanie terminami

#### Ustawianie terminu

Menu kontekstowe Nowe wydarzenie.

Lub:

- Wybierz dzień terminu w kalendarzu. W razie potrzeby przewiń w tym celu kalendarz.
   Stuknij pole obok godziny. W polu wyświetlony zostanie znak plus.
   Stuknij znak plus.
- Wprowadź dane terminu: Nazwa wydarzenia, Lokalizacja, przedział czasu.
- Zaproś gości: Stuknij opcję Goście. Wprowadź adresy e-mail osób, które chcesz zaprosić. W przypadku gości zapisanych jako kontakty z adresami email można wprowadzić nazwiska. Adresy e-mail zostaną automatycznie wprowadzone.
- Stuknij opcję Dodaj przypomnienie, aby ustawić żądany czas przypomnienia o terminie (ustawienia przypomnień → str. 91).
- Stuknij opcję Powtarzanie i określ interwał ponawiania terminu cyklicznego.
- Stuknij opcję GOTOWE, aby zapisać termin.

Termin zostanie wprowadzony do kalendarza. Wprowadzone osoby otrzymają zaproszenie pocztą elektroniczną.

| imes anuluj         | ✓ GOTOWE |
|---------------------|----------|
| mój_adres@gmail.co  | 2        |
| Przyjęcie urodzinov | ve       |
| W domu              |          |
| OD                  |          |
| Pt, 30.09.2013      | 19:00    |
| DO                  |          |
| Pt, 30.09.2013      | 23:00    |
| CAŁY DZIEŃ          |          |

#### Edycja terminu

Wybierz termin w kalendarzu. Stuknij ikonę edycji S. Zmień szczegóły terminu.
 GOTOWE.

Zmiany zostaną zapisane. W razie potrzeby zaproszone osoby otrzymają aktualizację pocztą elektroniczną.

#### Przypomnienia o terminach

- Otwórz termin.
- Stuknij opcję Dodaj przypomnienie, aby dodać przypomnienie o terminie. W prawej kolumnie wybierz czas. W lewej kolumnie wybierz czy przypomnieniem o terminie ma być Powiadomienie na pasku stanu, czy wiadomość Poczta.
- Stuknij przedział czasu już zdefiniowanego przypomnienia, aby zmienić jego ustawienia.

Jeśli przypomnienie o terminie stanowi **Powiadomienie**, na pasku stanu wyświetlana jest ikona oczekującego terminu

▶ Dotknij pasek stanu i przeciągnij stronę stanu w dół (→ str. 21). ▶ Stuknij przypomnienie o terminie, aby otworzyć kalendarz i sprawdzić termin.

#### Zaproszenia

Zaproszenia są wysyłane do zaproszonych gości pocztą elektroniczną. Zaproszenia mogą być przyjmowane, odrzucane lub otwierane, jeśli obsługują je programy pocztowe adresatów. Odpowiedzi od osób zaproszonych przyjdą na konto e-mail używane na koncie Google. Odpowiedź jest wyświetlana także w kalendarzu, w obszarze **Będziesz?**. Status każdego uczestnika jest wyświetlany oddzielnie.

#### W razie otrzymania zaproszenia

Termin zostanie wprowadzony w kalendarzu.

• Utwórz odpowiedź: W obszarze Będziesz? stuknij opcję Tak, Może albo Nie.

#### Przegląd terminów

▶ Dotknij datę w lewym górnym rogu. ▶ Stuknij opcję Plan dnia.

Terminy zostaną wyświetlone na liście w kolejności chronologicznej. Całodzienne i kilkudniowe terminy są wyświetlane na początku każdego dnia. Tygodnie są wyświetlane, nawet gdy nie zawierają żadnych terminów. Dni bez terminów nie są wyświetlane. Dni świąteczne są zależne od regionu.

> Stuknij termin, aby go wyświetlić. Termin można edytować lub usunąć

#### Usuwanie terminu

Termin jest usuwany ze wszystkich synchronizowanych kont. Można również usuwać cudze terminy, o ile ma się do tego uprawnienia.

▶ Wybierz termin w kalendarzu. ▶ Stuknij ikonę a. ▶ Potwierdź przyciskiem OK.

## Zmiana ustawień kalendarza

- Menu kontekstowe Ustawienia Ustawienia ogólne.
- Wybierz opcję Widok kalendarza, aby np. określić czy mają być wyświetlane numery tygodni, wskazać pierwszy dzień tygodnia itd.

#### Kalendarz

## Wyświetlanie i synchronizowanie kalendarzy różnych kont

Można prowadzić różne kalendarze i synchronizować je z różnymi kontami. Należy określić wyświetlane kalendarze i ich synchronizację z poszczególnymi kontami. Nowe konto używane do synchronizacji kalendarza można skonfigurować w menu **Ustawienia** lub bezpośrednio w aplikacji **Kalendarz**.

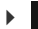

#### Menu kontekstowe > Ustawienia > DODAJ KONTO.

Ustawienia kont i ich synchronizację można skonfigurować w menu Ustawienia (dodatkowe informacje → str. 95).

#### Ustawienia wyświetlania kalendarza

#### Menu kontekstowe Kalendarze.

Zostanie wyświetlona lista synchronizowanych kalendarzy. Aby kalendarz był wyświetlany, musi zostać włączony.

Stuknij kalendarz, aby go włączyć/wyłączyć.

Wyłączony kalendarz zostaje ukryty, ale nadal jest synchronizowany. Aby wyłączyć również synchronizację, należy zmienić ustawienia synchronizacji.

#### Ustawienia synchronizacji

Menu kontekstowe Kalendarze Kalendarze do synchronizacji.

Wyświetlane są wszystkie dostępne kalendarze grupowane według kont.

- Stuknij nazwę konta, aby wyświetlić lub ukryć kalendarze tego konta.
- Stuknij kalendarz, aby włączyć/wyłączyć synchronizację. Kalendarze z włączoną synchronizacją są wyświetlane na liście Kalendarze, jeśli zostaną tam włączone.
- > Zakończ konfiguracje ustawień przyciskiem OK.

Kalendarz można zsynchronizować również ręcznie.

Menu kontekstowe > Odśwież.

## Inne aplikacje

## Instalowanie dodatkowych aplikacji

| 4 | Podczas instalowania aplikacji wyświetlana jest lista praw dostępu. Aplikacjom<br>nadaje się uprawnienia dostępu do plików lub uruchamiania działań na telefonie. |
|---|----------------------------------------------------------------------------------------------------|
|   | Należy sprawdzić, które uprawnienia faktycznie chcemy nadać i w razie wątpliwości nie instalować aplikacji.                                                       |
|   | Firma Gigaset nie odpowiada za błędy ani szkody wyrządzone na urządzeniu przez wadliwe aplikacje ani niedozwolone działania.                                      |
|   | Uprawnienia zainstalowanych aplikacji można sprawdzić w obszarze:                                                                                                 |
|   | <ul> <li>Strona aplikacji</li> <li>Ustawienia</li> <li>Mazwa aplikacji</li> <li>Uprawnienia.</li> </ul>                                                           |
|   |                                                                                                    |

## Google Play<sup>™</sup>

i

Google Play to oficjalna strona internetowa, służąca do pobierania aplikacji dla systemu Android™.

- W celu pobierania aplikacji z Google Play niezbędne jest konto Google.
- W celu zakupu płatnych aplikacji niezbędne jest konto Google skonfigurowane do używania usługi Google Wallet (→ str. 96).
- Oferta aplikacji w sklepie Google Play jest dostosowywana do dostępnych funkcji urządzenia. Wybór może również się różnić w porównaniu do urządzeń typu smartphone.
- W celu pobierania aplikacji telefon musi mieć połączenie z Internetem.
- Jeśli masz już kupione aplikacje w smartfonie, możesz używać ich bez dodatkowych kosztów także w urządzeniu SL930A (warunkiem jest korzystanie z tego samego konta Google oraz obsługa funkcjonalności przez urządzenie SL930A).

#### Pobieranie aplikacji na telefon

- 📖 Strona aplikacji 🕨 🧊 Play Store 🕨 Otwórz obszar Aplikacje.
- Wyszukaj żądaną aplikację w serwisie Play Store. Stuknij aplikację, aby wyświetlić dodatkowe informacje na jej temat.
- Bezpłatne aplikacje można pobrać od razu.
- Płatne aplikacje: D Stuknij cenę. D Zaloguj się na konto Google. D Wybierz metodę płatności.
   Pobierz aplikację.

## Zarządzanie aplikacjami

🕨 🌐 Strona aplikacji 🕨 🖸 Ustawienia 🕨 🛃 Aplikacje.

Wyświetlone zostaną aplikacje zainstalowane na telefonie i wymagane przez nie miejsce w pamięci.

► Zatrzymaj aplikację: ► Stuknij aplikację. ► Wymuś zatrzymanie ► OK.

Jeśli na telefonie zapisane są dane użytkownika aplikacji:

▶ Usuń dane: ▶ Stuknij aplikację. ▶ Wyczyść dane ▶ OK.

#### Odinstalowanie aplikacji

Strona aplikacji
 Ustawienia
 Maplikacje
 Wybierz aplikację
 Odinstaluj
 OK.

## Nieznane pochodzenie aplikacji

Zalecane jest pobieranie jedynie aplikacji z serwisu Google Play.

Pobieranie aplikacji z Internetu może doprowadzić do szkód na telefonie lub nadużycia danych osobowych użytkownika. W celu ochrony telefonu i danych osobowych aplikacje należy pobierać jedynie z wiarygodnych źródeł.

Pobranie aplikacji z innego źródła niż Google Play użytkownik musi odblokować na słuchawce.

► General Strona aplikacji ► O Ustawienia ► C Zabezpieczenia ► Włącz funkcję Nieznane źródła ► OK.

## Konta i synchronizacja

Aby umożliwić synchronizowanie informacji zapisanych na telefonie z aplikacjami na innych urządzeniach, należy zalogować telefon do odpowiedniego konta. Za pomocą konta można np. zsynchronizować folder poczty elektronicznej telefonu ze smartfonem lub programem pocztowym na komputerze.

W różnych usługach używane są różne konta.

#### Konto Google

W usługach Google, takich jak Gmail<sup>™</sup>, Google+<sup>™</sup> lub YouTube<sup>™</sup> i w celu pobierania aplikacji z serwisu Google Play<sup>™</sup> niezbędne jest konto Google. Konto Google składa się zazwyczaj z adresu w serwisie Gmail i profilu Google. Konto Google można również utworzyć przy użyciu innego adresu e-mail (spoza serwisu Gmail). Jeśli konto Google nie było jeszcze utworzone podczas przygotowywania telefonu do pracy, można to zrobić za pomocą menu **Ustawienia**.

#### Konto e-mail

Jeśli do poczty elektronicznej nie używasz konta e-mail w serwisie Gmail, musisz zalogować telefon do odpowiedniego serwera poczty. Obsługiwane są serwery protokołów POP3 i IMAP4.

W Internecie dostępne są inne usługi, pobierane na telefon przez użytkownika, których konta można skonfigurować, np. w celu używania folderów zdjęć lub muzyki na wielu urządzeniach lub synchronizowania danych kontaktowych z serwisami e-mail różnych operatorów.

| i | <ul> <li>Aby było możliwe zalogowanie telefonu, konto poczty e-mail musi już być utwo-<br/>rzone.</li> </ul>                                                                                                    |
|---|----------------------------------------------------------------------------------------------------|
|   | <ul> <li>Konto Google można utworzyć na stronie <u>www.google.com</u> lub bezpośrednio na<br/>telefonie.</li> </ul>                                                                                                    |
|   | <ul> <li>Aby zalogować telefon na koncie, należy podać informacje o usłudze, wymagane<br/>przez konto, takie jak adres serwera, identyfikator i hasło. Telefon musi nawiązać<br/>połączenie z Internetem przez sieć WLAN.</li> </ul> |
|   | <ul> <li>Książki telefoniczne i dane kontaktów można skopiować z innego telefonu Giga-<br/>set za pomocą programu Gigaset QuickSync lub wizytówek vCard (</li></ul>                                                                  |

## Tworzenie konta Google

- Strona aplikacji Strona i Strona aplikacji Strona Ustawienia Strona Strona aplikacji Strona Strona Str
- 8 Google.

Telefon można zarejestrować na istniejącym koncie lub utworzyć nowe.

## Użycie istniejącego konta

- Wprowadź adres e-mail i hasło konta Google.
- Przed zalogowaniem telefonu możesz przeczytać warunki użytkowania lub zasady ochrony danych osobowych w Google oraz Google Play™ i określić, czy chcesz korzystać z oferty Google Play.
- Zaloguj się na konto Google.

#### Tworzenie nowego konta

Kreator prowadzi użytkownika przez kolejne etapy konfiguracji. Skonfigurowane zostaną następujące ustawienia:

- > Nazwa użytkownika, czyli żądany adres w serwisie Gmail i hasło.
- Osobiste pytanie zabezpieczające (na wypadek zapomnienia hasła konta Gmail) i inny adres e-mail, na który ma być wysłane nowe hasło.
- ▶ Dodatkowe usługi Google Rejestracja w Google+™, ustawienia zakupów w Google Play™, korzystanie z danych lokalizacyjnych, zabezpieczanie danych z telefonu przez Google.
- Przed potwierdzeniem utworzenia konta zapoznaj się z warunkami użytkowania oraz zasadami ochrony danych osobowych w Google i Google Play™.

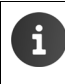

#### Google Wallet

W celu nabywania płatnych aplikacji dla systemu Android, gier, filmów lub książek w sklepie Google Play™ należy podać dane karty kredytowej.

## Dodawanie konta poczty e-mail

- Strona aplikacji > 😳 Ustawienia > KONTA: + > Dodaj konto.
- Wybierz typ konta: Dotknij pozycji Poczta
- ▶ Wprowadź informacje dotyczące konta: ▶ Wprowadź Adres e-mail i Hasło. ▶ Dalej.

Sprawdzony zostanie dostęp do serwera. W zależności od konta, wymagane mogą być dodatkowe dane. W razie powodzenia konto pojawi się na liście. W przypadku niepowodzenia wyświetlony zostanie komunikat o błędzie i możliwe będzie sprawdzenie ustawień.

Szczegółowe informacje o kontach e-mail → str. 77.

#### Ustawienia zabezpieczeń

Dostępne są następujące możliwości:

- Użyj bezpiecznego połączenia (SSL)
- Wyłączenie bezpiecznego połączenia (niezalecane)

W przypadku bezpiecznego połączenia klient (telefon) identyfikuje serwer na podstawie certyfikatów. Certyfikat klienta niezbędny w celu uzyskania dostępu do serwera można pobrać na telefon i zainstalować (→ str. 45).

Można wybrać opcję Akceptuj wszystkie certyfikaty SSL albo wybrać poszczególne certyfikaty.

## Zmiana ustawień konta

🕨 颐 Strona aplikacji 🕨 🚫 Ustawienia 🕨 KONTA: wybierz typ konta, np. 🔛 Poczta.

Wyświetlone zostaną już skonfigurowane konta wybranego typu.

• Wybierz konto. • Ustawienia konta.

Jeśli dostępnych jest wiele kont wybranego typu (np. kont e-mail):

Wybierz konto albo opcję Ogólne, aby określić ustawienia dla wszystkich kont.

Ustawienia zostaną wyświetlone.

Stuknij żądany wpis, aby zmienić ustawienie.

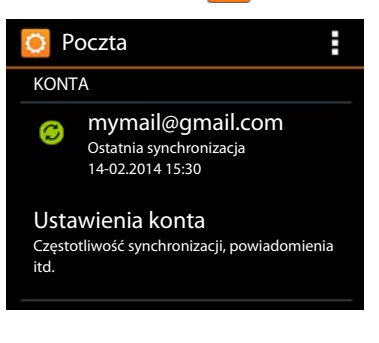

## Synchronizowanie kont

Synchronizacja polega na wymianie informacji między telefonem i aplikacjami na innych urządzeniach, np. programem pocztowym na komputerze, listą kontaktów na telefonie komórkowym, kalendarzem na koncie Google w Internecie. W przypadku niektórych kont synchronizacja odbywa się dwuetapowo. Dane są zachowywane tylko w jednym miejscu i wskutek synchronizacji zostaną zaktualizowane na wszystkich innych urządzeniach. Pozostałe konta obsługują synchronizację tylko w jednym kierunku, np. w celu aktualizacji informacji na telefonie.

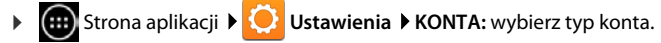

Wyświetlone zostaną skonfigurowane konta. Ikona wskazuje, czy konto jest automatycznie synchronizowane.

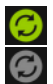

Zsynchronizowane zostaną niektóre lub wszystkie informacje z konta.

Konto nie zostanie automatycznie zsynchronizowane.

#### Ręczne synchronizowanie informacji

▶ Wybierz konto. ▶ ■ ■ Menu kontekstowe ▶ Synchronizuj teraz.

#### Zmiana ustawień synchronizacji konta Google

 Stuknij konto. Wyświetlona zostanie lista informacji, które można zsynchronizować z kontem. Włącz/wyłącz elementy, które mają być uwzględnione lub nie w synchronizacji.

Wyłączenie elementu nie powoduje usunięcia informacji z telefonu, a jedynie zapobiega ich zsynchronizowaniu.

## Usuwanie konta

Konto i wszystkie powiązane z nim informacje, takie jak wiadomości e-mail, kontakty ustawienia i inne dane, można usunąć z urządzenia.

- Strona aplikacji Distawienia Distawienia KONTA: wybierz typ konta.
- ▶ Wybierz konto. ▶ ■ Menu kontekstowe ▶ Usuń konto.

## Kopiowanie kontaktów z książek telefonicznych Gigaset:

Wpisy książek telefonicznych innych telefonów Gigaset można skopiować na listę kontaktów telefonu Gigaset SL930A:

- Za pomocą programu Gigaset QuickSync: w przypadku słuchawek/telefonów Gigaset przez Bluetooth, USB lub Ethernet.
- Importując wizytówki vCard: w przypadku telefonów Gigaset IP DECT

Warunek: w obu przypadkach konto Google jest niezbędne do synchronizowania kontaktów telefonu Gigaset SL930A z kontaktami Google.

#### Informacje o programie QuickSync i importowaniu oraz eksportowaniu wizytówek vCard zawierają odpowiednie instrukcje obsługi telefonów Gigaset.

 Kontakty lub wpisy książek telefonicznych ze słuchawek zarejestrowanych w tej samej stacji bazowej można przesłać bezpośrednio (+ str. 75).

#### Synchronizowanie kontaktów za pomocą programu Gigaset QuickSync

Gigaset QuickSync to oprogramowanie do przesyłania danych między telefonem Gigaset a komputerem. Program Gigaset QuickSync umożliwia kopiowanie kontaktów ze słuchawek lub telefonów Gigaset do chmury Google. Dzięki temu można synchronizować kontakty ze słuchawki Gigaset SL930A z kontaktami Google.

- Pobierz i zainstaluj bezpłatny program Gigaset QuickSync.
  - Program można pobrać ze strony: www.gigaset.com/service
- > Otwórz przeglądarkę i zaloguj się w serwisie Gmail.

i

 Połącz słuchawkę/telefon z komputerem. > Uruchom program QuickSync i wybierz urządzenie, z którego chcesz skopiować kontakty. > Zsynchronizuj kontakty z Google. Kontakty zostaną skopiowane na listę kontaktów konta Google.

Po zsynchronizowaniu telefonu Gigaset SL930A z kontem Google wpisy książki telefonicznej staną się dostępne w programie.

Szczegółowy opis zawiera Pomoc programu Gigaset QuickSync.

#### Importowanie plików wizytówek vCard

Wpisy książek telefonicznych można skopiować z innych telefonów lub aplikacji na komputerze do telefonu Gigaset SL930A. W tym celu należy najpierw wyeksportować książkę telefoniczną w formacie vCard i zaimportować ją w serwisie Gmail. Dzięki temu można synchronizować kontakty ze słuchawki Gigaset SL930A z kontaktami Google.

- Eksportowanie książki telefonicznej w formacie vCard: w przypadku telefonów Gigaset IP funkcja przesyłania książki telefonicznej jest dostępna w internetowym interfejsie użytkownika. Wpisy zostaną zapisane w pliku vcf na komputerze.
- Importowanie wizytówek vCard: Dtwórz przeglądarkę i zaloguj się w serwisie Gmail. Na pasku menu z lewej strony wybierz pozycję Produkty. Dtwórz listę Kontakty. Na pasku menu z lewej strony wybierz pozycję Zaimportuj kontakty. Wybierz plik. Zaimportuj go.

Po zsynchronizowaniu telefonu Gigaset SL930A z kontem Google wpisy książki telefonicznej staną się dostępne w programie.

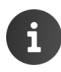

Można również kopiować na listę kontaktów telefonu poszczególne wpisy książki telefonicznej w formacie vCard z pamięci wewnętrznej lub karty SD (→ str. 74).

## Ustawienia dla centrali telefonicznych

W celu podłączenia telefonu do centrali PABX należy w razie potrzeby zmienić niektóre ustawienia. Ustawienia niezbędne w przypadku danej centrali PABX przedstawia jej instrukcja obsługi.

## Zmiana trybu wybierania

- Strona początkowa I Celefon I Menu kontekstowe Ustawienia
   Tryb wybierania.
- > Wybierz tryb wybierania: Tonowo (tonowy) albo Impulsowo (impulsowy).

## Ustawianie czasu flash

- Strona początkowa
   Telefon
   Menu kontekstowe
   Ustawienia
   Ponowienie.
- Wybierz czas flash.

## Zapisywanie prefiksu połączeń zewnętrznych (kodu dostępu do linii miejskiej APL)

Jeśli w celu wykonania połączenia zewnętrznego konieczne jest poprzedzenie numeru prefiksem połączeń zewnętrznych centrali PABX, np. "0":

- Strona początkowa 
   Telefon 
   Menu kontekstowe 
   Ustawienia
   Numer dostępowy.
- ▶ Kod linii dostępu ▶ Wprowadź prefiks połączeń zewnętrznych (maks 3 -cyfrowy) i potwierdź go przyciskiem OK.
- ▶ Użyj dla ▶ Wybierz jedną z następujących wartości:
  - Nigdy: wyłączenie prefiksu.
  - Połączenia z listy poł.: prefiks będzie poprzedzać jedynie w razie oddzwaniania na numery z listy połączeń przychodzących lub listy wiadomości automatycznej sekretarki.
  - Wszystkie połączenia: prefiks będzie poprzedzać każdy numer.

## Obsługa klienta i pomoc

Czy mają Państwo pytania? Gigaset oferuje Państwu do dyspozycji wszechstronny serwis.

Szybką pomoc serwisową uzyskacie Państwo w instrukcji obsługi dostępnej w internecie oraz w witrynie portalu internetowego Gigaset pod adresem

#### www.gigaset.com/service

lub wybierając jedną z niżej wymienionych stron internetowych:

| www.gigaset.com/faq             |
|---------------------------------|
| www.gigaset.com/compatibility   |
| www.gigaset.com/registerhandset |
| www.gigaset.com/contact         |
|                                 |

Należy przygotować dowód zakupu.

Należy pamiętać, że jeśli produkt Gigaset nie jest sprzedawany przez autoryzowanych dystrybutorów w kraju, produkt może nie być w pełni kompatybilny z krajową siecią telefoniczną. Na opakowaniu, w pobliżu znaku CE, widnieje informacja dla jakiego kraju jest on przeznaczony.

Używanie sprzętu niezgodnie z powyższym zaleceniem lub zaleceniami w instrukcji obsługi, czy też niezgodnie z jego przeznaczeniem, ma wpływ na warunki gwarancji i ogranicza roszczenia klienta (naprawa lub wymiana produktu).

W celu wykonania naprawy gwarancyjnej użytkownik zobowiązany jest dostarczyć dokument zakupu z widniejącą datą oraz wypełnioną i podstemplowaną kartę gwarancyjną.

## Pytania i odpowiedzi

W razie pytań związanych z użytkowaniem telefonu należy sprawdzić proponowane rozwiązania w Internecie, pod adresem

www.gigaset.com/service

▶ FAQ ▶ First steps for troubleshooting

Ponadto typowe problemy i ich rozwiązania przedstawiono poniżej.

#### Brak wskazań na wyświetlaczu, ekran nie reaguje na dotyk.

- Słuchawka jest wyłączona: F Przytrzymaj klawisz.
- Urządzenie znajduje się w stanie gotowości: 
   Naciśnij dowolny klawisz.
- Akumulator jest rozładowany: ▶ Naładuj lub wymień akumulator (→ str. 10).

#### Na ekranie wyświetlany jest komunikat "Utracono połączenie ze stacją bazową. Trwa wyszukiwanie stacji bazowej...".

- Słuchawka znajduje się poza zasięgiem stacji bazowej: > Zmniejsz odległość między słuchawką a stacją bazową.
- ◆ Stacja bazowa nie jest włączona: ▶ Sprawdź zasilacz stacji bazowej (→ str. 7).
- Zasięg stacji bazowej zmniejsza się, gdy funkcja Maks. zasięg jest wyłączona.
  - Włącz funkcję Maks. zasięg lub (+ str. 40) zmniejsz odległość między słuchawką a stacją bazową.

## Na ekranie wyświetlany jest komunikat "Słuchawka nie jest zarejestrowana w żadnej stacji bazowej"

Słuchawka nie jest jeszcze zarejestrowana lub została wyrejestrowana wskutek zarejestrowania dodatkowych słuchawek (ponad 6 rejestracji DECT): > Zarejestruj słuchawkę (+) str. 59).

#### Brak dźwięku dzwonka słuchawki.

◆ Sygnał dzwonka jest wyciszony (ustawienie Brak): > Wybierz sygnał dzwonka (→ str. 36).

#### Nie słychać dźwięku dzwonka/sygnału wybierania z sieci stacjonarnej.

 Nie został użyty kabel telefoniczny dostarczony w zestawie, tj. użyto innego kabla
o nieprawidłowym przypisaniu styków: 
 Należy zawsze stosować kabel telefoniczny dostarczony w zestawie, ew. przy zakupie kabla w sklepie specjalistycznym należy zwrócić uwagę na przypisanie styków (→ str. 111).

#### Zapomniany kod PIN.

▶ Przywróć fabryczne ustawienie kodu PIN – 0000 (→ str. 44).

#### Osoba dzwoniąca nie słyszy osoby odbierającej.

◆ Słuchawka jest wyciszona ▶ włącz mikrofon(→ str. 30).

#### Numer osoby dzwoniącej nie jest wyświetlany.

- Rozmówca nie włączył funkcji prezentacji numeru wywołującego (CLI): > Osoba wywołująca powinna zwrócić się do operatora z żądaniem udostępnienia prezentacji własnego numeru (CLI).
- Prezentacja numeru wywołującego (CLIP) nie jest obsługiwana przez operatora lub udostępniona użytkownikowi: ▶ Należy zwrócić się do operatora z życzeniem udostępnienia usługi prezentacji numeru wywołującego (CLIP).
- Telefon jest podłączony do centrali PABX/routera z wbudowaną centralą telefoniczną (bramą), które nie przesyłają wszystkich informacji:
  - Zresetuj urządzenie: wyciągnij na krótko wtyczkę zasilania. Ponownie ją włóż i zaczekaj na ponowne uruchomienie urządzenia.
  - Sprawdź ustawienia centrali PABX i w razie potrzeby włącz funkcję prezentacji numeru wywołującego. W tym celu wyszukaj w instrukcji obsługi urządzenia informacje na temat funkcji CLIP (może być określana inaczej, na przykład jako prezentacja numeru, przesyłanie numeru, wyświetlanie numeru rozmówcy itd.) lub zasięgnij tych informacji u producenta urządzenia.

#### Podczas wprowadzania rozlega się sygnał błędu.

Operacja zakończyła się niepowodzeniem lub wprowadzane dane są błędne: Powtórz operację.
 Zwróć przy tym uwagę na komunikaty na wyświetlaczu i w razie potrzeby zapoznaj się z instrukcją obsługi.

#### Nie można odsłuchać skrzynki poczty głosowej u operatora.

◆ Centrala PABX jest ustawiona na wybieranie impulsowe: ▶ Przełącz centralę PABX na wybieranie tonowe (→ str. 101).

#### Obsługa klienta i pomoc

#### Nie można nawiązać połączenia z Internetem.

- ◆ Wyłączona sieć WLAN: ▶ Włącz sieć WLAN (→ str. 47).
- Brak połączenia z routerem lub błędne hasło/klucz sieci: Nawiąż połączenie WLAN(+) str. 47).

## Na liście połączeń automatycznej sekretarki brak danych na temat czasu odebrania wiadomości.

◆ Nie została ustawiona data/godzina: ▶ Ustaw datę/godzinę (→ str. 38).

## Automatyczna sekretarka zgłasza podczas zdalnej obsługi komunikat "Kod PIN nieważny".

- ◆ Wprowadzony kod PIN jest błędny: ▶ Wprowadź ponownie systemowy kod PIN.
- Systemowy kod PIN ustawiony jest nadal na 0000: ► Ustaw systemowy kod PIN różny od 0000 (→ str. 44).

## Automatyczna sekretarka nie nagrywa wiadomości/przechodzi w tryb komunikatu pomocniczego.

Pamięć wiadomości jest zapełniona: Usuń stare wiadomości. Odsłuchaj nowe wiadomości i usuń je.

## Zezwolenie

Ten aparat jest przeznaczony do użytku w analogowych liniach telefonicznych polskiej sieci publicznej.

Wymagania poszczególnych krajów zostały uwzględnione.

Niniejszym Gigaset Communications GmbH oświadcza, iż aparat spełnia podstawowe wymagania i inne związane z tym regulacje Dyrektywy 1999/5/EC.

Krajową wersję deklaracji WE zgodnie z dyrektywą 1999/5/WE można znaleźć pod adresem: www.gigaset.com/docs.

Deklaracja ta powinna również być dostępna wśród plików "Międzynarodowe deklaracje zgodności" lub "Europejskie deklaracje zgodności".

W związku z tym prosimy o sprawdzenie wszystkich tych plików.

# € 0682

## Gwarancja

#### UWAGA!

Karta gwarancyjna musi być wypełniona dokładnie przez sprzedawcę pod rygorem nieważności. Jakiekolwiek zmiany, wytarcia lub zamazania mogą być powodem unieważnienia gwarancji.

| Nazwa sprzętu / typ: |            |                             |                                    |
|----------------------|------------|-----------------------------|------------------------------------|
|                      |            |                             |                                    |
| Nr fabryczny:        |            | Data sprz                   | zedaży:                            |
|                      |            |                             |                                    |
|                      |            | Dana i podpic utotkownika   |                                    |
|                      |            | Darie i poupis uzytkownika. |                                    |
|                      |            |                             |                                    |
|                      |            |                             |                                    |
|                      |            | Akce                        | ptuję warunki niniejszej gwarancji |
| Pieczęć i podpis     | sprzedawcy |                             |                                    |

Informacje o produkcie, jego cechach technicznych oraz o najbliższym autoryzowanym punkcie serwisowym uzyskacie Państwo pod numerem telefonu: 801 140 160.

| Data<br>zgłoszenia | Data<br>wykonania | Przebieg naprawy | Pieczątka<br>zakładu |
|--------------------|-------------------|------------------|----------------------|
|                    |                   |                  |                      |
|                    |                   |                  |                      |
|                    |                   |                  |                      |
|                    |                   |                  |                      |
|                    |                   |                  |                      |
|                    |                   |                  |                      |
|                    |                   |                  |                      |
|                    |                   |                  |                      |
|                    |                   |                  |                      |
|                    |                   |                  |                      |

#### Warunki gwarancii

- 1. Niniejsza gwarancja obowiazuje na terytorium Rzeczpospolitej Polskiej.
- 2. Gwarancja na sprzedany towar nie wyłacza, nie ogranicza ani nie zawiesza uprawnień kupujacego wynikających z niezgodności towaru z umowa badź innych przepisów Polskiego Prawa
- 3. Gigaset Communications Polska Sp. z o.o. z siedziba w Warszawie ul. Mińska 63A udziela gwarancji na produkt na okres 24 miesjecy od daty zakupu, umieszczonej na niniejszej karcje gwarancvinei oraz dowodzie zakupu. Na akumulatory gwarancia udzielana jest na okres 6 miesjecy od daty zakupu.

- 4. Karta gwarancyjna jest nieważna w następujących przypadkach:
  - brak pieczątki i podpisu sprzedawcy
  - brak dowodu zakupu
  - numer fabryczny/serviny produktu lub date sprzedaży w jakikolwiek sposób zmieniono, zamazano, usunieto lub zatarto
  - brak akceptacji warunków gwarancji przez kupującego
- 5. Usterki produktu ujawnione w okresie gwarancyjnym beda usuwane bezpłatnie w ciągu 14 dni roboczych od daty przyjęcia produktu do Autoryzowanego Punktu Serwisowego Gigaset.
- 6. Warunkiem wykonania naprawy jest dostarczenie produktu z ważną kartą gwarancyjną oraz dowodem zakupu produktu.
- 7. Wydanie produktu po naprawie nastąpi w miejscu oddania do naprawy.
- 8. Naprawa gwarancyjna nie obejmuje czynności przewidzianych w instrukcji obsługi, do których wykonania zobowiązany jest użytkownik we własnym zakresie.
- 9. Użytkownikowi przysługuje prawo wymiany produktu lub cześci produktu na nowy, wolny od wad, ieżeli:

a. w okresie gwarancji Autoryzowany Punkt Serwisowy Gigaset dokona czterech napraw istotnych, a produkt nadal będzie wykazywał wady, które uniemożliwiaja jego użvwanie zgodnie z głównym przeznaczeniem

b. Autoryzowany Punkt Serwisowy Gigaset stwierdzi na piśmie, że usterka jest niemożliwa do usuniecia

Za wade istotna uznaje się takie uszkodzenie produktu, które całkowicje uniemożliwia korzystanie z produktu zgodnie z jego głównym przeznaczeniem.

Wymianie podlega wyłącznie ta cześć produktu, w której nastapiła usterką. W przypadku braku możliwości wymiany na taki sam produkt, dokonana zostanie wymiana na produkt o nie gorszych parametrach funkcjonalnych od produktu podlegającego wymianie

#### 10. Gwarancia nie sa obiete:

a. bezpieczniki, przewody i ich wymiana

- b. mechaniczne uszkodzenia produktu i wywołane nimi wszystkie inne uszkodzenia
- c. uszkodzenia i wady na skutek:
- niewłaściwego lub niezgodnego z instrukcją obsługi użytkowania, przechowywania i konserwacii
- nieautoryzowanej ingerencji w oprogramowanie urządzenia
- samowolnych (dokonanych przez użytkownika lub inne nieupoważnione osoby) napraw, przeróbek lub zmian koństrukcyjnych
- zdarzeń losowych (np. zalanie cieczą, wyładowania atmosferyczne, rdza oraz korozia)
- użytkowania lub pozostawienia produktu w niewłaściwych warunkach (nadmierna) wilgotność, zbyt wysoka lub niska temperatura, itp.)
- zastosowania nieoryginalnych akcesoriów
- przepięć w sieci telefonicznej lub energetycznej, nieprawidłowego napiecia zasilającego, podłączenia do nieuziemionego gniazda zasilającego
- 11. Gigaset Communications Polska Sp. z o.o. nie ponosi odpowiedzialności za utratę jakichkolwiek danych użytkownika produktu w trakcie wykonywania naprawy gwarancyjnej.
# Wykluczenie odpowiedzialności

Ekran telefonu ma rozdzielczość 480x320 pikseli (punktów obrazu), osiąganą przy użyciu 460 800 elementów. Każdy piksel składa się z trzech subpikseli (czerwonego, zielonego i niebieskiego).

Może się zdarzyć, że piksel jest wadliwy lub przekłamuje kolory. Jest to normalne i nie stanowi podstawy reklamacji.

Poniższa tabela przedstawia liczbę wad pikseli nie podlegającą reklamacji.

| Opis                                           | maks. liczba dozwolonych wad pikseli |
|------------------------------------------------|--------------------------------------|
| Świecący subpiksel                             | 1                                    |
| Ciemny subpiksel                               | 1                                    |
| Łączna liczba świecących i ciemnych subpikseli | 1                                    |

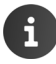

Zużycie wskutek użytkowania ani obudowa nie podlegają gwarancji.

# Środowisko

## Nasza troska o środowisko

Firma Gigaset Communications GmbH poczuwa się do odpowiedzialności za środowisko naturalne i społeczne. Nasze idee, technologie i działania służą ludziom, społeczeństwu i środowisku naturalnemu. Celem naszych działań jest trwałe zabezpieczenie podstaw życia ludzi. Wyznajemy zasadę odpowiedzialności za produkt w całym cyklu jego eksploatacji. Już na etapie planowania produktów i procesów bierzemy pod uwagę wpływ produkcji, zaopatrzenia, dystrybucji, eksploatacji, serwisu i utylizacji produktu na środowisko.

Więcej informacji na temat przyjaznych dla środowiska produktów i technologii można znaleźć także na stronie internetowej <u>www.gigaset.com</u>.

### System zarządzania środowiskowego

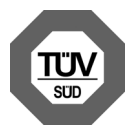

Firma Gigaset Communications GmbH jest certyfikowana zgodnie z normami międzynarodowymi ISO 14001 oraz ISO 9001.

Certyfikat ISO 14001 (œrodowiskowy): od września 2007 roku, wydany przez TÜV SÜD Management Service GmbH.

Certyfikat ISO 9001 (jakoœciowy): od 17 lutego 1994 roku, wydany przez TÜV SÜD Management Service GmbH.

## Utylizacja

Akumulatorów nie wolno wyrzucać do śmietnika. Należy je utylizować zgodnie z miejscowymi przepisami dotyczącymi likwidacji odpadów. Odpowiednie informacje można uzyskać w urzędzie gminy lub u sprzedawcy, u którego nabyto produkt.

Wszelkie urządzenia elektryczne i elektroniczne należy utylizować w wyznaczonych przepisami punktach. Nie wolno ich wyrzucać z odpadkami.

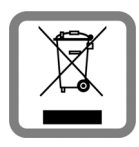

Produkty oznaczone symbolem przekreślonego kosza podlegają Dyrektywie Europejskiej 2002/96/EC.

Prawidłowa utylizacja i oddzielna zbiórka zużytych urządzeń obniżają szkodliwość tych odpadów dla zdrowia i środowiska. Jest to niezbędne do ponownego wykorzystania i recyklingu zużytych urządzeń elektrycznych i elektronicznych.

Szczegółowe informacje na temat utylizacji zużytych urządzeń można uzyskać w urzędzie gminy, zakładzie oczyszczania lub u sprzedawcy, u którego nabyto produkt.

# Dodatek

# Konserwacja

Urządzenie należy czyścić czystą, **wilgotną szmatką** lub ściereczką antystatyczną. Nie wolno używać środków czyszczących ani ściereczek z mikrofibry.

Nie należy **nigdy** używać suchej szmatki. Stwarza to niebezpieczeństwo gromadzenia się ładunku statycznego.

W rzadkich przypadkach kontakt urządzenia z substancjami chemicznymi może doprowadzić do zmian powierzchniowych. Ze względu na ilość chemikaliów dostępnych na rynku nie było możliwe przetestowanie wszystkich substancji.

Uszkodzenia błyszczących powierzchni można ostrożnie zlikwidować przy użyciu środka do czyszczenia ekranu telefonu komórkowego.

# Kontakt z cieczami 🧵

W przypadku kontaktu urządzenia z cieczą należy:

- 1 Odłączyć urządzenie od zasilania.
- 2 Wyjąć akumulatory i pozostawić otwartą wnękę akumulatorów.
- 3 Umożliwić wypłynięcie cieczy z urządzenia.
- 4 Wytrzeć do sucha wszystkie elementy.
- Umieścić urządzenie (klawiaturą do dołu) z otwartą wnęką akumulatorów na co najmniej 72 godziny w suchym, ciepłym miejscu (nie w: kuchence mikrofalowej, piekarniku itp.).
- 6 Urządzenie należy włączyć dopiero po jego całkowitym wyschnięciu.

Po całkowitym wyschnięciu na ogół można znowu używać urządzenia.

# Dane techniczne

## Akumulator

| litowo-jonowy (Li-lon) |
|------------------------|
| 3,7 V                  |
| 1300 mAh               |
| V30145-K1310-X456      |
|                        |

### Dodatek

## Czas pracy/ładowania słuchawki

Czas pracy telefonu Gigaset zależy od pojemności akumulatorów, ich zużycia oraz sposobu użytkowania. (wszystkie dane odnośnie czasu to wartości maksymalne).

| Czas gotowości (w godzinach) *                                                                         | 120 |
|----------------------------------------------------------------------------------------------------|-----|
| Czas gotowości (w godzinach) przy włączonej sieci WLAN */**                                            | 110 |
| Czas rozmowy (w godzinach)                                                                             | 23  |
| Czas pracy przy 1,5 godziny rozmów dziennie (w godzinach) *                                            | 100 |
| Czas pracy przy 1,5 godziny rozmów dziennie i włączonym trybie ECO <b>Bez emisji</b><br>(w godzinach)* | 95  |
| Czas ładowania w ładowarce (w godzinach)                                                               | 3,5 |

\* bez podświetlenia wyświetlacza

\*\* czas gotowości może zostać skrócony przez operacje wykonywane w tle. czas działania różni się w zależności od typu i czasu używania połączenia transmisji danych.

## Wskazówki dotyczące złącza USB

- Po podłączeniu słuchawki do portu USB z zasilaniem 500 mA ładowany jest jej akumulator.
- Jeśli port USB ma niższy prąd ładowania, akumulator słuchawki rozładowuje się (zużycie jest większe niż doładowanie). Naładowanie akumulatorów zmniejsza się.

## Pobór mocy stacji bazowej

| W trybie gotowości | około 0,5 W |
|--------------------|-------------|
| Podczas rozmowy    | około 0,6 W |

# Ogólne dane techniczne

DECT

| Standard DECT                    | obsługiwany                                                |
|----------------------------------|------------------------------------------------------------|
| Standard GAP                     | częściowo obsługiwany                                      |
| Liczba kanałów                   | 60 kanałów dupleksowych                                    |
| Zakres częstotliwości            | 1880–1900 MHz                                              |
| Procedura dupleksowania          | multipleksowanie z podziałem czasowym, długość ramki 10 ms |
| Częstotliwość repetycji impulsów | 100 Hz                                                     |
| Długość impulsów                 | 370 μs                                                     |
| Odstęp między kanałami           | 1728 kHz                                                   |
| Szybkość transmisji              | 1152 Kb/s                                                  |
| Modulacja                        | GFSK                                                       |
| Kodowanie sygnału mowy           | 32 Kb/s                                                    |
| Moc wyjściowa                    | 10 mW, średnia moc na jeden kanał,<br>250 mW, moc impulsów |
| Zasięg                           | do 50 m w budynkach, do 300 m w terenie otwartym           |
| Zasilanie stacji bazowej         | 230 V ~/50 Hz                                              |
| Środowisko pracy                 | +5 °C do +45 °C; wilgotność względna od 20% do 75%         |
| Tryb wybierania                  | DTMF (wybieranie tonowe)/DP (wybieranie impulsowe)         |

### WLAN

| Zakres częstotliwości | 2400–2484 MHz (pasmo ISM)                                                                 |
|-----------------------|-------------------------------------------------------------------------------------------|
| Moc wyjściowa         | maks. 100 mW EIRP                                                                         |
| Liczba kanałów        | 13                                                                                        |
| Standardy             | IEEE 802.11 b/g/n                                                                         |
| Szybkość transmisji   | IEEE 802.11b: maks. 11 Mb/s<br>IEEE 802.11g: maks. 54 Mb/s<br>IEEE 802.11n: maks. 65 Mb/s |

## Przypisanie styków wtyczki telefonicznej

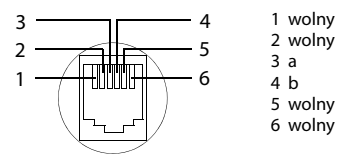

# Oprogramowanie typu Open Source

# Informacje ogólne

Urządzenie Gigaset zawiera między innymi oprogramowanie typu Open Source, podlegające różnym warunkom licencyjnym. Udzielenie praw użytkowania nabytego oprogramowania typu Open Source, wykraczające poza użytkowanie urządzeń przewidziane przez firmę Gigaset Communications GmbH, zależy od odpowiednich warunków licencyjnych danego oprogramowania typu Open Source.

# Informacje o licencji i prawach autorskich

Urządzenie Gigaset zawiera oprogramowanie typu Open Source podlegające licencji GNU General Public License (GPL) lub GNU Lesser General Public License (LGPL). Odpowiednie warunki licencyjne zostały podane na końcu tego dokumentu w wersji oryginalnej. Kod źródłowy można pobrać ze strony

www.gigaset.com/opensource/. W ciągu trzech lat od zakupu produktu można również zażądać odpowiedniego kodu źródłowego od firmy Gigaset Communications GmbH. W tym celu należy użyć opcji kontaktu dostępnych na stronie

www.gigaset.com/service.

Warunki licencyjne można sprawdzić na telefonie:

Strona aplikacji
 Ustawienia
 Informacje o telefonie
 Informacje prawne
 Licencje open source

## Α

| administrator urządzenia45         |
|------------------------------------|
| adres IP51                         |
| adres MAC sieci WLAN51             |
| aktualizacja51                     |
| aktualizacja oprogramowania        |
| firmware                           |
| akumulator                         |
| ładowanie10                        |
| stan naładowania51                 |
| wkładanie9                         |
| wydłużanie czasu pracy             |
| wyświetlanie szczegółów stanu      |
| naładowania                        |
| aparaty słuchowe                   |
| aplikacia                          |
| kopiowanie na strone poczatkowa18  |
| nieznane pochodzenie               |
| odinstalowanie                     |
| otwieranie menu                    |
| pobieranie                         |
| usuwanie danych                    |
| usuwanie z konfiguracii strona     |
| wyświetlanie ostatnio otwartej     |
| zatrzymanie                        |
| aplikacia pomocy na słuchawce      |
| aplikacie                          |
| e-mail                             |
| kalendarz                          |
| Kontakty                           |
| pobieranie                         |
| pomoc                              |
| przegladarka 84                    |
| telefon                            |
| ustawienia                         |
| Wyszukiwanie                       |
| automatyczna sekretarka            |
| czas nagrania                      |
| długość nagrania                   |
| funkcja przewijania                |
| iakość nagrania                    |
| jezyk komunikatów standardowych 54 |
| nagrywanie komunikatu osobistego/  |
| pomocniczego                       |
| oddzwanianie do rozmówcy           |
| odsłuch nagrywania                 |
| odsłuchiwanie wiadomości           |
|                                    |

|    | parametry nagrania                  | 53 |
|----|-------------------------------------|----|
|    | resetowanie stanu wiadomości        | 55 |
|    | rozmówca na liście kontaktów        | 55 |
|    | słuchawka/głośnik                   | 55 |
|    | sterowanie czasowe                  | 52 |
|    | tryb 52, 53,                        | 54 |
|    | usuwanie wiadomości                 | 55 |
|    | usuwanie wszystkich wiadomości      | 56 |
|    | zapełniona                          | 56 |
|    | zmienianie głośności                | 55 |
| au | tomatyczne przyjmowanie połączenia. | 39 |
| au | tomatycznej sekretarki (zdalna      |    |
|    | obsługa)                            | 57 |

|  | 1 |
|--|---|
|  |   |
|  |   |

| -                                          |   |
|--------------------------------------------|---|
| bezpieczeństwo telefonu 43                 | 3 |
| bezpieczne połączenie ze stacją bazową .43 | 3 |
| blokada ekranu                             | 3 |
| anulowanie 24                              | 4 |
| przy użyciu kodu PIN 24, 44                | 4 |
| przy użyciu wzorca 24, 44                  | 4 |
| ustawianie 43                              | 3 |
| brak emisji radiowej (wyłączenie modułu    |   |
| nadawczego) 40                             | 0 |
| budzik                                     |   |
| głośność 36                                | 6 |
|                                            |   |

# С

| centrala PABX                          |
|----------------------------------------|
| podłączanie stacji bazowej 101         |
| ustawianie czasu flash 101             |
| ustawianie trybu wybierania 101        |
| zapisywanie prefiksu połączeń          |
| zewnętrznych101                        |
| certyfikat 45                          |
| instalowanie z karty SD 46             |
| wyświetlanie listy 46                  |
| certyfikat klienta 46                  |
| certyfikat urzędu certyfikacji 46      |
| certyfikat X.509 45                    |
| ciecz 109                              |
| CLIR 31                                |
| CNIP 29                                |
| Customer Care 102                      |
| czas flash 101                         |
| czas letni 39                          |
| czas ładowania słuchawki 110           |
| czas nagrania wiadomości (automatyczna |
| sekretarka)                            |
| odtwarzanie 54                         |
| czas pracy 51                          |
|                                        |

| czas pracy słuchawki |    |     |   |   |   |   |   | • |   | •  | 11  | 10 |
|----------------------|----|-----|---|---|---|---|---|---|---|----|-----|----|
| czujnik zbliżeniowy  | •• | • • | • | • | • | • | • | • | • | 1, | , 2 | 24 |

## D

| -                                       |
|-----------------------------------------|
| dalsze wprowadzanie numerów29           |
| dane techniczne109                      |
| data                                    |
| automatyczne ustawianie                 |
| ustawianie                              |
| dioda LED wiadomości1, 2                |
| długość nagrania (autom. sekretarka) 57 |
| długość nagrania (automatyczna          |
| sekretarka)53                           |
| domyślne dla wiadomości                 |
| wychodzących77                          |
| Dostawcy poczty e-mail77                |
| dotykanie obiektów15                    |
| DP (wybieranie impulsowe) 101           |
| dźwięki systemowe 37                    |
|                                         |

### **E** ekran

| ekidii                             |
|------------------------------------|
| obracanie                          |
| podświetlenie40                    |
| ekran dotykowy, funkcje obsługi 15 |
| e-mail                             |
| adres odbiorcy82                   |
| krótka odpowiedź                   |
| odczytywanie80                     |
| odpowiadanie                       |
| oznaczanie83                       |
| oznaczanie jako nieprzeczytanej 80 |
| powiadomienie na stronie stanu 80  |
| przekazywanie81                    |
| przetwarzanie wielu                |
| ustawienia                         |
| wpisywanie                         |
| wysyłanie                          |
|                                    |

## F

| folder E-mail                     | 77, 79 |
|-----------------------------------|--------|
| łączony widok                     | 79     |
| format daty                       | 39     |
| format godziny, 24-godzinny       | 39     |
| funkcje obsługi ekranu dotykowego | 15     |
| Further license notes             | 129    |

# G

| Gigaset QuickSync       | 99 |
|-------------------------|----|
| gładzenie               | 16 |
| głośność                | 36 |
| automatyczna sekretarka | 55 |

| budzik                            |
|-----------------------------------|
| głośnika trybu głośnomówiącego    |
| słuchawki 29                      |
| multimedia 36                     |
| muzyka 36                         |
| powiadomienia                     |
| sygnał dzwonka 36                 |
| tymczasowe zmienianie             |
| głośność głośnika 29              |
| głośność słuchawki 29             |
| gniazdo jack 2                    |
| gniazdo zestawu słuchawkowego 10  |
| gniazdo złącza mikro USB 2        |
| GNU General Public License (GPL)  |
| English 121                       |
| GNU Lesser General Public License |
| (LGPL), English                   |
| godzina                           |
| automatyczne ustawianie           |
| ustawianie ręczne 38              |
| Google+ <sup>™</sup> 11, 96       |
| GPL                               |
| grupa kontaktów 73                |
| Gwarancja                         |
|                                   |

# Н

| historia |
|----------|
|----------|

# I

| informacje o telefonie                     | 50 |
|--------------------------------------------|----|
| informacje serwisowe                       | 50 |
| instalacja certyfikatu klienckiego         | 46 |
| instalacja certyfikatu urzędu certyfikacji | 46 |

# J

| jakość nagrania (automatyczna |    |
|-------------------------------|----|
| sekretarka)                   | 53 |
| jasność                       | 37 |
| język                         |    |
| automatyczna sekretarka       | 54 |

## κ

| kalendarz                 | 89  |
|---------------------------|-----|
| na koncie Google          | 89  |
| ręczne synchronizowanie   | 92  |
| różne konta               | 92  |
| ustawienia                | 91  |
| ustawienia synchronizacji | 92  |
| wyszukiwanie              | 89  |
| klawiatura                | 16  |
| klawisz "wstecz"          | . 1 |
| klawisz menu              | . 1 |

| klawisz niedawnych                                                                                                    | 1                                                                                                    |
|----------------------------------------------------------------------------------------------------|----------------------------------------------------------------------------------------------------|
| klawisz połączenia                                                                                                    | 1                                                                                                    |
| klawisz strony początkowej                                                                                                    | 1                                                                                                    |
| klawisz wywołania wewnętrznego                                                                                                    | 2                                                                                                    |
| klawisz zakończenia, patrz klawisze                                                                                                    |                                                                                                    |
| klawisze                                                                                                    | 1                                                                                                    |
| dostosowanie                                                                                                    | . 38                                                                                                    |
| klawisz "wstecz"                                                                                                    | 1                                                                                                    |
| klawisz połaczenia                                                                                                    | 1                                                                                                    |
| klawisz strony początkowej                                                                                                    | 1                                                                                                    |
| klawisz wywołania wewnetrznego (sta                                                                                                    | cia                                                                                                    |
| bazowa)                                                                                                    |                                                                                                    |
| klawisz zakończenia połaczenia                                                                                                    | 1                                                                                                    |
| kod PIN blokada ekranu 24                                                                                                    | 1 11                                                                                                    |
| konferencia                                                                                                    | , 11                                                                                                    |
| dwie rozmowy zewpetrzne                                                                                                    | 22                                                                                                    |
| rozmowa wownetrzna/zownetrzna                                                                                                    |                                                                                                    |
|                                                                                                    | . 05                                                                                                    |
|                                                                                                    | 5, 05                                                                                                    |
|                                                                                                    | ~ ~                                                                                                    |
| dwie rozmowy zewnętrzne                                                                                                    | . 33                                                                                                    |
| konfigurowana strona                                                                                                    | 10                                                                                                    |
| usuwanie aplikacji/funkcji                                                                                                    | . 19                                                                                                    |
| konfigurowanie szybkiego wybierania                                                                                                    | . 27                                                                                                    |
| konserwacia urządzenia                                                                                                    |                                                                                                    |
|                                                                                                    | 109                                                                                                    |
| konta                                                                                                    | 109<br>.95                                                                                                    |
| kontakontakt                                                                                                    | 109<br>.95                                                                                                    |
| konta                                                                                                    | . 95<br>. 71                                                                                                    |
| kontakontakt<br>dodatkowe informacje<br>dodawanie do grupy                                                                                                    | . 95<br>. 71<br>. 73                                                                                                    |
| konta<br>kontakt<br>dodatkowe informacje<br>dodawanie do grupy<br>dodawanie zdjęcia.                                                                                                    | . 95<br>. 71<br>. 73<br>. 70                                                                                                    |
| konta                                                                                                    | . 95<br>. 71<br>. 73<br>. 70<br>. 72                                                                                                    |
| konta                                                                                                    | . 95<br>. 71<br>. 73<br>. 70<br>. 72<br>. 74                                                                                                    |
| konta<br>kontakt<br>dodatkowe informacje<br>dodawanie do grupy<br>dodawanie zdjęcia.<br>edycja ulubionych<br>eksportowanie.<br>importowanie                                                                                                    | . 95<br>. 71<br>. 73<br>. 70<br>. 72<br>. 74<br>. 74                                                                                                    |
| konta<br>kontakt<br>dodatkowe informacje<br>dodawanie do grupy<br>dodawanie zdjęcia<br>edycja ulubionych<br>eksportowanie<br>importowanie<br>konto                                                                                                    | . 95<br>. 71<br>. 73<br>. 70<br>. 72<br>. 74<br>. 74<br>. 74                                                                                                    |
| konta                                                                                                    | . 95<br>. 71<br>. 73<br>. 70<br>. 72<br>. 74<br>. 74<br>. 67<br>. 76                                                                                                    |
| kontakontakt<br>dodatkowe informacje<br>dodawanie do grupy<br>dodawanie zdjęcia<br>edycja ulubionych<br>eksportowanie<br>importowanie<br>konto<br>kopiowanie z innej słuchawki<br>lokalny                                                                                                    | . 95<br>. 71<br>. 73<br>. 70<br>. 72<br>. 74<br>. 74<br>. 67<br>. 76<br>. 67                                                                                                    |
| kontakontakt<br>dodatkowe informacje<br>dodawanie do grupy<br>dodawanie zdjęcia<br>edycja ulubionych<br>eksportowanie<br>importowanie<br>kopiowanie z innej słuchawki<br>lokalny<br>na koncie Google                                                                                                    | . 95<br>. 71<br>. 73<br>. 70<br>. 72<br>. 74<br>. 74<br>. 67<br>. 76<br>. 67<br>. 67                                                                                                    |
| kontakontakt<br>dodatkowe informacjedodawanie do grupy<br>dodawanie do grupy<br>dodawanie zdjęcia<br>edycja ulubionych<br>eksportowanie<br>importowanie<br>konto<br>kopiowanie z innej słuchawki<br>lokalny<br>na koncie Google<br>przesyłanie do innej słuchawki                                                                                                    | . 95<br>. 71<br>. 73<br>. 70<br>. 72<br>. 74<br>. 74<br>. 74<br>. 67<br>. 76<br>. 67<br>. 76                                                                                                    |
| konta                                                                                                    | 109<br>. 95<br>. 71<br>. 73<br>. 70<br>. 72<br>. 74<br>. 74<br>. 74<br>. 67<br>. 76<br>. 67<br>. 76<br>. 70                                                                                                    |
| konta<br>kontakt<br>dodatkowe informacje<br>dodawanie do grupy<br>dodawanie zdjęcia<br>edycja ulubionych<br>eksportowanie .<br>importowanie .<br>konto<br>kopiowanie z innej słuchawki<br>lokalny<br>na koncie Google<br>przesyłanie do innej słuchawki<br>przynależność organizacyjna<br>przypisanie sygnału dzwonka                                                                                                    | 109<br>. 95<br>. 71<br>. 73<br>. 70<br>. 72<br>. 74<br>. 74<br>. 74<br>. 67<br>. 76<br>. 76<br>. 70<br>. 72                                                                                                    |
| konta<br>kontakt<br>dodatkowe informacje<br>dodawanie do grupy<br>dodawanie zdjęcia<br>edycja ulubionych<br>eksportowanie<br>importowanie<br>kopiowanie z innej słuchawki<br>lokalny<br>na koncie Google<br>przesyłanie do innej słuchawki<br>przynależność organizacyjna<br>przypisanie sygnału dzwonka                                                                                                    | 109<br>.95<br>.71<br>.73<br>.70<br>.72<br>.74<br>.74<br>.74<br>.67<br>.76<br>.67<br>.76<br>.70<br>.72<br>.75                                                                                                    |
| konta                                                                                                    | . 99<br>. 95<br>. 71<br>. 73<br>. 70<br>. 72<br>. 74<br>. 74<br>. 74<br>. 67<br>. 76<br>. 67<br>. 76<br>. 70<br>. 72<br>. 75<br>. 69                                                                                                    |
| konta                                                                                                    | . 99<br>. 95<br>. 71<br>. 73<br>. 70<br>. 72<br>. 74<br>. 74<br>. 74<br>. 67<br>. 76<br>. 67<br>. 76<br>. 70<br>. 72<br>. 75<br>. 69<br>. 70                                                                                                    |
| konta                                                                                                    | . 99<br>. 95<br>. 71<br>. 73<br>. 70<br>. 72<br>. 74<br>. 74<br>. 74<br>. 67<br>. 76<br>. 67<br>. 76<br>. 70<br>. 72<br>. 75<br>. 69<br>. 70<br>. 72<br>. 75<br>. 69<br>. 70<br>. 72<br>. 72<br>. 74<br>. 74<br>. 75<br>. 70<br>. 72<br>. 74<br>. 75<br>. 76<br>. 77<br>. 76<br>. 77<br>. 77                                 |
| konta<br>kontakt<br>dodatkowe informacje<br>dodawanie do grupy<br>dodawanie zdjęcia<br>edycja ulubionych<br>eksportowanie<br>importowanie<br>konto<br>kopiowanie z innej słuchawki<br>lokalny<br>na koncie Google<br>przesyłanie do innej słuchawki<br>przynależność organizacyjna<br>przypisanie sygnału dzwonka<br>rozdzielanie<br>szukanie<br>tworzenie grupy<br>udostepnianie                                                                                                    | .99<br>.95<br>.71<br>.73<br>.70<br>.72<br>.74<br>.74<br>.74<br>.76<br>.76<br>.76<br>.76<br>.70<br>.72<br>.75<br>.69<br>.70<br>.73<br>.74                                                                                                    |
| konta                                                                                                    | .99           .95           .71           .73           .70           .72           .74           .67           .67           .67           .67           .76           .77           .76           .77           .75           .69           .70           .75           .69           .70           .73           .74           .71                                                                                                    |
| konta                                                                                                    | . 71<br>. 73<br>. 70<br>. 72<br>. 74<br>. 67<br>. 76<br>. 67<br>. 76<br>. 70<br>. 72<br>. 75<br>. 69<br>. 70<br>. 73<br>. 74<br>. 71<br>. 73<br>. 74<br>. 77<br>. 75<br>. 70<br>. 72<br>. 75<br>. 70<br>. 72<br>. 74<br>. 74<br>. 75<br>. 70<br>. 72<br>. 74<br>. 74<br>. 75<br>. 76<br>. 77<br>. 76<br>. 77<br>. 77         |
| konta<br>kontakt<br>dodatkowe informacje<br>dodawanie do grupy<br>dodawanie zdjęcia<br>edycja ulubionych<br>eksportowanie .<br>importowanie .<br>importowanie z innej słuchawki<br>kopiowanie z innej słuchawki<br>lokalny<br>na koncie Google.<br>przesyłanie do innej słuchawki<br>przynależność organizacyjna<br>przypisanie sygnału dzwonka<br>rozdzielanie<br>szukanie<br>tworzenie grupy<br>udostępnianie<br>wprowadzanie numerów telefonów<br>wybór konta.                     | . 71<br>. 73<br>. 70<br>. 72<br>. 74<br>. 74<br>. 67<br>. 76<br>. 67<br>. 76<br>. 70<br>. 72<br>. 75<br>. 69<br>. 70<br>. 73<br>. 74<br>. 71<br>. 70<br>. 72<br>. 75<br>. 69<br>. 73<br>. 70<br>. 72<br>. 75<br>. 70<br>. 72<br>. 74<br>. 76<br>. 77<br>. 76<br>. 77<br>. 77 |
| konta<br>kontakt<br>dodatkowe informacje<br>dodawanie do grupy<br>dodawanie zdjęcia<br>edycja ulubionych<br>eksportowanie .<br>importowanie .<br>importowanie z innej słuchawki<br>kopiowanie z innej słuchawki<br>lokalny<br>na koncie Google<br>przesyłanie do innej słuchawki<br>przynależność organizacyjna<br>przypisanie sygnału dzwonka<br>rozdzielanie<br>szukanie<br>tworzenie grupy<br>udostępnianie<br>wprowadzanie numerów telefonów<br>wybór konta<br>kontakt z cieczami | . 95<br>. 71<br>. 73<br>. 70<br>. 72<br>. 74<br>. 74<br>. 67<br>. 76<br>. 67<br>. 76<br>. 67<br>. 76<br>. 67<br>. 76<br>. 70<br>. 72<br>. 74<br>. 74<br>. 74<br>. 77<br>. 74<br>. 74<br>. 75<br>. 70<br>. 72<br>. 74<br>. 74<br>. 74<br>. 75<br>. 70<br>. 72<br>. 74<br>. 74<br>. 75<br>. 76<br>. 72<br>. 74<br>. 74<br>. 76<br>. 77<br>. 76<br>. 77<br>. 76<br>. 77<br>. 76<br>. 77<br>. 76<br>. 77<br>. 76<br>. 77<br>. 76<br>. 77<br>. 76<br>. 77<br>. 76<br>. 77<br>. 76<br>. 77<br>. 76<br>. 77<br>. 76<br>. 77<br>. 76<br>. 77<br>. 76<br>. 77<br>. 76<br>. 77<br>. 76<br>. 77<br>. 76<br>. 77<br>. 77                                                                 |

| import z karty SD                | 68 |
|----------------------------------|----|
| przesyłanie na inną słuchawkę    | 75 |
| scalanie                         | 75 |
| synchronizowanie                 | 99 |
| zarządzanie lokalne              | 68 |
| kontakty lokalne 67,             | 68 |
| konto                            |    |
| ręczne synchronizowanie          | 98 |
| synchronizowanie                 | 98 |
| ustawienia zabezpieczeń          | 97 |
| usuwanie                         | 98 |
| wskaźnik synchronizacji          | 98 |
| wyświetlanie ustawień            | 97 |
| konto e-mail                     | 95 |
| domyślne do wysyłania wiadomości | 77 |
| synchronizowanie                 | 98 |
| ustawianie                       | 77 |
| usuwanie                         | 78 |
| zmienianie ustawień              | 78 |
| konto Google                     | 95 |
| kalendarz                        | 89 |
| kontakty                         | 67 |
| logowanie                        | 96 |
| ustawianie                       | 96 |
| korygowanie błędów podczas       |    |
| wprowadzania                     | 17 |
| Kraj (numer kierunkowy)          | 35 |
| kreator instalacji               | 11 |
| uruchamianie                     | 11 |
| krótka odpowiedź na e-mail       | 82 |
|                                  |    |

# L

licencja na oprogramowanie Open Source 51 License

| GPL 1                                | 21 |
|--------------------------------------|----|
| LGPL 1                               | 21 |
| lista kontaktów                      | 68 |
| filtrowanie                          | 69 |
| kolejność sortowania                 | 68 |
| opcje wyświetlania                   | 68 |
| otwieranie                           | 67 |
| przeszukiwanie                       | 69 |
| widoki                               | 68 |
| wybieranie numeru                    | 26 |
| wyświetlanie nazwisk                 | 68 |
| lista połączeń                       | 26 |
| filtrowanie                          | 64 |
| kopiowanie numeru na listę kontaktów | 66 |
|                                      |    |

| usuwanie                 |    |
|--------------------------|----|
| usuwanie wpisu           |    |
| widok szczegółów         | 64 |
| wybieranie numeru        |    |
| lokalny numer kierunkowy |    |

## Ł

| łącze                        |
|------------------------------|
| łączenie ze stacją bazową 60 |
| ładowarka (słuchawki)        |
| podłączanie                  |
| ustawianie                   |

### Μ

| Mac, wymiana danych                    | 74 |
|----------------------------------------|----|
| małe/wielkie litery                    | 16 |
| menu aplikacji, patrz strony aplikacji |    |
| minimalna wielkość czcionki            | 86 |
| montaż stacji bazowej na ścianie       | 7  |
| muzyka                                 |    |
| ałośność                               | 36 |

## Ν

| nagrywanie rozmowy                    |
|---------------------------------------|
| najlepsza stacja bazowa60             |
| niezabezpieczone połączenie ze stacją |
| bazową                                |
| numer kierunkowy kraju 35             |
| numer                                 |
| prefiks                               |
| numer kompilacji                      |
| numer modelu                          |
| numer seryjny51                       |
| numer telefonu                        |
| dalsze wprowadzanie numerów           |
| edycja przed wybraniem65              |
| ukrywanie                             |
| uzupełnianie z listy kontaktów 39     |
| w kontakcie71                         |
| wybieranie za pomocą listy połączeń65 |
| wywołujący, prezentacja (CLIP)        |
|                                       |

## 0

| obciążenie łącza49              |
|---------------------------------|
| WLAN                            |
| obrazy tła                      |
| Obsługa klienta i pomoc 102     |
| oddzwonienie32                  |
| anulowanie przed czasem32       |
| włączanie/wyłączanie funkcji 32 |
| odsłuchiwanie                   |

| wiadomości (automatyczna                  |
|-------------------------------------------|
| sekretarka) 54                            |
| zapowiedź (automatycznej sekretarki) . 53 |
| odsłuchiwanie nagrywania na automatycznej |
| sekretarce                                |
| odtwarzania (automatyczna sekretarka)     |
| powtarzanie 55                            |
| odtwarzanie (automatyczna sekretarka)     |
| przerwanie 55                             |
| określanie wyszukiwarki                   |
| opcje ustawień                            |
| automatycznej sekretarki 52               |
| Open Source Software 121                  |
| operator poczty elektronicznej 77         |
| oprogramowanie Open Source 112            |
| osiągalność                               |
| oszczędzanie energii 40                   |
|                                           |

## Ρ

| paging 2, 60                         |
|--------------------------------------|
| pamięć                               |
| usuwanie danych 50                   |
| pasek opcji                          |
| ukrywanie                            |
| pasek przewijania 16                 |
| pasek stanu 1                        |
| ikony 20                             |
| ukrywanie                            |
| pęknięty wyświetlacz 5               |
| pierwsze użycie słuchawki 8          |
| PIN systemu                          |
| zmienianie 44                        |
| plik magazynu kluczy PKCS#12 45      |
| plik vcf                             |
| pobieranie                           |
| usuwanie                             |
| wyświetlanie88                       |
| pobieranie plików z Internetu        |
| pobór mocy                           |
| poczta głosowa                       |
| odsłuchiwanie                        |
| wprowadzanie numeru                  |
| podłączanie kabla telefonicznego 7   |
| podłączanie kabla zasilającego       |
| podłączanie słuchawek                |
| podłączanie zestawu słuchawkowego 10 |
| podświetlenie                        |
| pojemność pamięci                    |
| alokacja                             |
| dostępność                           |
|                                      |

| połączenia                                          |
|-----------------------------------------------------|
| anonimowe                                           |
| wewnętrzne61                                        |
| zewnętrzne                                          |
| połaczenia anonimowe                                |
| połaczenia wewnetrzne61                             |
| połaczenie                                          |
| odrzucanie                                          |
| połaczenie anonimowe                                |
| przekazywanie do automatycznej                      |
| sekretarki                                          |
| przekierowywanie do poczty głosowej . 72            |
| przychodzace                                        |
| przvimowanie                                        |
| svgnał dzwonka                                      |
| wyłaczanie sygnału dzwonka 28.61                    |
| nołaczenie alarmowe                                 |
| njemożliwe                                          |
| nołaczenie konsultacyjne                            |
| wewpetrzne 62                                       |
| zewnetrzne 32                                       |
|                                                     |
| priączenie oczekujące<br>przyjmowania/adrzucania 28 |
|                                                     |
|                                                     |
| wewnętrzne podczas rozmowy                          |
| zewnętrznej                                         |
| zewnętrzne podczas rozmowy                          |
| wewnętrznej                                         |
| porączenie wewnętrzne                               |
| połączenie oczekujące                               |
| przychodzące61                                      |
| sygnał dzwonka                                      |
| połączenie zbiorowe61                               |
| pomoc                                               |
| Pomoc online14                                      |
| powiadomienie                                       |
| głośność                                            |
| sygnał dzwonka                                      |
| powiększenie 16                                     |
| prefiks połączeń zewnętrznych (centrala             |
| PABX)                                               |
| prefiks, patrz numer kierunkowy kraju 35            |
| prezentacja numeru (CLI/CLIP) 29                    |
| prezentacja numeru wywołującego 29                  |
| jednorazowe ukrycie                                 |
| przeciąganie obiektów15                             |
| przegląd terminów91                                 |
| przeglądarka84                                      |
| historia                                            |
| karta                                               |

| łącze<br>określanie zakładki          | 86<br>85<br>84<br>86<br>85 |
|---------------------------------------|----------------------------|
| ustawianie strony poczatkowej         | 85                         |
| przekazywanie (na numer wewnętrzny)   |                            |
| rozmowa zewnętrzna                    | 62                         |
| przełączanie                          |                            |
| dwóch rozmów zewnętrznych             | 33                         |
| rozmowa wewnętrzna/zewnętrzna         | 63                         |
| przesyłanie książki telefonicznej     | 75                         |
| przyjmowanie połączenia (automatyczna |                            |
| sekretarka)                           | 53                         |
| przypisanie styków 1                  | 11                         |
| przypomnienie o terminie              | 90                         |
| pytania i odpowiedzi                  | 02                         |
|                                       |                            |

# R

| regenerator Repeater                  | 41<br>59<br>59 |
|---------------------------------------|----------------|
| słuchawka                             | 42             |
| stacja bazowa                         | 42             |
| rozmiar czcionki                      |                |
| tekstu w aplikacjach                  | 38             |
| rozmowa                               |                |
| nagrywanie rozmowy                    | 30             |
| przejmowanie z automatycznej          |                |
| sekretarki                            | 56             |
| przekazywanie (łączenie)              | 62             |
| wewnętrzna                            | 61             |
| włączanie użytkownika                 | 63             |
| zewnętrzna                            | 25             |
| rozmowa zewnętrzna                    |                |
| połączenie oczekujące                 | 31             |
| przekazywanie do automatycznej        |                |
| sekretarki                            | 56             |
| przekazywanie wewnętrzne (łączenie) . | 62             |
|                                       |                |

# S

| Sklep Google Play  | 93<br>93 |
|--------------------|----------|
| słuch              |          |
| unikanie utraty    | . 5      |
| słuchawka          |          |
| głośność głośnika  | 29       |
| głośność słuchawki | 29       |

| inna                                  |
|---------------------------------------|
| korzystanie z wielu                   |
| paging                                |
| podłączanie ładowarki8                |
| przekazywanie połaczenia              |
| przywracanie ustawień fabrycznych 42  |
| rejestrowanie                         |
| rejestrowanie w nastepnej stacij      |
| hazowei 60                            |
| rejestrowanie w wielu staciach        |
| hazowych 60                           |
|                                       |
| resetowanie                           |
|                                       |
| uzycie po raz pierwszy                |
| włączanie/wyłączanie 15               |
| wyciszanie                            |
| wyrejestrowanie60                     |
| zmienianie nazwy 61                   |
| zmienianie stacji bazowej 60          |
| zmienianie ustawień                   |
| zmienianie w celu lepszego odbioru 60 |
| słuchawki + stacja bazowa59           |
| sprawdzanie bezpieczeństwa            |
| połaczenia DECT                       |
|                                       |
| sprawdzanie pisowni                   |
| sprawdzanie pisowni                   |
| sprawdzanie pisowni                   |
| sprawdzanie pisowni                   |
| sprawdzanie pisowni                   |
| sprawdzanie pisowni                   |
| sprawdzanie pisowni                   |
| sprawdzanie pisowni                   |
| sprawdzanie pisowni                   |
| sprawdzanie pisowni                   |
| sprawdzanie pisowni                   |
| sprawdzanie pisowni                   |
| sprawdzanie pisowni                   |
| sprawdzanie pisowni                   |
| sprawdzanie pisowni                   |
| sprawdzanie pisowni                   |
| sprawdzanie pisowni                   |
| sprawdzanie pisowni                   |
| sprawdzanie pisowni                   |
| sprawdzanie pisowni                   |
| sprawdzanie pisowni                   |
| sprawdzanie pisowni                   |
| sprawdzanie pisowni                   |
| sprawdzanie pisowni                   |

| minimalna wielkość czcionki 8       | 86 |
|-------------------------------------|----|
| odświeżanie                         | 84 |
| opcje wyświetlania 8                | 85 |
| otwieranie                          | 84 |
| podgląd stron 8                     | 85 |
| szukanie                            | 84 |
| wersja dla komputerów 8             | 85 |
| strona początkowa                   | 18 |
| dostosowanie                        | 18 |
| skrót do zakładki                   | 86 |
| tło                                 | 37 |
| tworzenie z zakładki przeglądarki 8 | 86 |
| strona stanu                        | 21 |
| otwieranie/zamykanie                | 21 |
| widok stanu.                        | 22 |
| widok zdarzeń                       | 21 |
| strony aplikacji                    | 23 |
| stukanie obiektu                    | 15 |
| styki ładowarki                     | 2  |
| sygnalizacja wiadomości             | 22 |
| sygnał dzwonka                      |    |
| dla połączeń wewnętrznych,          | 36 |
| dla połączeń zewnętrznych,          | 36 |
| głośność                            | 36 |
| kontaktu                            | 72 |
| powiadomienia                       | 36 |
| wyłączanie                          | 61 |
| synchronizacja                      | 98 |
| kalendarz                           | 92 |
| ręczna                              | 98 |
| Synchronizacja kontaktów Google     | 13 |
| Synchronizacja zchmura              | 13 |
| synchronizowanie kontaktów Google   | 13 |
| synchronizowanie w chmurze          | 13 |
| systemowy kod PIN                   | 44 |
| przywracanie ustawień fabrycznych 4 | 44 |
| szukanie, słuchawki                 | 60 |
| szybki dostęp do funkcji/aplikacji  | 18 |
|                                     |    |

# Т

### telefon

| informacje                        | 5     | 60 |
|-----------------------------------|-------|----|
| przywracanie ustawień fabrycznych | 4     | 2  |
| stan                              | 5     | 51 |
| użycie po raz pierwszy            |       | 6  |
| używanie                          | 1     | 3  |
| telefonowanie                     | 2     | 25 |
| przyjmowanie połączenia           | 27, 2 | 8  |

# U

| ulubione                                   |
|--------------------------------------------|
| ułatwienia dostępu 38                      |
| urządzenia medyczne5                       |
| usługi sieciowe31                          |
| podczas rozmowy zewnętrznej32              |
| ustawienia dla następnych połączeń 31      |
| zależne od operatora31                     |
| ustawianie języka11, 35                    |
| ustawianie kraju35                         |
| ustawienia                                 |
| menu                                       |
| telefonowanie                              |
| ustawienia serwera proxy dla               |
| połączeń sieci WLAN 48                     |
| usuwanie błędów 102                        |
| usuwanie danych z pamięci wewnętrznej . 50 |
| utrata słuchu5                             |
| Utylizacja108                              |
|                                            |

## ۷

| vCard                             |
|-----------------------------------|
| eksportowanie100                  |
| pobieranie na listę kontaktów 100 |
| VPN                               |
| edycja ustawień49                 |
| konfigurowanie                    |
| ustanawianie połączenia           |
| usuwanie                          |
| VPN (Virtual Private Network)     |

## W

| Warunki gwarancji 10                   | )6        |
|----------------------------------------|-----------|
| WEP                                    | 48<br>- 0 |
| wersja jądra                           | 50        |
| wersja oprogramowania                  | 50        |
| wersja pasma podstawowego              | 50        |
| wersja sprzętu                         | 50        |
| wersja systemu Android                 | 50        |
| wewnętrzne                             |           |
| włączanie się6                         | 53        |
| wewnętrzne połączenie konsultacyjne 6  | 52        |
| wiadomości (automatyczna sekretarka)   |           |
| odsłuchiwanie                          | 54        |
| usuwanie                               | 55        |
| widok stanu 2                          | 22        |
| widok szczegółów                       |           |
| wpis na liście połączeń 6              | 54        |
| widok zdarzeń                          | 21        |
| widżet                                 | 23        |
| svanalizacia wiadomości                | 22        |
| szybkie wybieranie                     | 27        |
| wielkie/małe litery                    | 16        |
| Windows wymiana danych                 | <br>74    |
| wirtualna sieć prywatna, patrz VPN     |           |
| wkładanie karty SD                     | Q         |
|                                        | 0         |
| automatyczno wyłaczanio                | 10        |
| dodawania roczna                       | +0<br>10  |
| informacia                             | +0<br>4 0 |
| konfigurovania nalazzania              | +0<br>47  |
| koningurowanie połączenia 2            | +/<br>4 7 |
| łączenie                               | +/        |
|                                        | 19        |
| powiadomienie                          | 18        |
| ustawienia serwera proxy               | 18        |
| ustawienia zaawansowane                | 18        |
| włączanie/wyłączanie                   | 17        |
| zabezpieczenia                         | 18        |
| włączanie                              |           |
| automatycznej sekretarki               | 52        |
| włączanie się do rozmowy zewnętrznej 6 | 53        |
| włączanie/wyłączanie mikrofonu         |           |
| (słuchawki)                            | 30        |
| własna strona                          |           |
| dostosowanie 1                         | 18        |
| usuwanie aplikacji/funkcji 1           | 19        |
| własny słownik                         | 38        |
| WPA/WPA2 PSK                           | 48        |
| wpisywanie znaków specialnych 1        | 16        |
| wprowadzanie znaków diakrytycznych     | 17        |
|                                        | 17        |
| wprowadzanie znaków specialnych        | 17        |

| Wskazówki dotyczące bezpieczeństwa 5         |
|----------------------------------------------|
| wtyczka telefoniczna, przypisanie styków 111 |
| wybieranie                                   |
| wybór linii                                  |
| z listy kontaktów                            |
| za pomocą klawiatury25                       |
| za pomocą listy połączeń                     |
| wybieranie impulsowe 101                     |
| wybieranie linii27                           |
| wybieranie tonowe 101                        |
| wybór linii                                  |
| wyciszanie słuchawki                         |
| wykluczenie odpowiedzialności 107            |
| wyłączanie                                   |
| automatycznej sekretarki                     |
| wyłączanie modułu nadawczego 40              |
| wyłączanie sygnału dzwonka 28                |
| wymiana danych                               |
| Mac74                                        |
| Windows74                                    |
| wyrejestrowanie (słuchawka)60                |
| wyświetlacz                                  |
| pęknięty5                                    |
| ustawianie jasności                          |
| włączanie/wyłączanie 23                      |
| wyszukiwanie                                 |
| wyszukiwarka Google 88                       |
| wzmacniacz sygnału, patrz Repeater           |
| wzorzec, blokada ekranu24, 44                |

# Ζ

| zabezpieczenia sieci WLAN 48            |
|-----------------------------------------|
| zakładki                                |
| tworzenie dla stron internetowych 86    |
| tworzenie skrótu na stronie             |
| początkowej                             |
| używanie jako strony początkowej 86     |
| zapowiedzi (automatyczna sekretarka)    |
| odsłuchiwanie 53                        |
| usuwanie 53                             |
| zapowiedź (automatycznej sekretarki) 53 |
| Zarządzanie energią 40                  |
| zasięg 6, 7                             |
| telefonowanie 6                         |
| WLAN6                                   |
| zasilacz wtyczkowy 5                    |
| zawartość zestawu 6                     |
| zdalna obsługa (automatyczna            |
| sekretarka) 57                          |
| zdjęcie                                 |
| pobieranie z witryny internetowej 88    |
| zezwolenie 104                          |
| złącze USB 2                            |
| zmienianie ustawień 34                  |
| zmienianie ustawień telefonu 34         |

#### GNU GENERAL PUBLIC LICENSE

Version 2, June 1991 Copyright<sup>®</sup> 1989, 1991 Free Software Foundation, Inc., 51 Franklin Street, Fifth Floor, Boston, MA 02110-1301 USA Everyone is permitted to copy and distribute verbatim copies of this license document, but changing it is not allowed.

#### Preamble

The licenses for most software are designed to take away your freedom to share and change it. By contrast, the GNU General Public License is intended to guarantee your freedom to share and change free software-to make sure the software is free for all its users. This General Public License applies to most of the Free Software Foundation's software and to any other program whose authors commit to using it. (Some other Free Software Foundation software is covered by the GNU Lesser General Public License instead.) You can apply it to your programs, too.

When we speak of free software, we are referring to freedom, not price. Our General Public Licenses are designed to make sure that you have the freedom to distribute copies of free software (and charge for this service if you wish), that you receive source code or can get it if you want it, that you can change the software or use pieces of it in new free programs; and that you know you can do these things.

To protect your rights, we need to make restrictions that forbid anyone to deny you these rights or to ask you to surrender the rights. These restrictions translate to certain responsibilities for you if you distribute copies of the software, or if you modify it.

For example, if you distribute copies of such a program, whether gratis or for a fee, you must give the recipients all the rights that you have. You must make sure that they, too, receive or can get the source code. And you must show them these terms so they know their rights.

We protect your rights with two steps: (1) copyright the software, and (2) offer you this license which gives you legal permission to copy, distribute and/or modify the software.

Also, for each author's protection and ours, we want to make certain that everyone understands that there is no warranty for this free software. If the software is modified by someone else and passed on, we want its recipients to know that what they have is not the original, so that any problems introduced by others will not reflect on the original authors' reputations.

Finally, any free program is threatened constantly by software patents. We wish to avoid the danger that redistributors of a free program will individually obtain patent licenses, in effect making the program proprietary. To prevent this, we have made it clear that any patent must be licensed for everyone's free use or not licensed at all.

The precise terms and conditions for copying, distribution and modification follow.

#### TERMS AND CONDITIONS FOR COPYING, DISTRIBUTION AND MODIFICATION

0. This License applies to any program or other work which contains a notice placed by the copyright holder saying it may be distributed under the terms of this General Public License. The "Program", below, refers to any such program or work, and a "work based on the Program" means either the Program or any derivative work under copyright law: that is to say, a work containing the Program or a portion of it, either verbatim or with modifications and/or translated into another language. (Hereinafter, translation is included without limitation in the term "modification".) Each licensee is addressed as "you".

Activities other than copying, distribution and modification are not covered by this License; they are outside its scope. The act of running the Program is not restricted, and the output from the Program is covered only if its contents constitute a work based on the Program (independent of having been made by running the Program). Whether that is true depends on what the Program does.

You may copy and distribute verbatim copies of the Program's source code as you receive it, in any medium, provided that
you conspicuously and appropriately publish on each copy an appropriate copyright notice and disclaimer of warranty; keep
intact all the notices that refer to this License and to the absence of any warranty; and give any other recipients of the Program
a copy of this License along with the Program.

You may charge a fee for the physical act of transferring a copy, and you may at your option offer warranty protection in exchange for a fee.

2. You may modify your copy or copies of the Program or any portion of it, thus forming a work based on the Program, and copy and distribute such modifications or work under the terms of Section 1 above, provided that you also meet all of these conditions:

a) You must cause the modified files to carry prominent notices stating that you changed the files and the date of any change.

b) You must cause any work that you distribute or publish, that in whole or in part contains or is derived from the Program or any part thereof, to be licensed as a whole at no charge to all third parties under the terms of this License.

c) If the modified program normally reads commands interactively when run, you must cause it, when started running for such interactive use in the most ordinary way, to print or display an announcement including an appropriate copyright notice and a notice that there is no warranty (or else, saying that you provide a warranty) and that users may redistribute the program under these conditions, and telling the user how to view a copy of this License. (Exception: if the Program itself is interactive but does not normally print such an announcement, your work based on the Program is not required to print an announcement.)

These requirements apply to the modified work as a whole. If identifiable sections of that work are not derived from the Program, and can be reasonably considered independent and separate works in themselves, then this License, and its terms, do not apply to those sections when you distribute them as separate works. But when you distribute the same sections as part of a whole which is a work based on the Program, the distribution of the whole must be on the terms of this License, whose permissions for other licensees extend to the entire whole, and thus to each and every part regardless of who wrole it.

Thus, it is not the intent of this section to claim rights or contest your rights to work written entirely by you; rather, the intent is to exercise the right to control the distribution of derivative or collective works based on the Program.

In addition, mere aggregation of another work not based on the Program with the Program (or with a work based on the Program) on a volume of a storage or distribution medium does not bring the other work under the scope of this License.

3. You may copy and distribute the Program (or a work based on it, under Section 2) in object code or executable form under the terms of Sections 1 and 2 above provided that you also do one of the following:

a) Accompany it with the complete corresponding machine-readable source code, which must be distributed under the terms
of Sections 1 and 2 above on a medium customarily used for software interchange; or,

b) Accompany it with a written offer, valid for at least three years, to give any third party, for a charge no more than your cost of physically performing source distribution, a complete machine-readable copy of the corresponding source code, to be distributed under the terms of Sections 1 and 2 above on a medium customarily used for software interchange; or,

c) Accompany it with the information you received as to the offer to distribute corresponding source code. (This alternative is allowed only for noncommercial distribution and only if you received the program in object code or executable form with such an offer, in accord with Subsection b above.)

The source code for a work means the preferred form of the work for making modifications to it. For an executable work, complete source code means all the source code for all modules it contains, plus any associated interface definition files, plus the scripts used to control compilation and installation of the executable. However, as a special exception, the source code distributed need not include anything that is normally distributed (in either source or binary form) with the major components (compiler, kernel, and so on) of the operating system on which the executable runs, unless that component itself accompanies the executable.

If distribution of executable or object code is made by offering access to copy from a designated place, then offering equivalent access to copy the source code from the same place counts as distribution of the source code, even though third parties are not compelled to copy the source along with the object code.

4. You may not copy, modify, sublicense, or distribute the Program except as expressly provided under this License. Any attempt otherwise to copy, modify, sublicense or distribute the Program is void, and will automatically terminate your rights under this License. However, parties who have received copies, or rights, from you under this License will not have their licenses terminated so long as such parties remain in full compliance.

5. You are not required to accept this License, since you have not signed it. However, nothing else grants you permission to modify or distribute the Program or its derivative works. These actions are prohibited by law if you do not accept this License. Therefore, by modifying or distributing the Program (or any work based on the Program), you indicate your acceptance of this License to do so, and all its terms and conditions for copying, distributing or modifying the Program or works based on it.

6. Each time you redistribute the Program (or any work based on the Program), the recipient automatically receives a license from the original licensor to copy, distribute or modify the Program subject to these terms and conditions. You may not impose any further restrictions on the recipients' exercise of the rights granted herein. You are not responsible for enforcing compliance by third parties to this License.

7. If, as a consequence of a court judgment or allegation of patent infringement or for any other reason (not limited to patent issues), conditions are imposed on you (whether by court order, agreement or otherwise) that contradict the conditions of this License, they do not excuse you from the conditions of this License. If you cannot distribute so as to satisfy simultaneously your obligations under this License and any other pertinent obligations, then as a consequence you may not distribute the Program at all. For example, if a patent license would not permit royalty-free redistribution of the Program by all those who receive copies directly or indirectly through you, then the only way you could satisfy both it and this License would be to refrain entirely from distribution of the Program.

If any portion of this section is held invalid or unenforceable under any particular circumstance, the balance of the section is intended to apply and the section as a whole is intended to apply in other circumstances.

It is not the purpose of this section to induce you to infringe any patents or other property right claims or to contest validity of any such claims; this section has the sole purpose of protecting the integrity of the free software distribution system, which is implemented by public license practices. Many people have made generous contributions to the wide range of software distributed through that system in reliance on consistent application of that system; it is up to the author/donor to decide if he or she is willing to distribute software through any other system and a licensee cannot impose that choice.

This section is intended to make thoroughly clear what is believed to be a consequence of the rest of this License.

8. If the distribution and/or use of the Program is restricted in certain countries either by patents or by copyrighted interfaces, the original copyright holder who places the Program under this License may add an explicit geographical distribution limitation excluding those countries, so that distribution is permitted only in or among countries not thus excluded. In such case, this License incorporates the limitation as if written in the body of this License.

9. The Free Software Foundation may publish revised and/or new versions of the General Public License from time to time. Such new versions will be similar in spirit to the present version, but may differ in detail to address new problems or concerns.

Each version is given a distinguishing version number. If the Program specifies a version number of this License which applies to it and "any later version", you have the option of following the terms and conditions either of that version or of any later version published by the Free Software Foundation. If the Program does not specify a version number of this License, you may choose any version ever published by the Free Software Foundation.

10. If you wish to incorporate parts of the Program into other free programs whose distribution conditions are different, write to the author to ask for permission. For software which is copyrighted by the Free Software Foundation, write to the Free Software Foundation; we sometimes make exceptions for this. Our decision will be guided by the two goals of preserving the free status of all derivatives of our free software and of promoting the sharing and reuse of software generally.

#### NO WARRANTY

11. BECAUSE THE PROGRAM IS LICENSED FREE OF CHARGE, THERE IS NO WARRANTY FOR THE PROGRAM, TO THE EXTENT PERMITTED BY APPLICABLE LAW. EXCEPT WHEN OTHERWISE STATED IN WRITING THE COPYRIGHT HOLDERS AND/OR OTHER PARTIES PROVIDE THE PROGRAM "AS IS" WITHOUT WARRANTY OF ANY KIND, EITHER EXPRESSED OR IMPLIED, INCLUDING, BUT NOT LIMITED TO, THE IMPLIED WARRANTIES OF MERCHANTABILITY AND FITNESS FOR A PARTICULAR PURPOSE. THE ENTIRE RISK AS TO THE QUALITY AND PERFORMANCE OF THE PROGRAM IS WITH YOU. SHOULD THE PROGRAM PROVE DEFECTIVE, YOU ASSUME THE COST OF ALL NECES-SARY SERVICING, REPAIR OR CORRECTION.

12. IN NO EVENT UNLESS REQUIRED BY APPLICABLE LAW OR AGREED TO IN WRITING WILL ANY COPYRIGHT HOLDER, OR ANY OTHER PARTY WHO MAY MODIFY AND/OR REDISTRIBUTE THE PROGRAM AS PERMITTED ABOVE, BE LIABLE TO YOU FOR DAMAGES, INCLUDING ANY GENERAL, SPECIAL, INCIDENTAL OR CONSEQUEN-TIAL DAMAGES ARISING OUT OF THE USE OR INABILITY TO USE THE PROGRAM (INCLUDING BUT NOT LIMITED TO LOSS OF DATA OR DATA BEING RENDERED INACCURATE OR LOSSES SUSTAINED BY YOU OR THIRD PARTIES OR A FAILURE OF THE PROGRAM TO OPERATE WITH ANY OTHER PROGRAMS), EVEN IF SUCH HOLDER OR OTHER PARTY HAS BEEN ADVISED OF THE POSSIBILITY OF SUCH DAMAGES.

END OF TERMS AND CONDITIONS

How to Apply These Terms to Your New Programs

If you develop a new program, and you want it to be of the greatest possible use to the public, the best way to achieve this is to make it free software which everyone can redistribute and change under these terms.

To do so, attach the following notices to the program. It is safest to attach them to the start of each source file to most effectively convey the exclusion of warranty; and each file should have at least the "copyright" line and a pointer to where the full notice is found.

<one line to give the program's name and a brief idea of what it does.> Copyright  $^{\ensuremath{\mathbb{O}}}$  </br>

This program is free software; you can redistribute it and/or modify it under the terms of the GNU General Public License as published by the Free Software Foundation; either version 2 of the License, or (at your option) any later version.

This program is distributed in the hope that it will be useful, but WITHOUT ANY WARRANTY; without even the implied warranty of MERCHANTABILITY or FITNESS FOR A PARTICULAR PURPOSE. See the GNU General Public License for more details.

You should have received a copy of the GNU General Public License along with this program; if not, write to the Free Software Foundation, Inc., 51 Franklin Street, Fifth Floor, Boston, MA 02110-1301 USA.

Also add information on how to contact you by electronic and paper mail.

If the program is interactive, make it output a short notice like this when it starts in an interactive mode:

Gnomovision version 69, Copyright<sup>©</sup> year name of author Gnomovision comes with ABSOLUTELY NO WARRANTY; for details type `show w'. This is free software, and you are welcome to redistribute it under certain conditions; type `show c' for details.

The hypothetical commands `show w' and `show c' should show the appropriate parts of the General Public License. Of course, the commands you use may be called something other than `show w' and `show c'; they could even be mouse-clicks or menu items--whatever suits your program.

You should also get your employer (if you work as a programmer) or your school, if any, to sign a "copyright disclaimer" for the program, if necessary. Here is a sample; alter the names:

Yoyodyne, Inc., hereby disclaims all copyright interest in the program 'Gnomovision' (which makes passes at compilers) written by James Hacker.

<signature of Ty Coon>, 1 April 1989 Ty Coon, President of Vice

This General Public License does not permit incorporating your program into proprietary programs. If your program is a subroutine library, you may consider it more useful to permit linking proprietary applications with the library. If this is what you want to do, use the GNU Lesser General Public License instead of this License.

#### GNU LESSER GENERAL PUBLIC LICENSE

Version 2.1, February 1999

Copyright<sup>®</sup> 1991, 1999 Free Software Foundation, Inc. 51 Franklin Street, Fifth Floor, Boston, MA 02110-1301 USA

Everyone is permitted to copy and distribute verbatim copies of this license document, but changing it is not allowed.

[This is the first released version of the Lesser GPL. It also counts as the successor of the GNU Library Public License, version 2, hence the version number 2.1.]

#### Preamble

The licenses for most software are designed to take away your freedom to share and change it. By contrast, the GNU General Public Licenses are intended to guarantee your freedom to share and change free software--to make sure the software is free for all its users.

This license, the Lesser General Public License, applies to some specially designated software packages--typically librariesof the Free Software Foundation and other authors who decide to use it. You can use it too, but we suggest you first think carefully about whether this license or the ordinary General Public License is the better strategy to use in any particular case, based on the explanations below.

When we speak of free software, we are referring to freedom of use, not price. Our General Public Licenses are designed to make sure that you have the freedom to distribute copies of free software (and charge for this service if you wish); that you receive source code or can get it if you want it; that you can change the software and use pieces of it in new free programs; and that you are informed that you can do these things.

To protect your rights, we need to make restrictions that forbid distributors to deny you these rights or to ask you to surrender these rights. These restrictions translate to certain responsibilities for you if you distribute copies of the library or if you modify it.

For example, if you distribute copies of the library, whether gratis or for a fee, you must give the recipients all the rights that we gave you. You must make sure that they, too, receive or can get the source code. If you link other code with the library, you must provide complete object files to the recipients, so that they can relink them with the library after making changes to the library and recompiling it. And you must show them these terms so they know their rights.

We protect your rights with a two-step method: (1) we copyright the library, and (2) we offer you this license, which gives you legal permission to copy, distribute and/or modify the library.

To protect each distributor, we want to make it very clear that there is no warranty for the free library. Also, if the library is modified by someone else and passed on, the recipients should know that what they have is not the original version, so that the original author's reputation will not be affected by problems that might be introduced by others.

Finally, software patents pose a constant threat to the existence of any free program. We wish to make sure that a company cannot effectively restrict the users of a free program by obtaining a restrictive license from a patent holder. Therefore, we insist that any patent license obtained for a version of the library must be consistent with the full freedom of use specified in this license.

Most GNU software, including some libraries, is covered by the ordinary GNU General Public License. This license, the GNU Lesser General Public License, applies to certain designated libraries, and is quite different from the ordinary General Public License. We use this license for certain libraries in order to permit linking those libraries into non-free programs.

When a program is linked with a library, whether statically or using a shared library, the combination of the two is legally speaking a combined work, a derivative of the original library. The ordinary General Public License therefore permits such linking only if the entire combination fits its criteria of freedom. The Lesser General Public License permits more lax criteria for linking other code with the library.

We call this license the "Lesser" General Public License because it does Less to protect the user's freedom than the ordinary General Public License. It also provides other free software developers Less of an advantage over competing non-free programs. These disadvantages are the reason we use the ordinary General Public License for many libraries. However, the Lesser license provides advantages in certain special circumstances.

For example, on rare occasions, there may be a special need to encourage the widest possible use of a certain library, so that it becomes a de-facto standard. To achieve this, non-free programs must be allowed to use the library. A more frequent case is that a free library does the same job as widely used non-free libraries. In this case, there is little to gain by limiting the free library to free software only, so we use the Lesser General Public License.

In other cases, permission to use a particular library in non-free programs enables a greater number of people to use a large body of free software. For example, permission to use the GNU C Library in non-free programs enables many more people to use the whole GNU operating system, as well as its variant, the GNU/Linux operating system.

Although the Lesser General Public License is Less protective of the users' freedom, it does ensure that the user of a program that is linked with the Library has the freedom and the wherewithal to run that program using a modified version of the Library.

The precise terms and conditions for copying, distribution and modification follow. Pay close attention to the difference between a "work based on the library" and a "work that uses the library". The former contains code derived from the library, whereas the latter must be combined with the library in order to run.

#### TERMS AND CONDITIONS FOR COPYING, DISTRIBUTION AND MODIFICATION

0. This License Agreement applies to any software library or other program which contains a notice placed by the copyright holder or other authorized party saying it may be distributed under the terms of this Lesser General Public License (also called "this License"). Each licensee is addressed as "you".

A "library" means a collection of software functions and/or data prepared so as to be conveniently linked with application programs (which use some of those functions and data) to form executables.

The "Library", below, refers to any such software library or work which has been distributed under these terms. A "work based on the Library" means either the Library or any derivative work under copyright law: that is to say, a work containing the Library or a portion of it, either verbatim or with modifications and/or translated straightforwardly into another language. (Hereinafter, translation is included without limitation in the term "modification".)

"Source code" for a work means the preferred form of the work for making modifications to it. For a library, complete source code means all the source code for all modules it contains, plus any associated interface definition files, plus the scripts used to control compilation and installation of the library.

Activities other than copying, distribution and modification are not covered by this License; they are outside its scope. The act of running a program using the Library is not restricted, and output from such a program is covered only if its contents constitute a work based on the Library (independent of the use of the Library in a tool for writing it). Whether that is true depends on what the Library does and what the program that uses the Library does.

You may copy and distribute verbatim copies of the Library's complete source code as you receive it, in any medium, provided that you conspicuously and appropriately publish on each copy an appropriate copyright notice and disclaimer of warranty; keep intact all the notices that refer to this License and to the absence of any warranty; and distribute a copy of this License along with the Library.

You may charge a fee for the physical act of transferring a copy, and you may at your option offer warranty protection in exchange for a fee.

2. You may modify your copy or copies of the Library or any portion of it, thus forming a work based on the Library, and copy and distribute such modifications or work under the terms of Section 1 above, provided that you also meet all of these conditions:

a) The modified work must itself be a software library.

b) You must cause the files modified to carry prominent notices stating that you changed the files and the date of any change.

c) You must cause the whole of the work to be licensed at no charge to all third parties under the terms of this License.

d) If a facility in the modified Library refers to a function or a table of data to be supplied by an application program that uses the facility, other than as an argument passed when the facility is invoked, then you must make a good faith effort to ensure that, in the event an application does not supply such function or table, the facility still operates, and performs whatever part of its purpose remains meaningful.

(For example, a function in a library to compute square roots has a purpose that is entirely well-defined independent of the application. Therefore, Subsection 2d requires that any application-supplied function or table used by this function must be optional: if the application does not supply it, the square root function must still compute square roots.)

These requirements apply to the modified work as a whole. If identifiable sections of that work are not derived from the Library, and can be reasonably considered independent and separate works in themselves, then this License, and its terms, do not apply to those sections when you distribute them as separate works. But when you distribute the same sections as part of a whole which is a work based on the Library, the distribution of the whole must be on the terms of this License, whose permissions for other licensees extend to the entire whole, and thus to each and every part regardless of who wrote it.

Thus, it is not the intent of this section to claim rights or contest your rights to work written entirely by you; rather, the intent is to exercise the right to control the distribution of derivative or collective works based on the Library.

In addition, mere aggregation of another work not based on the Library with the Library (or with a work based on the Library) on a volume of a storage or distribution medium does not bring the other work under the scope of this License.

3. You may opt to apply the terms of the ordinary GNU General Public License instead of this License to a given copy of the Library. To do this, you must alter all the notices that refer to this License, so that they refer to the ordinary GNU General Public License, version 2, instead of to this License. (If a newer version than version 2 of the ordinary GNU General Public License has appeared, then you can specify that version instead if you wish.) Do not make any other change in these notices.

Once this change is made in a given copy, it is irreversible for that copy, so the ordinary GNU General Public License applies to all subsequent copies and derivative works made from that copy.

This option is useful when you wish to copy part of the code of the Library into a program that is not a library.

4. You may copy and distribute the Library (or a portion or derivative of it, under Section 2) in object code or executable form under the terms of Sections 1 and 2 above provided that you accompany it with the complete corresponding machine-readable source code, which must be distributed under the terms of Sections 1 and 2 above on a medium customarily used for software interchange.

If distribution of object code is made by offering access to copy from a designated place, then offering equivalent access to copy the source code from the same place satisfies the requirement to distribute the source code, even though third parties are not compelled to copy the source along with the object code.

5. A program that contains no derivative of any portion of the Library, but is designed to work with the Library by being compiled or linked with it, is called a "work that uses the Library". Such a work, in isolation, is not a derivative work of the Library, and therefore falls outside the scope of this License. However, linking a "work that uses the Library" with the Library creates an executable that is a derivative of the Library (because it contains portions of the Library), rather than a "work that uses the library". The executable is therefore covered by this License. Section 6 states terms for distribution of such executables.

When a "work that uses the Library" uses material from a header file that is part of the Library, the object code for the work may be a derivative work of the Library even though the source code is not. Whether this is true is especially significant if the work can be linked without the Library, or if the work is itself a library. The threshold for this to be true is not precisely defined by law.

If such an object file uses only numerical parameters, data structure layouts and accessors, and small macros and small inline functions (ten lines or less in length), then the use of the object file is unrestricted, regardless of whether it is legally a derivative work. (Executables containing this object code plus portions of the Library will still fall under Section 6.)

Otherwise, if the work is a derivative of the Library, you may distribute the object code for the work under the terms of Section 6. Any executables containing that work also fall under Section 6, whether or not they are linked directly with the Library itself.

6. As an exception to the Sections above, you may also combine or link a "work that uses the Library" with the Library to produce a work containing portions of the Library, and distribute that work under terms of your choice, provided that the terms permit modification of the work for the customer's own use and reverse engineering for debugging such modifications.

You must give prominent notice with each copy of the work that the Library is used in it and that the Library and its use are covered by this License. You must supply a copy of this License. If the work during execution displays copyright notices, you must include the copyright notice for the Library among them, as well as a reference directing the user to the copy of this License. Also, you must do one of these things:

a) Accompany the work with the complete corresponding machine-readable source code for the Library including whatever changes were used in the work (which must be distributed under Sections 1 and 2 above); and, if the work is an executable linked with the Library, with the complete machine-readable "work that uses the Library", as object code and/or source code, so that the user can modify the Library and then relink to produce a modified executable containing the modified Library. (It is understood that the user who changes the contents of definitions files in the Library will not necessarily be able to recompile the application to use the modified definitions.)

b) Use a suitable shared library mechanism for linking with the Library. A suitable mechanism is one that (1) uses at run time a copy of the library already present on the user's computer system, rather than copying library functions into the executable, and (2) will operate properly with a modified version of the library, if the user installs one, as long as the modified version is interface-compatible with the version that the work was made with.

c) Accompany the work with a written offer, valid for at least three years, to give the same user the materials specified in Subsection 6a, above, for a charge no more than the cost of performing this distribution.

d) If distribution of the work is made by offering access to copy from a designated place, offer equivalent access to copy the above specified materials from the same place.

e) Verify that the user has already received a copy of these materials or that you have already sent this user a copy.

For an executable, the required form of the "work that uses the Library" must include any data and utility programs needed for reproducing the executable from it. However, as a special exception, the materials to be distributed need not include anything that is normally distributed (in either source or binary form) with the major components (compiler, kernel, and so on) of the operating system on which the executable runs, unless that component itself accompanies the executable.

It may happen that this requirement contradicts the license restrictions of other proprietary libraries that do not normally accompany the operating system. Such a contradiction means you cannot use both them and the Library together in an executable that you distribute.

7. You may place library facilities that are a work based on the Library side-by-side in a single library together with other library facilities not covered by this License, and distribute such a combined library, provided that the separate distribution of the work based on the Library and of the other library facilities is otherwise permitted, and provided that you do these two things:

a) Accompany the combined library with a copy of the same work based on the Library, uncombined with any other library facilities. This must be distributed under the terms of the Sections above.

b) Give prominent notice with the combined library of the fact that part of it is a work based on the Library, and explaining where to find the accompanying uncombined form of the same work.

8. You may not copy, modify, sublicense, link with, or distribute the Library except as expressly provided under this License. Any attempt otherwise to copy, modify, sublicense, link with, or distribute the Library is void, and will automatically terminate your rights under this License. However, parties who have received copies, or rights, from you under this License will not have their licenses terminated so long as such parties remain in full compliance.

9. You are not required to accept this License, since you have not signed it. However, nothing else grants you permission to modify or distribute the Library or its derivative works. These actions are prohibited by law if you do not accept this License. Therefore, by modifying or distributing the Library (or any work based on the Library), you indicate your acceptance of this License to do so, and all its terms and conditions for copying, distributing or modifying the Library or works based on it.

10. Each time you redistribute the Library (or any work based on the Library), the recipient automatically receives a license from the original licensor to copy, distribute, link with or modify the Library subject to these terms and conditions. You may not impose any further restrictions on the recipients' exercise of the rights granted herein. You are not responsible for enforcing compliance by third parties with this License.

11. If, as a consequence of a court judgment or allegation of patent infringement or for any other reason (not limited to patent issues), conditions are imposed on you (whether by court order, agreement or otherwise) that contradict the conditions of this License, they do not excuse you from the conditions of this License. If you cannot distribute so as to satisfy simultaneously your obligations under this License and any other pertinent obligations, then as a consequence you may not distribute the Library at all. For example, if a patent license would not permit royalty-free redistribution of the Library by all those who receive copies directly or indirectly through you, then the only way you could satisfy both it and this License would be to refrain entirely from distribution of the Library.

If any portion of this section is held invalid or unenforceable under any particular circumstance, the balance of the section is intended to apply, and the section as a whole is intended to apply in other circumstances.

It is not the purpose of this section to induce you to infringe any patents or other property right claims or to contest validity of any such claims; this section has the sole purpose of protecting the integrity of the free software distribution system which is implemented by public license practices. Many people have made generous contributions to the wide range of software distributed through that system in reliance on consistent application of that system; it is up to the author/donor to decide if he or she is willing to distribute software through any other system and a licensee cannot impose that choice.

This section is intended to make thoroughly clear what is believed to be a consequence of the rest of this License.

12. If the distribution and/or use of the Library is restricted in certain countries either by patents or by copyrighted interfaces, the original copyright holder who places the Library under this License may add an explicit geographical distribution limitation excluding those countries, so that distribution is permitted only in or among countries not thus excluded. In such case, this License incorporates the limitation as if written in the body of this License.

13. The Free Software Foundation may publish revised and/or new versions of the Lesser General Public License from time to time. Such new versions will be similar in spirit to the present version, but may differ in detail to address new problems or concerns.

Each version is given a distinguishing version number. If the Library specifies a version number of this License which applies to it and "any later version", you have the option of following the terms and conditions either of that version or of any later version published by the Free Software Foundation. If the Library does not specify a license version number, you may choose any version ever published by the Free Software Foundation.

14. If you wish to incorporate parts of the Library into other free programs whose distribution conditions are incompatible with these, write to the author to ask for permission. For software which is copyrighted by the Free Software Foundation, write to the Free Software Foundation; we sometimes make exceptions for this. Our decision will be guided by the two goals of preserving the free status of all derivatives of our free software and of promoting the sharing and reuse of software generally.

#### NO WARRANTY

15. BECAUSE THE LIBRARY IS LICENSED FREE OF CHARGE, THERE IS NO WARRANTY FOR THE LIBRARY, TO THE EXTENT PERMITTED BY APPLICABLE LAW. EXCEPT WHEN OTHERWISE STATED IN WRITING THE COPYRIGHT HOLDERS AND/OR OTHER PARTIES PROVIDE THE LIBRARY "AS IS" WITHOUT WARRANTY OF ANY KIND, EITHER EXPRESSED OR IMPLIED, INCLUDING, BUT NOT LIMITED TO, THE IMPLIED WARRANTIES OF MERCHANTABILITY AND FITNESS FOR A PARTICULAR PURPOSE. THE ENTIRE RISK AS TO THE QUALITY AND PERFORMANCE OF THE LIBRARY IS WITH YOU. SHOULD THE LIBRARY PROVE DEFECTIVE, YOU ASSUME THE COST OF ALL NECESSARY SERVICING, REPAIR OR CORRECTION.

16. IN NO EVENT UNLESS REQUIRED BY APPLICABLE LAW OR AGREED TO IN WRITING WILL ANY COPYRIGHT HOLDER, OR ANY OTHER PARTY WHO MAY MODIFY AND/OR REDISTRIBUTE THE LIBRARY AS PERMITTED ABOVE, BE LIABLE TO YOU FOR DAMAGES, INCLUDING ANY GENERAL, SPECIAL, INCIDENTAL OR CONSEQUENTIAL DAM-AGES ARISING OUT OF THE USE OR INABILITY TO USE THE LIBRARY (INCLUDING BUT NOT LIMITED TO LOSS OF DATA OR DATA BEING RENDERED INACCURATE OR LOSSES SUSTAINED BY YOU OR THIRD PARTIES OR A FAILURE OF THE LIBRARY TO OPERATE WITH ANY OTHER SOFTWARE), EVEN IF SUCH HOLDER OR OTHER PARTY HAS BEEN ADVISED OF THE POSSIBILITY OF SUCH DAMAGES.

#### END OF TERMS AND CONDITIONS

How to Apply These Terms to Your New Libraries

If you develop a new library, and you want it to be of the greatest possible use to the public, we recommend making it free software that everyone can redistribute and change. You can do so by permitting redistribution under these terms (or, alternatively, under the terms of the ordinary General Public License).

To apply these terms, attach the following notices to the library. It is safest to attach them to the start of each source file to most effectively convey the exclusion of warranty; and each file should have at least the "copyright" line and a pointer to where the full notice is found.

<one line to give the library's name and a brief idea of what it does.> Copyright<sup>®</sup> </br>

This library is free software; you can redistribute it and/or modify it under the terms of the GNU Lesser General Public License as published by the Free Software Foundation; either version 2.1 of the License, or (at your option) any later version.

This library is distributed in the hope that it will be useful, but WITHOUT ANY WARRANTY; without even the implied warranty of MERCHANTABILITY or FITNESS FOR A PARTICULAR PURPOSE. See the GNU Lesser General Public License for more details.

You should have received a copy of the GNU Lesser General Public License along with this library; if not, write to the Free Software Foundation, Inc., 51 Franklin Street, Fifth Floor, Boston, MA 02110-1301 USA

Also add information on how to contact you by electronic and paper mail.

You should also get your employer (if you work as a programmer) or your school, if any, to sign a "copyright disclaimer" for the library, if necessary. Here is a sample; alter the names:

Yoyodyne, Inc., hereby disclaims all copyright interest in the library `Frob' (a library for tweaking knobs) written by James Random Hacker.

<signature of Ty Coon>, 1 April 1990 Ty Coon, President of Vice

That's all there is to it!

# **Further license notes**

THIS PRODUCT IS LICENSED UNDER THE AVC PATENT PORTFOLIO LICENSE FOR THE PERSONAL USE OF A CON-SUMER OR OTHER USES IN WHICH IT DOES NOT RECEIVE REMUNERATION TO (I) ENCODE VIDEO IN COMPLIANCE WITH THE AVC STANDARD ("AVC VIDEO") AND/OR (II) DECODE AVC VIDEO THAT WAS ENCODED BY A CONSUMER ENGAGED IN A PERSONAL ACTIVITY AND/OR WAS OBTAINED FROM A VIDEO PROVIDER LICENSED TO PROVIDE AVC VIDEO. NO LICENSE IS GRANTED OR SHALL BE IMPLIED FOR ANY OTHER USE. ADDITIONAL INFORMATION MAY BE OBTAINED FROM MPEG LA, L.L.C. SEE <u>HTTP://WWW.MPEGLA.COM</u>.

THIS PRODUCT IS LICENSED UNDER THE MPEG-4 VISUAL PATENT PORTFOLIO LICENSE FOR THE PERSONAL AND NON-COMMERCIAL USE OF A CONSUMER FOR (i) ENCODING VIDEO IN COMPLIANCE WITH THE MPEG-4 VISUAL STANDARD ("MPEG-4 VIDEO") AND/OR (ii) DECODING MPEG-4 VIDEO THAT WAS ENCODED BY A CONSUMER ENGAGED IN A PERSONAL AND NONCOMMERCIAL ACTIVITY AND/OR WAS OBTAINED FROM A VIDEO PROVIDER LICENSED BY MPEG LA TO PROVIDE MPEG-4 VIDEO. NO LICENSE IS GRANTED OR SHALL BE IMPLIED FOR ANY OTHER USE. ADDITIONAL INFORMATION INCLUDING THAT RELATING TO PROMOTIONAL, INTERNAL AND COM-MERCIAL USES AND LICENSING MAY BE OBTAINED FROM MPEG LA, LLC. SEE <u>HTTP://WWW.MPEGLA.COM</u>.

lssued by Gigaset Communications GmbH Frankenstr. 2a, D-46395 Bocholt

#### © Gigaset Communications GmbH 2015

Subject to availability. All rights reserved. **Rights of modification reserved**. www.gigaset.com

Google, Google Play, Android and other marks are trademarks of Google Inc.